Przewodnik po usłudze bankowości elektronicznej

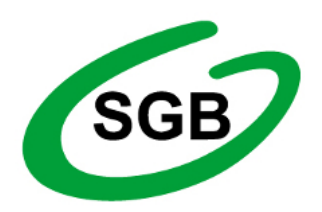

Bank Spółdzielczy w Grodzisku Wielkopolskim Spółdzielcza Grupa Bankowa

## Spis treści

| 1     | Logowanie do systemu               | 5  |
|-------|------------------------------------|----|
| 1.1   | Cookies                            | 5  |
| 2     | Menu główne                        | 5  |
| 3     | Mój portfel                        | 6  |
| 3.1   | Podsumowanie finansów              | 7  |
| 3.2   | Informacja o wszystkich produktach | 7  |
| 3.2.1 | Rachunki                           | 8  |
| 3.2.2 | Lokaty                             | 8  |
| 3.2.3 | Kredyty                            | 8  |
| 3.2.4 | Karty kredytowe                    | 9  |
| 4     | Przelewy                           | 9  |
| 4.1   | Nowy przelew 1                     | .0 |
| 4.1.1 | Przelew krajowy1                   | .1 |
| 4.1.2 | Przelew Własny 1                   | .3 |
| 4.1.3 | Przelew Zagraniczny 1              | .4 |
| 4.1.4 | Przelew US/Cło 1                   | .7 |
| 4.1.5 | Przelew ZUS 1                      | .9 |
| 4.1.6 | Doładowanie telefonu1              | .9 |
| 4.1.7 | Przelew Vat 2                      | 20 |
| 4.2   | Lista adresatów2                   | 2  |
| 4.3   | Oczekujące2                        | 25 |
| 4.4   | Niewykonane2                       | 27 |
| 4.5   | Lista zleceń stałych 2             | 9  |
| 4.5.1 | Uaktualnianie zlecenia stałego     | 0  |
| 4.5.2 | Usuwanie zlecenia stałego          | 1  |
| 4.6   | Nowe zlecenie stałe                | 1  |
| 4.7   | Szybkie przelewy                   | 4  |
| 5     | Rachunki                           | 5  |
| 5.1   | Lista rachunków                    | 5  |
| 5.2   | Informacje szczegółowe 3           | 5  |
| 6     | Kredyty                            | 6  |
| 6.1   | Lista kredytów                     | 6  |

| 6.2    | Informacje szczegółowe                      | 37 |
|--------|---------------------------------------------|----|
| 7      | Lokaty                                      | 38 |
| 7.1    | Lista lokat                                 | 38 |
| 7.2    | Informacje szczegółowe                      | 39 |
| 8      | Karty                                       | 40 |
| 8.1    | Lista kart                                  | 40 |
| 8.2    | Informacje szczegółowe                      | 40 |
| 8.2.1  | lista operacji                              | 41 |
| 8.2.2  | Zmiana limitów                              | 41 |
| 9      | Mój profil                                  | 41 |
| 9.1    | Dane osobowe                                | 42 |
| 9.2    | Zmiana hasła do systemu                     | 42 |
| 9.3    | Zarządzanie limitami transakcji             | 42 |
| 9.4    | Zatwierdzone regulaminy                     | 43 |
| 10     | Historia                                    | 43 |
| 10.1   | Klawisze skrótu i funkcyjne w Historii      | 44 |
| 10.1.1 | Specyfikacja pliku eksportu operacji        | 46 |
| 11     | Definicje                                   | 47 |
| 11.1   | Definicje wprowadzenie                      | 47 |
| 11.1.1 | Wprowadzenie do definicji przelewów         | 48 |
| 11.2   | Nowa definicja                              | 50 |
| 11.2.1 | Definicja krajowa                           | 51 |
| 11.2.2 | Definicja-Podatki                           | 52 |
| 11.2.3 | Definicja-ZUS                               | 55 |
| 11.2.4 | Definicja podzielonej płatności VAT         | 55 |
| 11.3   | Wykonywanie przelewu na podstawie definicji | 57 |
| 11.3.1 | Definicja krajowa                           | 57 |
| 11.3.2 | Definicja-Podatki                           | 58 |
| 11.3.3 | Definicja podzielonej płatności VAT         | 58 |
| 11.4   | Uaktualnianie definicji                     | 58 |
| 11.4.1 | Definicja krajowa                           | 58 |
| 11.4.2 | Definicja-Podatki                           | 59 |
| 11.4.3 | Definicja podzielonej płatności VAT         | 60 |
| 11.5   | Usuwanie definicji                          | 60 |

| 11.5.1 | L Definicja krajowa                           | 60 |
|--------|-----------------------------------------------|----|
| 11.5.2 | 2 Definicja-Podatki                           | 60 |
| 11.5.3 | B Definicja podzielonej płatności VAT         | 60 |
| 11.6   | Definicje zagraniczne                         | 60 |
| 11.6.1 | L Definiowanie przelewów zagranicznych        | 61 |
| 11.6.2 | 2 Nowa definicja                              | 62 |
| 11.6.3 | 3 Wykonywanie przelewu na podstawie definicji | 64 |
| 11.6.4 | I Uaktualnianie definicji                     | 67 |
| 11.6.5 | 5 Usuwanie definicji                          | 67 |
| 11.7   | Definicje Doładowań                           | 68 |
| 11.7.1 | L Wprowadzenie do definicji doładowań         | 68 |
| 11.7.2 | 2 Nowa definicja                              | 70 |
| 11.7.3 | B Doładowanie na podstawie definicji          | 71 |
| 11.7.4 | I Uaktualnianie definicji                     | 72 |
| 11.7.5 | 5 Usuwanie definicji                          | 73 |
| 12     | Wnioski                                       | 74 |
| 12.1   | Założenie lokaty                              | 74 |
| 13     | PayByNet                                      | 74 |
| 14     | Autoryzacja transakcji                        | 77 |
| 14.1   | Hasła SMS                                     | 77 |
| 14.2   | Hasło do systemu                              |    |
| 15     | Zakończenie pracy                             |    |
| 16     | Podstawowe zasady bezpieczeństwa              | 79 |
| 17     | RWD                                           | 80 |

# 1 Logowanie do systemu

Dostęp do systemu bankowości elektronicznej realizowany jest przez podanie loginu i hasła. Login jest niepowtarzalnym identyfikatorem użytkownika. Hasło jest ciągiem znakowym o długości nieprzekraczającej 16 znaków. Zaleca się hasła bez polskich znaków diakrytycznych. Klient banku może mieć kilka różnych par login-hasło, każdemu loginowi zostają nadane uprawnienia do dysponowania wybranymi rachunkami. Dzięki temu niektórym osobom możemy udostępnić wybrane funkcję na wybranych rachunkach.

Po prawidłowym wpisaniu adresu Państwa banku w przeglądarce internetowej komputera na ekranie pojawi się formularz bezpiecznego logowania (rys.1.1).

| Logowanie do systemu |         |
|----------------------|---------|
| Login                |         |
| Hasło                |         |
|                      | Zaloguj |

Rysunek 1.1: Logowanie do systemu

W polu login i hasło należy wpisać dane przydzielone w banku po podpisaniu stosownej umowy. Jest to pierwszy poziom uwierzytelnienia użytkownika. Pozytywne przejście przez ten etap pozwoli na dalszą pracę z systemem. Podczas wpisywania hasła należy pamiętać, że system rozpoznaje wielkość liter. Użycie niewłaściwego hasła spowoduje zablokowanie konta po trzeciej nieudanej próbie logowania. Odblokowanie dostępu odbywa się po kontakcie z obsługą banku i złożeniu wyjaśnień.

## 1.1 Cookies

Pliki cookies (tzw. ciasteczka) to dane, które serwis internetowy wysyła do przeglądarki użytkownika i które przeglądarka wysyła z powrotem przy następnym skorzystaniu z serwisu. Przeglądarka zezwala serwisowi internetowemu na dostęp jedynie do plików cookies umieszczonych w niej przez ten serwis.

System bankowości elektronicznej korzysta z następującego pliku cookie:

- Nazwa cookie: JSESSIONID
- Rodzaj: SESYJNY
- Cel zapisania: tworzony tylko w momencie, kiedy połączenie z bankiem szyfrowane jest bezpiecznym protokołem SSL. Niezbędny do poprawnego działania systemu bankowości elektronicznej.

Plik ten nie przechowuje danych użytkownika ani nie służy do jego identyfikacji. Pliki cookies sesyjne są przechowywane w przeglądarce internetowej do momentu opuszczenia systemu bankowości elektronicznej bądź wyłączenia przeglądarki internetowej.

# 2 Menu główne

Po zalogowaniu do systemu ukaże nam się kafelkowe menu główne. Znajduje się ono w górnej części ekranu, jest cały czas dostępne (rys.2.1). Menu główne składa się z następujących elementów:

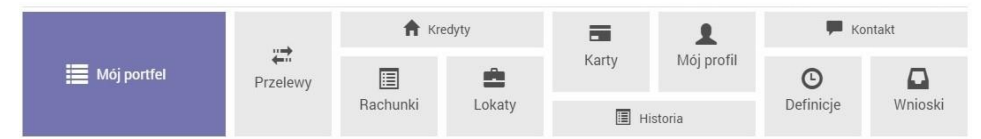

Rysunek 2.1: Kafelkowe menu główne

- Mój portfel Jest to spójna informacja o rachunkach, lokatach, kredytach i kartach kredytowych klienta. Znajdują się tam wszystkie produkty, jakie posiada klient w swoim portfelu. Z lewej strony zsumowano salda i wolne środki na wszystkich rachunkach w rozbiciu na waluty, zsumowane zostały również wszystkie lokaty i kredyty.
- Przelewy W tym miejscu będziemy mogli wykonać dowolny przelew.
- Rachunki lista rachunków.
- Kredyty lista zaciągniętych kredytów.
- Lokaty lista założonych lokat.
- Karty lista dostępnych kart płatniczych.
- Mój profil W zależności od udostępnionych mechanizmów znajdują się tu opcje do zmiany hasła do systemu, zarządzania limitami.
- Historia W tym miejscu można sprawdzić historię operacji na rachunkach.
- Definicje To miejsce pozwoli na zdefiniowanie szablonu przelewu.
- Wnioski Tutaj znajduje się lista złożonych wniosków.

Opisane powyżej pozycje głównego menu posiadają wiele dodatkowych opcji dostępnych po wybraniu konkretnego kafelka. Opisane zostaną one w dalszych rozdziałach instrukcji. Powyżej menu kafelkowego znajdują się kolejne trzy istotne elementy:

- Wyloguj opcja ta pozwala na wylogowanie z systemu i powinna być wykonana po każdym zakończeniu pracy z systemem. Licznik obok odmierza okres bierności użytkownika, po którym system wyloguje się automatycznie (dokładny opis znajduje się w rozdziale 15).
- Komunikaty w tym miejscu będą wyświetlane wysyłane przez bank komunikaty.
- Nazwa użytkownika po rozwinięciu tej opcji pokaże się nam login, nazwa i adres właściciela kartoteki, data ostatniego udanego logowania i data ostatniego nieudanego logowania.

# 3 Mój portfel

Po poprawnym zalogowaniu użytkownik trafia do mojego portfela, jest to spójna informacja o wszystkich produktach, jakie posiadasz. Ekran jest podzielony na dwie części lewa strona to podsumowanie, w centralnej części mamy analitycznie pogrupowane i przedstawione wszystkie produkty (rys.3.1).

| 📲 Saldo           | Rachunki                                          |                | 3               |  |
|-------------------|---------------------------------------------------|----------------|-----------------|--|
| 265 213,03 PLN    |                                                   |                |                 |  |
| 885,51 EUR        | Numer rachunku                                    | Saldo          | Dostępne srodki |  |
| * Dostępne środki | Konto Osobiste<br>44 22222222 0013 1935 2000 0001 | 262 692,73 PLN | 272 687,73 PLN  |  |
| 275 208,03 PLN    | Historia     Przelew krajowy     Przelew własny   |                |                 |  |
| 726,83 EUR        | Skarbonka<br>60 2222222 0013 1935 2000 0004       | 2 520,30 PLN   | 2 520,30 PLN    |  |
| 10 221,43 PLN     | Historia     Przelew własny                       |                |                 |  |
| ♠ Kredyty         | Twoja Waluta<br>87 2222222 0013 1935 2000 0003    | 885.51 FUR     | 726.83 FUR      |  |
| -298 000,00 PLN   | Historia     Przelew międzynarodowy               |                |                 |  |
| Karty kredytowe   |                                                   |                |                 |  |
| 9 074,07 PLN      | Lokaty                                            |                | 4               |  |
|                   | Kredyty                                           |                | 1               |  |
|                   | Karty kredytowe                                   |                | 1               |  |

Rysunek 3.1: Ekran mojego portfela

## 3.1 Podsumowanie finansów

Lewa strona ekranu przedstawia syntetyczną informację o środkach. Jest to podsumowanie w rozbiciu na rachunku, lokaty, kredyty i karty kredytowe. Podsumowanie dodatkowo jest podzielone na waluty.

- Saldo czyli środki klienta znajdujące się na jego rachunkach rozliczeniowych w rozbiciu na złotówki i waluty obce.
- Dostępne środki czyli saldo z uwzględnieniem blokad oraz limitów dostępnych na rachunkach.
- Lokaty suma środków zgromadzonych na lokatach użytkownika.
- Kredyty suma kredytów zaciągniętych przez użytkownika.
- Karty kredytowe suma dostępnych środków dla wszystkich kart kredytowych; w zależności od produktu może to być zsumowane saldo z uwzględnieniem blokad oraz limitów bądź saldo z uwzględnieniem limitów (rys.3.2).

|             | 265 213.03 PLN  |
|-------------|-----------------|
|             | 200 210,00 1 21 |
|             | 885,51 EUF      |
| * Dostępn   | e środki        |
|             | 275 208,03 PLN  |
|             | 726,83 EUF      |
| 🚔 Lokaty    | 10 221,43 PLN   |
| f Kredyty   |                 |
|             | -298 000,00 PLN |
| 🗃 Karty kre | edytowe         |
|             | 0.074.07.01     |

Rysunek 3.2: Podsumowanie w moim portfelu

## 3.2 Informacja o wszystkich produktach

W centralnej części ekranu znajdują się rozwijane belki rachunki, lokaty, kredyty, karty kredytowe, a pod każdą z nich znajdują się rachunki klienta kolejno uporządkowane. Belki można rozwijać i zwijać w dowolnej konfiguracji. Po najechaniu na numer rachunku w każdej z belek podświetla się on, dając możliwość jednym kliknięciem przeniesienia się do szczegółów wybranego rachunku. Szczegóły rachunków opisane są kolejno w rozdziałach (rachunki 5.2, lokaty 7.2, kredyty 6.2, karty kredytowe 8.2).

#### 3.2.1 Rachunki

W belce Rachunki, znajdują się rachunki rozliczeniowe i oszczędnościowe, czyli takie, z których klient może wykonać przelew. W belce rachunki są informacje o NRB, nazwie rachunku, saldzie i dostępnych środkach. Przelewy można wykonać, przechodząc do zakładki przelew albo skorzystać z dostępnych przy rachunku klawiszy skrótu. Dostępne klawisze skrótu, to:

- Historia to klawisz, który przenosi użytkownika do historii danego rachunku, pomijając krok związany z wybieraniem analizowanego rachunku
- Przelew krajowy używając tego klawisza skrótu, użytkownik zostaje przeniesiony do trzeciego kroku przelewu z rachunku, z którego wyszedł. Przelew możliwy z rachunku złotowego oraz na rachunek w złotówkach
- Przelew własny skrót pozwala na błyskawiczne przelanie środków pomiędzy rachunkami użytkownika, przenosząc klienta do Przelewu Własnego na podobnej zasadzie, jak pozostałe skróty (rys.3.3)

#### 3.2.2 Lokaty

Belka lokaty pokazuje nam wszystkie posiadane przez klienta lokaty. Przedstawia następujące informacje [numer rachunku] – nazwa rachunku i jego NRB, [Data założenia/Data zapadalności], [Czas trwania] – okres, na jaką jest założona lokata, [Kwota lokaty]. Po wejściu w NRB danej lokaty przechodzimy do informacji szczegółowych danej lokaty (rys.3.4).

| Rachunki                                                                                           |                | 3               |
|----------------------------------------------------------------------------------------------------|----------------|-----------------|
| Numer rachunku                                                                                     | Saldo          | Dostępne środki |
| Konto Osobiste<br>44 22222222 0013 1935 2000 0001<br>• Historia • Przelew krajowy • Przelew własny | 262 692,73 PLN | 272 679,73 PLN  |
| Skarbonka<br>60 22222222 0013 1935 2000 0004<br>● Historia ● Przelew własny                        | 2 520,30 PLN   | 2 520,30 PLN    |
| Twoja Waluta<br>87 2222222 0013 1935 2000 0003<br>• Historia • Przelew międzynarodowy              | 885,51 EUR     | 726,83 EUR      |

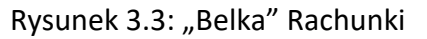

| Lokaty                                                   |                                     |              | 5             |
|----------------------------------------------------------|-------------------------------------|--------------|---------------|
| Numer rachunku                                           | Data założenia<br>Data zapadalności | Czas trwania | Kwota lokaty  |
| BEZPIECZNA PRZYSZŁOŚĆ<br>94 22222222 0013 1935 4000 0016 | 2015-06-17<br>2015-12-17            | 6 miesięcy   | 20 000,00 PLN |
| TWOJA LOKATA<br>67 22222222 0013 1935 4000 0017          | 2015-06-19<br>2015-12-19            | 1 miesiąc    | 2 041,04 PLN  |

Rysunek 3.4: "Belka" Lokaty

#### 3.2.3 Kredyty

Belka kredyty ukazuje nam informację o posiadanych przez klienta wszystkich kredytach nieodnawialnych, czyli takich, które nie są bezpośrednio powiązanych z rachunkami bieżącymi. Ta belka nie pokazuje również informacji o kartach kredytowych, które znajdują się w belce "Karty kredytowe". Po wejściu w IBAN rachunku kredytowego przechodzimy do informacji szczegółowych

danego rachunku (informacje szczegółowe rachunku kredytowego opisano w rozdziale 6). Belka kredyty przedstawia następujące informacje: Nazwa i IBAN rachunku, Saldo księgowe rachunku kredytowego, [Kwotę] kwota, na jaką udzielono kredyt (rys.3.5).

| Kredyty                                            |                 | 1              |
|----------------------------------------------------|-----------------|----------------|
| Numer rachunku                                     | Saldo           | Kwota          |
| KREDYT TANI DOM<br>21 22222222 0013 1935 1000 0006 | -298 000,00 PLN | 300 000,00 PLN |

Rysunek 3.5: "Belka" Kredyty

## 3.2.4 Karty kredytowe

Belka "Karty kredytowe" pokazuje nam wszystkie karty kredytowe, do których masz uprawnienia. Po wejściu w numer karty przechodzimy do informacji szczegółowej danej karty. W ww. belce mamy informacje na temat częściowego numeru karty, przyznanego limitu na karcie i dostępnych środków na danej karcie (rys.3.6).

| Carty kredytowe     |               | 1               |
|---------------------|---------------|-----------------|
| Numer karty         | Data ważności | Przyznany limit |
| 4123 **** **** 4321 | 2018-07-31    | 1 000,00 PLN    |

Rysunek 3.6: "Belka" Karty kredytowe

# 4 Przelewy

W tej części dokumentacji opisana zostanie funkcjonalność związana z wykonywaniem przelewów, tworzeniem listy adresatów, przeglądaniem operacji oczekujących i niewykonanych oraz tworzeniem, modyfikowaniem i usuwaniem zleceń stałych.

Z menu głównego należy wybrać kafel Przelewy. Przelewy uzyskujemy po wybraniu z Menu głównego opcji o tej samej nazwie (rys. 4.1).

Po wejściu w menu Przelewy pokazuje nam się podmenu Nowy przelew.

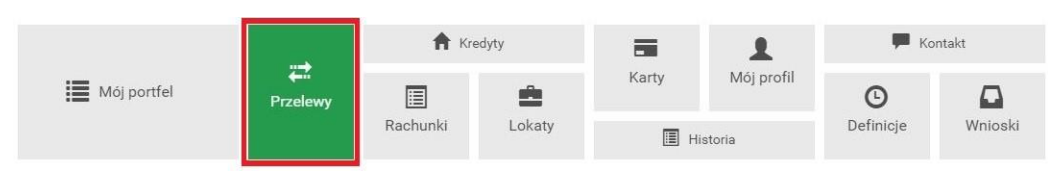

Rysunek 4.1: Kafelkowe menu główne

Całe podmenu składa się z następujących elementów:

- Nowy przelew miejsce gdzie realizowane będą przelewy (dokładny opis znajduje się w podrozdziale 4.1).
- Lista adresatów za każdym razem, kiedy wprowadzimy przelew z nowym (nieznanym systemowi) numerem IBAN, zostanie on zapisany. W tym podmenu można usuwać i zmieniać nazwę takiego adresata przelewu (dokładny opis znajduje się w podrozdziale 4.2).
- Oczekujące jest to miejsce gdzie, można uzyskać informację na temat wszystkich operacji oczekujących dla danego rachunku (dokładny opis znajduje się w podrozdziale 4.3).
- Niewykonane w tym podmenu uzyskamy informację o wszystkich niewykonanych operacjach w podanym okresie (dokładny opis znajduje się w podrozdziale 4.4).

- Lista zleceń stałych tu znajdują się wszystkie zlecenia stałe dla danego rachunku. Możemy go usunąć, edytować i podglądnąć szczegóły (dokładny opis znajduje się w podrozdziale 4.5).
- Nowe zlecenie stałe w tym miejscu definiujemy nowe zlecenia stałe (dokładny opis znajduje się w podrozdziale 4.6).

## 4.1 Nowy przelew

System pozwala na realizowanie przelewów na wiele sposobów, poniżej podajemy parę z nich na przykładzie przelewów krajowych:

- Poprzez stworzenie i zapisanie definicji, a następnie wykonanie przelewu na jej podstawie. A więc definicja jest wzorcem, który umożliwia wielokrotne wykonanie przelewu do tego samego odbiorcy.
- Wykonanie przelewu krajowego na podstawie zapisanego adresata.
- Wykonanie przelewu krajowego na nowego adresata z podaniem nazwy adresata i jego numeru rachunku.
- Wykonanie przelewu za pomocą klawiszy skrótu z menu głównego mój portfel.

Aby wykonać przelew, należy z Menu głównego wybrać moduł Przelewy, a następnie z menu bocznego opcję Nowy przelew. Wybór ten przenosi użytkownika do pierwszego kroku wykonywania przelewu o nazwie Typ przelewu, w którym następuje wybór rodzaju przelewu (rys.4.2). Może to być:

- Przelew krajowy przelew na rachunek krajowy (dokładny opis znajduje się w podrozdziale 4.1.1),
- Przelew własny przelew na pozostałe rachunki użytkownika, opcja podpowiada się, jeśli login ma więcej niż jeden rachunek krajowy (dokładny opis znajduje się w podrozdziale 4.1.2),
- Przelew zagraniczny przelew na rachunek zagraniczny (dokładny opis znajduje się w podrozdziale 4.1.3),
- Przelew US/Cło przelew do Urzędu Skarbowego i na cło (dokładny opis znajduje się w podrozdziale 4.1.4),
- Doładowanie telefonu przelew umożliwiający doładowanie telefonu komórkowego (dokładny opis znajduje się w podrozdziale 4.1.6).
- Przelew VAT (podzielonej płatności) przelew umożliwiający realizację podzielonej płatności (dokładny opis znajduje się w podrozdziale 4.1.7).

| Nowy przelew              | Krok 1. Typ przelewu        |        |                 |
|---------------------------|-----------------------------|--------|-----------------|
| Lista adresatów           | Krajowy                     | Własny | Zagraniczny     |
| Oczekujące<br>Niewykonane | US / Cło                    | ZUS    | Doładuj telefon |
| Lista zleceń stałych      | Krok 2. Przelew z rachunku  |        |                 |
| Nowe zlecenie stałe       | Krok 3. Przelew na rachunek |        |                 |
|                           | Krok 4. Dane do przelewu    |        |                 |

Rysunek 4.2: Wykonanie przelewu – krok 1

Po wybraniu rodzaju przelewu następuje przejście do kroku 2 o nazwie Przelew z rachunku, w którym użytkownik wybiera rachunek, z którego zostaną pobrane środki do przelewu (rys.4.3) Kolejne dwa kroki wykonania przelewu różnią się, w zależności od typu przelewu i zostały opisane w podrozdziałach tej sekcji.

#### 4.1.1 Przelew krajowy

W celu wykonania przelewu krajowego należy z Menu głównego wybrać moduł Przelewy, a następnie z menu bocznego opcję Nowy przelew. Po wykonaniu dwóch pierwszych kroków (w pierwszym kroku należy wybrać typ przelewu krajowy) opisanych powyżej użytkownik zostaje przekierowany do

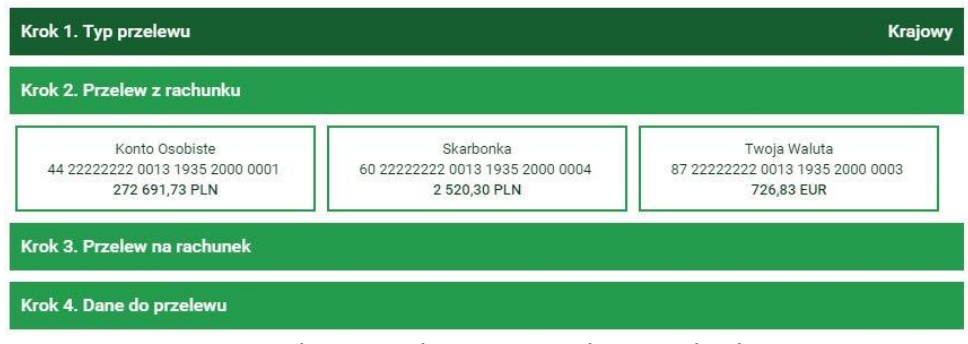

Rysunek 4.3: Wykonanie przelewu – krok 2

kroku trzeciego o nazwie Przelew na rachunek w którym wybiera rachunek adresata (rys. 4.4) Rachunek adresata można wybrać z istniejącej listy adresatów (lista adresatów została

| Krok 1. Typ przelewu Krajov |                                       |                    |           |  |
|-----------------------------|---------------------------------------|--------------------|-----------|--|
| rok 2. Przelew z rachunku   | 44 22222222 0013 1935 2000 0001 (Dost | ępne środki: 272 ( | 691,73 PL |  |
| rok 3. Przelew na rachunek  |                                       |                    |           |  |
| Filtruj ▼                   |                                       |                    |           |  |
|                             | + nowy adresat                        |                    |           |  |
| Przyjazna nazwa             | Rachunek adresata                     | Ostatnio użyty     |           |  |
| Filip Górnisiewicz          | 58 11402004 0000 3602 6227 9653       | 2015-12-21         | Wybierz   |  |
| Marian Nowak                | 50 24901044 0000 4200 9560 6986       | 2015-12-14         | • Wybierz |  |
| Wiola Mazurek               | 22 11402004 0000 3502 3385 4597       | 2015-11-05         | Wybierz   |  |
| Anna Nowak                  | 13 2222222 0013 1906 7000 0006        | 2015-07-23         | Wybierz   |  |
|                             |                                       | 000000000000       |           |  |

Rysunek 4.4: Wykonanie przelewu krajowego – krok 3

opisana w rozdziale 4.2) lub kliknąć przycisk nowy adresat. Wybranie konkretnego adresata spowoduje automatyczne przejście do kroku czwartego i wypełnienie pól Rachunek odbiorcy oraz Nazwa odbiorcy danymi adresata. Wybranie opcji nowy adresat również spowoduje automatyczne przejście do kroku czwartego, ale wyżej wymienione pola pozostaną puste i użytkownik będzie musiał wypełnić je ręcznie (jeśli po wyborze nowego adresata zostanie wpisany nowy numer rachunku, to po zrealizowaniu przelewu taki adresat zostanie automatycznie zapisany). Czwarty krok tworzenia przelewu krajowego o nazwie Dane do przelewu ma postać standardowego formularza i pozwala użytkownikowi uzupełnić pozostałe pola wymagane przy tworzeniu przelewu (rys. 4.5).

| Krok 3. Przelew na rachunek |                                 | 13 2222222 0013 1906 7000 00 | 006 |
|-----------------------------|---------------------------------|------------------------------|-----|
| Krok 4. Dane do przelewu    |                                 |                              |     |
| Typ przelewu                | Przelew krajowy Elixir          |                              |     |
| Rachunek odbiorcy           | 13 22222222 0013 1906 7000 0006 |                              |     |
| Nazwa odbiorcy              | Anna Nowak                      |                              |     |
| Tytuł przelewu              | Przelew krajowy                 |                              |     |
| Kwota przelewu              |                                 | 100,00 PLN                   |     |
| Data wykonania przelewu     | 2015-12-22                      |                              |     |
|                             |                                 | Anuluj Dale                  | J   |

Rysunek 4.5: Wykonanie przelewu krajowego – krok 4

Szczegóły dotyczące znaczenia poszczególnych pól formularza (z wyjątkiem pola Typ przelewu opisanego w rozdziale 4.7) opisane zostały w sekcji 11. Po wypełnieniu formularza wciskamy przycisk Dalej. Jeśli dane w formularzu zawierają błędy, wyświetlony zostanie on ponownie wraz z odpowiednimi adnotacjami. Jeśli dane wpisane zostały poprawnie, wyświetlony zostanie formularz podsumowujący zawierający wszystkie wprowadzone przez nas dane — w celu weryfikacji (rys.4.6).

Należy dokonać weryfikacji danych i w wypadku odkrycia błędów, powrócić do poprzedniej strony formularza wciskając przycisk Wstecz. Przycisk

| Autoryzacja przelewu dowolnego     |                                                                                                    |  |  |  |
|------------------------------------|----------------------------------------------------------------------------------------------------|--|--|--|
| Typ przelewu                       | Przelew krajowy Elixir                                                                                                    |  |  |  |
| Rachunek nadawcy                   | 44 2222222 0013 1935 2000 0001                                                                                                    |  |  |  |
| Rachunek odbiorcy                  | <b>13 2222222 0013 1906 7000 0006</b><br>(13222222201319067000006)<br>SoftNet Bank dla Bankowosci Spoldzielczej<br>ul. Pana Tadeusza<br>30-727 Krakow |  |  |  |
| Nazwa odbiorcy                     | Anna Nowak                                                                                                    |  |  |  |
| Tytuł przelewu                     | Przelew krajowy                                                                                                    |  |  |  |
| Kwota przelewu                     | 10,00 PLN                                                                                                    |  |  |  |
| Data wykonania przelewu            | 2015-12-22                                                                                                    |  |  |  |
| Podaj hasło nr 6 z listy 000000188 |                                                                                                    |  |  |  |
|                                    | Anuluj Wstecz Zatwierdź                                                                                                    |  |  |  |

Rysunek 4.6: Wykonywanie przelewu krajowego – podsumowanie

Anuluj przeniesie nas do pierwszego kroku tworzenia nowego przelewu, anulując jednocześnie proces wykonywania obecnego przelewu.

Jeśli wprowadzone dane są poprawne, należy wpisać żądane hasło i wcisnąć przycisk Zatwierdź. Jeśli hasło zostanie wprowadzone poprawnie, otrzymamy komunikat potwierdzający przyjęcie przelewu do realizacji. Z takiego przelewu będzie można utworzyć definicję przelewu klikając na Utwórz definicję z przelewu (dokładny opis znajduje się w podrozdziale 11).

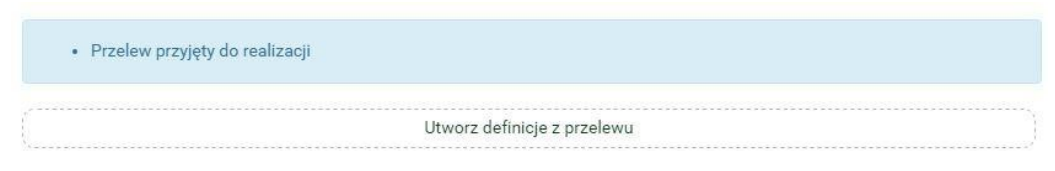

Rysunek 4.7: Poprawnie zrealizowany przelew krajowy

#### 4.1.2 Przelew Własny

W celu wykonania przelewu własnego należy z Menu głównego wybrać moduł Przelewy, a następnie z menu bocznego opcję Nowy przelew. Po wykonaniu dwóch pierwszych kroków (w pierwszym kroku należy wybrać typ przelewu Własny) tworzenia przelewu opisanych w rozdziale 4.1 użytkownik zostaje przekierowany do kroku trzeciego o nazwie Przelew na rachunek w którym wybiera rachunek adresata 4.8. W przypadku przelewu własnego wybór będzie ograniczał się do pozostałych rachunków użytkownika.

| rok 1. Typ przelewu        | Własz                                                            |
|----------------------------|------------------------------------------------------------------|
| rok 2. Przelew z rachunku  | 44 22222222 0013 1935 2000 0001 (Dostępne środki: 272 680,73 PLI |
|                            |                                                                  |
| rok 3. Przelew na rachunek |                                                                  |

Rysunek 4.8: Wykonanie przelewu własnego – krok 3

Wybranie rachunku, na który zostaną przelane środki, spowoduje automatyczne przejście do kroku czwartego tworzenia przelewu.

Czwarty krok tworzenia przelewu własnego o nazwie Dane do przelewu ma postać standardowego formularza i pozwala użytkownikowi uzupełnić pozostałe pola wymagane przy tworzeniu przelewu (rys. 4.9) są to:

- Tytuł przelewu,
- Kwota przelewu,
- Data wykonania przelewu.

Przelew własny jest przelewem typu Eliksir, dlatego w kroku czwartym nie ma możliwości wyboru typu przelewu, tak jak ma to miejsce w przypadku przelewu krajowego.

Po wypełnieniu formularza wciskamy przycisk Dalej. Jeśli dane w formularzu zawierają błędy, wyświetlony zostanie on ponownie wraz z odpowiednimi adnotacjami. Jeśli dane wpisane zostały poprawnie, wyświetlony zostanie formularz podsumowujący zawierający wszystkie wprowadzone przez nas dane - w celu weryfikacji (rys. 4.10).

| Tytuł przelewu | Przelew własny |       |
|----------------|----------------|-------|
|                |                |       |
|                | 10.0           | ) PLN |
| Kwota przelewu | 10,0           | a see |

Rysunek 4.9: Wykonanie przelewu własnego – krok 4

| Autoryzacja przelewu własnego      |                                                                   |  |  |  |
|------------------------------------|-------------------------------------------------------------------|--|--|--|
| Rachunek nadawcy                   | 44 22222222 0013 1935 2000 0001                                   |  |  |  |
| Rachunek odbiorcy                  | <b>60 22222222 0013 1935 2000 0004</b> (602222222201319352000004) |  |  |  |
| Nazwa odbiorcy                     | Jan Maria Kowalski 30-727 Kraków Pana Tadeusza 8                  |  |  |  |
| Tytuł przelewu                     | Przelew własny                                                    |  |  |  |
| Kwota przelewu                     | 10,00 PLN                                                         |  |  |  |
| Data wykonania przelewu            | 2015-12-23                                                        |  |  |  |
| Podaj hasło nr 7 z listy 000000188 |                                                                   |  |  |  |
|                                    | Anuluj Wstecz Zatwierdź                                           |  |  |  |

Rysunek 4.10: Wykonywanie przelewu własnego – podsumowanie

Należy dokonać weryfikacji danych i w wypadku odkrycia błędów, powrócić do poprzedniej strony formularza wciskając przycisk Wstecz. Przycisk Anuluj przeniesie nas do pierwszego kroku tworzenia nowego przelewu, anulując jednocześnie proces wykonywania obecnego przelewu. Jeśli wprowadzone dane są poprawne, należy wpisać żądane hasło i wcisnąć przycisk Zatwierdź. Jeśli hasło zostanie wprowadzone poprawnie, otrzymamy komunikat potwierdzający przyjęcie przelewu do realizacji, tak jak to było w przypadku przelewu krajowego (podrozdział 4.1.1).

#### 4.1.3 Przelew Zagraniczny

Aby wykonać przelew zagraniczny bez użycia definicji, należy z Menu głównego wybrać moduł Przelewy, a następnie z menu bocznego opcję Nowy przelew. Wybór ten przenosi użytkownika do pierwszego kroku wykonywania przelewu o nazwie Typ przelewu, w którym następuje wybór rodzaju przelewu (rys.4.11). Rodzaje przelewów zostały opisane w rozdziale 4.1. W celu wykonania przelewu zagranicznego należy wybrać typ o nazwie Zagraniczny.

| Nowy przelew         | Krok 1. Typ przelewu        |        |                 |
|----------------------|-----------------------------|--------|-----------------|
| Lista adresatów      | Krajowy                     | Własny | Zagraniczny     |
| Oczekujące           | 10 100                      |        |                 |
| Niewykonane          | US / Cło                    | ZUS    | Doładuj telefon |
| Lista zleceń stałych | Krok 2. Przelew z rachunku  |        |                 |
| Nowe zlecenie stałe  | Krok 3. Przelew na rachunek |        |                 |
|                      | Krok 4. Dane do przelewu    |        |                 |

Rysunek 4.11: Wykonanie przelewu – krok 1

Po wybraniu rodzaju przelewu następuje przejście do kroku 2 o nazwie Przelew z rachunku, w którym użytkownik wybiera rachunek, z którego zostaną pobrane środki do przelewu (rys.4.12).

| k 2. Przelew z rachunku                                            |                                                             |                                                              |
|--------------------------------------------------------------------|-------------------------------------------------------------|--------------------------------------------------------------|
| Konto Osobiste<br>44 2222222 0013 1935 2000 0001<br>272 691,73 PLN | Skarbonka<br>60 2222222 0013 1935 2000 0004<br>2 520,30 PLN | Twoja Waluta<br>87 2222222 0013 1935 2000 0003<br>726,83 EUR |
| k 3. Przelew na rachunek                                           |                                                             | L                                                            |

Rysunek 4.12: Wykonanie przelewu zagranicznego – krok 2

Po wybraniu rachunku następuje przejście do kroku 3 o nazwie Przelew na rachunek, w którym użytkownik wybiera rachunek adresata (rys.4.13).

| Rachunek beneficjenta       |                             |                |
|-----------------------------|-----------------------------|----------------|
| Kwota przelewu              |                             | 0,00           |
| Waluta przelewu             | PLN - Polska 🔻              |                |
|                             |                             | Dalej          |
| ltruj 🔻                     |                             |                |
| <sup>9</sup> rzyjazna nazwa | Rachunek adresata           | Ostatnio użyty |
| K                           | DE 00.27040044.0522.0120.00 | 2017-10-05     |

Rysunek 4.13: Wykonanie przelewu zagranicznego — krok 3

Rachunek adresata można wybrać z istniejącej listy adresatów — lista adresatów została opisana w rozdziale 4.2 lub wpisując numeru rachunku w polu Rachunek beneficjenta. W polu Kwota przelewu należy podać kwotę przelewu. W polu Waluta przelewu należy wybrać z listy rozwijanej walutę w jakiej będzie wykonywany przelew. Następnie należy kliknąć przycisk Dalej co spowoduje przejście do kroku czwartego.

Wybranie konkretnego adresata spowoduje wypełnienie pól Dane banku beneficjenta oraz Dane beneficjenta danymi adresata. Jeśli rachunek beneficjenta wpisywany był ręcznie ww. pola pozostaną puste i użytkownik będzie musiał wypełnić je ręcznie.

Czwarty krok tworzenia przelewu krajowego o nazwie Dane do przelewu ma postać standardowego formularza i pozwala użytkownikowi uzupełnić pozostałe pola wymagane przy tworzeniu przelewu (rys.4.14).

Szczegóły dotyczące znaczenia poszczególnych pól formularza opisane zostały w sekcji 11.6.2.

Po wypełnieniu formularza wciskamy przycisk Dalej. Jeśli dane w formularzu zawierają błędy, wyświetlony zostanie on ponownie wraz z odpowiednimi adnotacjami. Jeśli dane wpisane zostały poprawnie, wyświetlony zostanie formularz podsumowujący zawierający wszystkie wprowadzone przez nas dane — w celu weryfikacji (rys.4.15).

Należy dokonać weryfikacji danych i w wypadku odkrycia błędów, powrócić do poprzedniej strony formularza wciskając przycisk Wstecz. Przycisk Anuluj przeniesie nas do pierwszego kroku tworzenia nowego przelewu, anulując jednocześnie proces wykonywania obecnego przelewu.

| DE 89 37040044 0532 0130 00                           |
|-------------------------------------------------------|
|                                                       |
| ojenta - zostały uzupełnione automatycznie            |
| 1                                                     |
|                                                       |
|                                                       |
| Jan Kowalski                                          |
| Niemcy                                                |
|                                                       |
|                                                       |
| zapieta                                               |
|                                                       |
| SEPA - wspolnie (SHA)     SWIET - zlacenjodawca (OUR) |
| SWIFT - odbiorce (BEN)                                |
| 8955555550000000000000295, PLN 188218.44              |
| Negocjować kurs preferencyjny                         |
| Kurs według tabeli                                    |
| 100,00 EU                                             |
| 2017-10-09                                            |
|                                                       |

Rysunek 4.14: Wykonanie przelewu zagranicznego – krok 4

Jeśli wprowadzone dane są poprawne, należy wpisać żądane hasło i wcisnąć przycisk Zatwierdź. Jeśli hasło zostanie wprowadzone poprawnie, otrzymamy komunikat potwierdzający przyjęcie przelewu do realizacji (rys.4.16). Z takiego przelewu będzie

| Rachunek nadawcy                    | 68 55555555 0000 0000 0000 7075                         |
|-------------------------------------|---------------------------------------------------------|
| Rachunek beneficjenta               | DE 89 37040044 0532 0130 00<br>(DE89370400440532013000) |
| Kod banku beneficjenta (BIC)        | COBADEFF                                                |
| Dane banku beneficjenta             | Commerzbank CC<br>BREMEN<br>GERMANY                     |
| Dane beneficjenta                   | Jan Kowalski<br>Niemcy                                  |
| Tytuł przelewu                      | zapłata                                                 |
| Koszty i prowizje banku pokrywa     | SEPA - wspólnie (SHA)                                   |
| Rachunek prowizji                   | 89 5555555 0000 0000 0000 0295                          |
| Wolne środki                        | 79 552,45 PLN (22 729,27 EUR )                          |
| Kwota przelewu                      | 100,00 EUR (448,85 PLN )                                |
| Data wykonania przelewu             | 2017-10-09                                              |
| Podaj hasło nr 22 z listy 000000007 |                                                         |

Rysunek 4.15: Wykonywanie przelewu zagranicznego — podsumowanie

można utworzyć definicję przelewu klikając na Utwórz definicję z przelewu (dokładny opis znajduje się w podrozdziale 11).

| Przelew przyjęty do realizacji |  |
|--------------------------------|--|
| Utworz definicje z przelewu    |  |

Rysunek 4.16: Poprawnie zrealizowany przelew

#### 4.1.4 Przelew US/Cło

W celu wykonania przelewu do Urzędu Skarbowego należy z Menu głównego wybrać moduł Przelewy, a następnie z menu bocznego opcję Nowy przelew. Po wykonaniu dwóch pierwszych kroków (w pierwszy kroku należy wybrać typ przelewu US) tworzenia przelewu opisanych w rozdziale 4.1 użytkownik zostaje przekierowany do kroku trzeciego o nazwie Przelew na rachunek w którym wybiera rachunek odpowiedniego urzędu skarbowego (rys.4.17).

| Krok 3. Przelew na rachun      | ek                   |                                     |         |
|--------------------------------|----------------------|-------------------------------------|---------|
| Filtruj 🛦                      |                      |                                     |         |
| Lokalizacja                    |                      | Rachunek                            |         |
|                                |                      |                                     |         |
| Symbol formularza płatności (w | vymagane)            | Data końcowa okresu rozliczeniowego |         |
| PIT                            |                      | 2017-10-09                          |         |
|                                |                      | W                                   | /szukaj |
| Nazwa                          | Lokalizacja          | R                                   | achunek |
| Urząd Skarbowy                 | Aleksandrów Kujawski | 48 10101078 0024 1122 23            | 00 0000 |
| Urząd Skarbowy                 | Augustów             | 02 10101049 0213 4022 23            | 00 0000 |
| Urząd Skarbowy                 | Bartoszyce           | 09 10101397 0080 0622 23            | 00 0000 |
| Urząd Skarbowy                 | Bełchatów            | 68 10101371 1411 2322 23            | 00000   |
| Urząd Skarbowy                 | Będzin               | 45 10101212 3050 3322 23            | 00000   |
| Urząd Skarbowy                 | Biała Podlaska       | 68 10101339 0015 3122 23            | 00000   |
| Urząd Skarbowy                 | Białobrzegi          | 10 10101010 0351 0322 23            | 00 0000 |
| Urząd Skarbowy                 | Białogard            | 67 10101599 0176 3322 23            | 00 0000 |

Rysunek 4.17: Wykonanie przelewu US – krok 3

Urząd można wyszukać na liście lub użyć filtra z opisanymi poniżej polami, których wypełnienie pozwala zawęzić wyniki wyszukiwania urzędu skarbowego. Te pola to:

- Lokalizacja miejscowość, w której znajduje się US,
- Rachunek numer rachunku,
- Symbol formularza płatności pole wymagane np. PIT-37,
- Data końcowa okresu rozliczeniowego,

Po wypełnieniu pól w filtrze należy wybrać przycisk Wyszukaj. Spowoduje to wyświetlenie listy Urzędów Skarbowych spełniających wprowadzone przez użytkownika kryteria.

Wybranie konkretnego Urzędu Skarbowego z listy – poprzez klikniecie odpowiadający mu link Wybierz spowoduje automatyczne przejście do kroku czwartego tworzenia przelewu i wypełnienie

pól Numer rachunku organu podatkowego, Nazwa i adres odbiorcy oraz Symbol formularza lub płatności.

Czwarty krok tworzenia przelewu US o nazwie Dane do przelewu ma postać standardowego formularza i pozwala użytkownikowi uzupełnić pozostałe pola wymagane przy tworzeniu przelewu (rys.4.18).

| Express Elixir od KIRu lub BPSa                                 |
|-----------------------------------------------------------------|
| 16 10101049 0026 0022 2300 0000                                 |
| Drugi Urząd Skarbowy                                            |
| Białystok                                                       |
| N - NIP                                                         |
|                                                                 |
| R - Rok T Rok 2018                                              |
| PIT-7                                                           |
| 0                                                               |
| (rodzaj dokumentu np. decyzja, tytuł wykonawczy, postanowienie) |
| 0,00 P                                                          |
| 2018-06-06                                                      |
|                                                                 |

Rysunek 4.18: Wykonanie przelewu US – krok 4

Szczegóły dotyczące znaczenia poszczególnych pól formularza (z wyjątkiem pola Typ przelewu opisanego w rozdziale 4.7) opisane zostały w sekcji 11.2.

Po wypełnieniu formularza wciskamy przycisk Dalej. Jeśli dane w formularzu zawierają błędy, wyświetlony zostanie on ponownie wraz z odpowiednimi adnotacjami. Jeśli dane wpisane zostały poprawnie, wyświetlony zostanie formularz podsumowujący zawierający wszystkie wprowadzone przez nas dane — w celu weryfikacji (rys.4.19).

| Rachunek nadawcy                             | 44 2222222 0013 1935 2000 0001                                                                                                    |
|----------------------------------------------|----------------------------------------------------------------------------------------------------|
| Numer rachunku organu podatkowego            | <b>29 10101270 0004 3322 2300 0000</b><br>(29101012700004332223000000)<br>NBP 0/Okr. w Krakowie<br>ul.Basztowa 20<br>30-960 Kraków |
| Nazwa i adres organu podatkowego             | Urząd Skarbowy Kraków-Nowa Huta Kraków                                                                                             |
| Typ identyfikatora                           | P - PESEL                                                                                                    |
| NIP lub identyfikator uzupełniający płatnika | 62101203632                                                                                                    |
| Okres rozliczenia (Rok, Typ,)                | 14<br>M - Miesiąc<br>04                                                                                                    |
| Symbol formularza lub płatności              | PIT-37                                                                                                    |
| Identyfikacja zobowiązania                   |                                                                                                    |
| Kwota przelewu                               | 100,00 PLN                                                                                                    |
| Data wykonania przelewu                      | 2015-12-23                                                                                                    |
| Podaj hasło do systemu                       |                                                                                                    |
|                                              | Anuluj Wstecz Zatwierdź                                                                                                    |

Rysunek 4.19: Wykonywanie przelewu US – podsumowanie

Należy dokonać weryfikacji danych i w wypadku odkrycia błędów, powrócić do poprzedniej strony formularza wciskając przycisk Wstecz. Przycisk Anuluj przeniesie nas do pierwszego kroku tworzenia nowego przelewu, anulując jednocześnie proces wykonywania obecnego przelewu. Jeśli wprowadzone dane są poprawne, należy wpisać żądane hasło i wcisnąć przycisk Zatwierdź. Jeśli hasło zostanie wprowadzone poprawnie, otrzymamy komunikat potwierdzający przyjęcie przelewu do realizacji (rys.4.20). Z takiego przelewu będzie można utworzyć definicję przelewu klikając na Utwórz definicję z przelewu (dokładny opis znajduje się w podrozdziale 11).

#### 4.1.5 Przelew ZUS

Od 01.01.2018 r. przelewy do ZUS realizowane są przelewem krajowym na indywidualny numer rachunku. Jeśli nie otrzymali go Państwo w liście poleconym od ZUS, prosimy o kontakt z ZUS osobiście lub telefonicznie pod numerem tel. 22 560 16 00.

| Przelew przyjęty do realizacji |        |
|--------------------------------|--------|
| Utworz definicje z przelewu    | ······ |
| Y                              |        |

Rysunek 4.20: Poprawnie zrealizowany przelew

#### 4.1.6 Doładowanie telefonu

Aby wykonać doładowanie bez użycia definicji, należy z Menu głównego wybrać moduł Przelewy, a następnie z menu bocznego opcję Nowy przelew. Wybór ten przenosi użytkownika do pierwszego kroku wykonywania przelewu o nazwie Typ przelewu, w którym następuje wybór rodzaju przelewu. Rodzaje przelewów zostały opisane w rozdziale 4.1 a następnie należy wybrać rachunek, który obciążamy również opisany w rozdziale 4.1. W celu wykonania doładowania należy wybrać typ o nazwie Doładuj telefon.

Po wybraniu rachunku następuje przejście do kroku 3 o nazwie Przelew na rachunek, w którym użytkownik wybiera operatora numeru komórkowego, który chce zasilić (rys.4.21).

| PLUS | T-MOBILE | ORANGE    | HEYAH |
|------|----------|-----------|-------|
| PLAY | POLSAT   | WRODZINIE |       |

Rysunek 4.21: Wykonanie doładowania – krok 3

Wybranie operatora spowoduje automatyczne przejście do kroku czwartego.

Czwarty krok doładowania o nazwie Dane do przelewu ma postać standardowego formularza i pozwala użytkownikowi uzupełnić pozostałe pola wymagane przy tworzeniu doładowania (rys.4.22).

| Numer telefonu | +48 | 516109911 |  |
|----------------|-----|-----------|--|
|                |     |           |  |
| Kwota przelewu | 5   |           |  |

Rysunek 4.22: Wykonanie doładowania – krok 4

Szczegóły dotyczące znaczenia poszczególnych pól formularza opisane zostały w sekcji 11.7.2. Po wypełnieniu formularza wciskamy przycisk Dalej. Jeśli dane w formularzu zawierają błędy, wyświetlony zostanie on ponownie wraz z odpowiednimi adnotacjami. Jeśli dane wpisane zostały poprawnie, wyświetlony zostanie formularz podsumowujący zawierający wszystkie wprowadzone przez nas dane - w celu weryfikacji (rys.4.23).

| Nowy przelew doladowanie |                                |
|--------------------------|--------------------------------|
| Rachunek nadawcy         | 44 2222222 0013 1935 2000 0001 |
| Nazwa operatora          | ORANGE                         |
| Numer telefonu           | 516109911                      |
| Kwota                    | 5,00                           |
| Podaj hasło do systemu   |                                |
|                          | Anuluj Wstecz Wykonaj          |

Rysunek 4.23: Wykonywanie doładowania – podsumowanie

Należy dokonać weryfikacji danych i w wypadku odkrycia błędów, powrócić do poprzedniej strony formularza wciskając przycisk Wstecz. Przycisk Anuluj przeniesie nas do pierwszego kroku tworzenia nowego przelewu, anulując jednocześnie proces wykonywania doładowania.

Jeśli wprowadzone dane są poprawne, należy wpisać żądane hasło i wcisnąć przycisk Zatwierdź.

Jeśli hasło zostanie wprowadzone poprawnie, otrzymamy komunikat potwierdzający przyjęcie przelewu do realizacji.

W ciągu kilkudziesięciu sekund na koncie GSM powinno pojawić się zasilenie w kwocie podanej w formularzu.

Wykonanie doładowania zakłada blokadę środków do czasu przekazania należności do operatora. Blokada ustawiana jest w wysokości doładowania, a jej podgląd dostępny jest w funkcji Blokady środków.

Uwaga

Wybranie opcji Wykonaj ponownie na przelewie z doładowaniem w historii nie spowoduje kolejnego doładowania. Aby to zrobić należy jeszcze raz wejść w doładowania i wykonać doładowanie zgodnie z krokami opisanymi wyżej.

#### 4.1.7 Przelew Vat

W celu wykonania przelewu podzielonej płatności VAT należy z Menu głównego wybrać moduł Przelewy a następnie z menu bocznego opcję Nowy przelew. Wybór ten przenosi użytkownika do pierwszego kroku wykonywania przelewu o nazwie Typ przelewu, w którym następuje wybór rodzaju przelewu. W celu wykonania przelewu należy wybrać typ o nazwie Faktura VAT(rys.4.24).

| BS Bank Spółdzielczy      |                                  |                             |        |                  | Jan Kowalski 👻 K       | omunikaty (0) 👻      | Wyloguj (14:10)                     |
|---------------------------|----------------------------------|-----------------------------|--------|------------------|------------------------|----------------------|-------------------------------------|
|                           |                                  | A Kredyty                   |        |                  | 1                      | 🗭 Ko                 | ntakt                               |
| Mój portfel               | Przelewy                         |                             | -      | Karty            | Mój profil             | G                    |                                     |
|                           | Rachunki Lo                      |                             | Lokaty | okaty 🔲 Historia |                        | Definicje            | Wnioski                             |
| Nowy przelew              | Krok 1. Typ prze                 | elewu                       |        |                  |                        |                      | Faktura VAT                         |
| Lista adresatów           | ŀ                                | Krajowy                     |        | Własny           |                        | Zagraniczny          |                                     |
| Oczekujące                |                                  |                             |        | Debelokelefer    |                        | Fekture VAT          |                                     |
| Niewykonane               | US / Cło Doładuj telefon Faktura |                             |        |                  | AI                     |                      |                                     |
| Lista zleceń stałych      | Krok 2. Przelew                  | r z rachunku                |        |                  |                        |                      |                                     |
| Nowe zlecenie stałe       | Krok 3. Przelew                  | Krok 3. Przelew na rachunek |        |                  |                        |                      |                                     |
| Autodealing               | Krok 4. Dane do                  | Krok 4. Dane do przełewu    |        |                  |                        |                      |                                     |
| Bank Spółdzielczy SoftNet |                                  |                             |        | Kontakt • (      | Opis zmian • Filmy • I | nstrukcja • MPP • Ta | abela kursów walut<br>Samouczek SKK |

Rysunek 4.24: Wybór typu przelewu

Po wybraniu rodzaju przelewu następuje przejście do kroku 2. o nazwie Przelew z rachunku, w którym użytkownik wybiera rachunek, z którego zostaną pobrane środku do przelewu (rys.4.25).

| Krok 1. Typ przelewu                                           | Faktura VAT |
|----------------------------------------------------------------|-------------|
| Krok 2. Przelew z rachunku                                     |             |
| KONTO OSOBISTE<br>74 2222222 0111 1111 2000 0001<br>378,63 PLN |             |
| Krok 3. Przelew na rachunek                                    |             |
| Krok 4. Dane do przelewu                                       |             |

Rysunek 4.25: Wybór rachunku obciążanego

Po wybraniu rachunku obciążanego następuje przejście do kroku 3. o nazwie Przelew na rachunek, w którym użytkownik wybiera rachunek odbiorcy.

Rachunek odbiorcy można wybrać na dwa sposoby (rys.4.26):

- wybrać z listy dostępnych rachunków poprzez kliknięcie w wyświetlony rachunek
- utworzyć nowego adresata poprzez kliknięcie przycisku + nowy adresat w górnej części panelu

| iltruj 🔻          |                                 |                |                            |
|-------------------|---------------------------------|----------------|----------------------------|
|                   | + nowy adresat                  |                |                            |
| Przyjazna nazwa   | Rachunek adresata               | Ostatnio użyty |                            |
| ilip Górnisiewicz | 58 11402004 0000 3602 6227 9653 | 2015-12-21     | Wybier                     |
| /larian Nowak     | 50 24901044 0000 4200 9560 6986 | 2015-12-14     | <ul> <li>Wybier</li> </ul> |
| Viola Mazurek     | 22 11402004 0000 3502 3385 4597 | 2015-11-05     | Wybier                     |
| Anna Nowak        | 13 2222222 0013 1906 7000 0006  | 2015-07-23     | • Wybier                   |
| JPC Polska        | 20 24900148 3517 8122 2536 0974 | 2015-06-30     | Wybier                     |

Rysunek 4.26: Wybór rachunku odbiorcy

Po wybraniu jednej z opcji następuje przejście do kroku 4. o nazwie Dane do przelewu. Jeśli w poprzednim kroku został wybrany adresat z listy to jego dane są już uzupełnione, dalej jednak można je edytować.

Ma on postać standardowego formularza (rys.4.27) i pozwala użytkownikowi wybrać typ przelewu oraz uzupełnić pozostałe pola wymagane przy tworzeniu przelewu podzielonej płatności:

- Nr faktury
- Informacje dodatkowe
- Kwotę brutto
- Kwotę VAT
- Kwotę netto
- Datę wykonania przelewu

Spośród trzech podanych kwot należy uzupełnić dokładnie dwie, trzecia zostanie na ich podstawie automatycznie wyliczona i uzupełniona.

Po wprowadzeniu wszystkich danych:

- aby anulować przelew należy wcisnąć przycisk Anuluj
- aby kontynuować należy wcisnąć przycisk Dalej

Po kliknięciu przycisku dalej, jeżeli wprowadzone wartości są niepoprawne następuje powrót do kroku 4. w celu ich poprawy, jeżeli są prawidłowe, następuje przejście do panelu podsumowania i autoryzacji (rys.4.28).

W panelu podsumowania i autoryzacji wyświetlone są wprowadzone wcześniej dane. Pod nimi znajduje się pole, w które należy wpisać otrzymany z banku kod autoryzacyjny (forma, w jakiej kod jest dostarczony zależy od indywidualnych ustaleń z bankiem).

Następnie dostępne są następujące opcje:

- Anulowanie całego przelewu poprzez kliknięcie przycisku Anuluj
- Powrót do okna uzupełniania danych o przelewie poprzez kliknięcie przycisku Wstecz
- Zatwierdzenie wykonania przelewu poprzez kliknięcie przycisku Zatwierdź

| Krok 1. Typ przelewu        | Fakt                                                            | ura VAT |
|-----------------------------|-----------------------------------------------------------------|---------|
| Krok 2. Przelew z rachunku  | 74 2222222 0111 1111 2000 0001 (Dostępne środki: 378,           | 63 PLN) |
| Krok 3. Przelew na rachunek | 41 22222222 0111 1111 20                                        | 00 0013 |
| Krok 4. Dane do przelewu    |                                                                 |         |
| Typ przelewu                | Przelew krajow (elixir)                                         |         |
|                             | <ul> <li>Bluecash od Bluemedii</li> </ul>                       |         |
|                             | Express Elixir od KIRu lub BPSa                                 |         |
|                             | Sorbnet                                                         |         |
| Rachunek odbiorcy           | 41 2222222 0111 1111 2000 0013                                  |         |
| Nazwa odbiorov              | Jan Kowalski                                                    |         |
| Hazwa oubiorcy              | 31-619 Kraków                                                   |         |
|                             | Armii Wyzwolenia                                                |         |
| Identyfikator (NIP/PESEL)   | 12312312311                                                     |         |
| Nr faktury                  | 112/6/2018                                                      |         |
| Informacje dodatkowe        |                                                                 |         |
| Rachunek VAT                | 84 2222222 0111 1111 2000 0015 (Dostępne środki: 19 878,60 PLN) |         |
| Kwota brutto                | 123,00                                                          | PLN     |
| Kwota VAT                   | 23,00                                                           | PLN     |
| Kwota netto                 | 100,00                                                          | PLN     |
| Data wykonania przelewu     | 2018-07-01                                                      |         |
|                             | Anuluj                                                          | Dalej   |

Rysunek 4.27: Formularz danych przelewu

Po kliknięciu przycisku Zatwierdź, jeśli podany kod autoryzacyjny jest prawidłowy następuje przekierowanie do okna potwierdzenia przelewu (rys.4.29). Z tego miejsca można utworzyć definicję podzielonej płatności VAT na podstawie właśnie wykonanego przelewu oraz kontynuować korzystanie z systemu.

## 4.2 Lista adresatów

W tej części dokumentacji opisane zostaną opcje związane z listą adresatów oraz edycją i usuwaniem adresata.

Dostęp do ww. funkcjonalności uzyskać można po wybraniu z Menu głównego modułu Przelewy, a następnie z menu bocznego opcji Lista adresatów (rys. 4.30).

| Autoryzacja przelewu: Faktura VAT                   |                                                                                                    |  |  |  |  |
|-----------------------------------------------------|----------------------------------------------------------------------------------------------------|--|--|--|--|
| Typ przelewu                                        | Przelew krajow (elixir)                                                                                              |  |  |  |  |
| Rachunek nadawcy                                    | 74 22222222 0111 1111 2000 0001                                                                                      |  |  |  |  |
| Rachunek odbiorcy                                   | 41 22222222 0111 1111 2000 0013<br>(41222222220111111120000013)<br>BS SoftNet<br>ul.Pana Tadeusza 8<br>30-727 Krakow |  |  |  |  |
| Nazwa odbiorcy                                      | Jan Kowalski 31-619 Kraków Armi Wyzwolenia                                                                           |  |  |  |  |
| Identyfikator (NIP/PESEL)                           | 12312312311                                                                                                    |  |  |  |  |
| Nr faktury                                          | 123/11/2018                                                                                                    |  |  |  |  |
| Kwota brutto                                        | 123,00 PLN                                                                                                    |  |  |  |  |
| Kwota VAT                                           | 23,00 PLN                                                                                                    |  |  |  |  |
| Kwota netto                                         | 100,00 PLN                                                                                                    |  |  |  |  |
| Data wykonania przelewu                             | 2018-05-29                                                                                                    |  |  |  |  |
| Podaj hasło SMS dla operacji nr 3 z dnia 2018-05-29 | Wyślij SMS z kodem                                                                                                   |  |  |  |  |
|                                                     | Anuluj Wstecz Zatwierdź                                                                                              |  |  |  |  |

Rysunek 4.28: Podsumowanie przelewu

| BS Bank Spółdzielczy      |          |                       |          | Ļ                    | lan Kowalski 👻 Ko      | omunikaty (0) 👻     | Wyloguj (14:38)                    |
|---------------------------|----------|-----------------------|----------|----------------------|------------------------|---------------------|------------------------------------|
|                           |          | f Kredyty             |          |                      | 1                      | 🗭 Ко                | ntakt                              |
| Mój portfel               | Przelewy | E                     | <b>_</b> | Karty                | Mój profil             | G                   |                                    |
|                           |          | Rachunki              | Lokaty   | II HI                | istoria                | Definicje           | Wnioski                            |
| Nowy przelew              | Przelev  | v przyjęty do realiza | cji      |                      |                        |                     |                                    |
| Lista adresatów           |          |                       |          |                      |                        |                     |                                    |
| Oczekujące                |          |                       | Ut       | wórz definicję z prz | elewu                  |                     |                                    |
| Niewykonane               |          |                       |          |                      |                        |                     |                                    |
| Lista zleceń stałych      |          |                       |          |                      |                        |                     |                                    |
| Nowe zlecenie stałe       |          |                       |          |                      |                        |                     |                                    |
| Autodealing               |          |                       |          |                      |                        |                     |                                    |
| Bank Spółdzielczy SoftNet |          |                       |          | Kontakt • C          | pis zmian • Filmy • Ir | strukcja • MPP • Ta | bela kursów walut<br>Samouczek SKK |

Rysunek 4.29: Po zatwierdzeniu przelewu

Lista adresatów składa się z rachunków i nazw odbiorców wykonywanych przez

|                      |                | <b>f</b> | Kredyty              |              | 1          | 🗭 Konta        | akt    |   |
|----------------------|----------------|----------|----------------------|--------------|------------|----------------|--------|---|
| Mój portfel          | Przelewy       |          | <b>±</b>             | Karty        | Mój profil | G              |        |   |
|                      |                | Rachunki | Lokaty               | F H          | listoria   | Definicje      | Wniosk | đ |
| Nowy przelew         | Filtruj ▼      |          |                      |              |            |                |        |   |
| Lista adresatów      | Przyjazna nazw | ra       | Rachunek adresata    |              |            | Ostatnio użyty |        |   |
| Oczekujące           | Jan Kowalski   |          | DE 89 37040044 0532  | 0130 00      |            | 2017-10-09     | G      | × |
| Niewykonane          | Anna Nowak     |          | 11 22223333 4444 55  | 55 6666 7777 |            | 2017-10-09     | c      | × |
| Lista zleceń stałych | Józef Nowakow  | vski     | 05 22222222 0020 084 | 46 2000 0001 |            | 2017-09-19     | ß      | × |

Rysunek 4.30: Lista adresatów

użytkownika przelewów, definicji lub zleceń stałych. Lista tworzy się automatycznie. Po wykonaniu przelewu/definicji krajowej, zagranicznej, zlecenia stałego; rachunek i nazwa odbiorcy tego przelewu/definicji/zlecenia stałego są dopisywane do listy. Dzięki temu użytkownik ma zapamiętana w systemie listę swoich odbiorców i może z niej korzystać podczas wykonywania kolejnych przelewów/definicji/zleceń stałych w taki sposób, że lista ta jest dostępna w trzecim kroku przelewu/drugim kroku definicji krajowej lub zagranicznej, lub zlecenia stałego, pozwalając użytkownikowi jednym kliknięciem uzupełnić pola przelewu/definicji/zlecenia stałego związane z odbiorcą tego przelewu (rys. 4.31, rys.4.32).

|                           |                       | Rredyty        |                   | 1                 | F Ko              | intakt       |
|---------------------------|-----------------------|----------------|-------------------|-------------------|-------------------|--------------|
| Mój portfel               | Przelewy<br>Ra        | chunki Lokaty  | Karty             | Mój profil        | (Definicje        | Wnioski      |
|                           |                       |                |                   | Historia          |                   |              |
| Nowy przelew              | Krok 1. Typ przelewu  |                |                   |                   |                   | Krajow       |
| lista adresatów           | Krok 2. Przelew z rac | hunku 68       | 55555555 0000 0   | 000 0000 7075 (De | ostępne środki: 7 | 9 552,45 PLM |
| Oczekujące<br>Niewykonane | Krok 3. Przelew na ra | chunek         |                   |                   |                   |              |
| Lista zleceń stałych      | Filtruj 🔻             |                |                   |                   |                   |              |
| Nowe zlecenie stałe       |                       |                | + nowy adresat    |                   |                   |              |
| Autodealing               |                       |                |                   |                   |                   |              |
|                           | Przyjazna nazwa       | Rachunek adres | ata               |                   | Osta              | atnio użyty  |
|                           | Anna Nowak            | 11 22223333 44 | 44 5555 6666 7777 |                   | 2                 | :017-10-09   |
|                           | Józef Nowakowski      | 05 22222222 00 | 20 0846 2000 0001 |                   | 2                 | 017-09-19    |

Rysunek 4.31: Lista adresatów w 3. kroku wykonywania przelewu

|                                                     |                 | <b>A</b> K | iredyty           |                | £                      | 🏴 Ко                  | ntakt               |
|-----------------------------------------------------|-----------------|------------|-------------------|----------------|------------------------|-----------------------|---------------------|
| Mój portfel                                         | Przelewy        | E Rachunki | Lokaty            | Karty          | Mój profil<br>Iistoria | <b>O</b><br>Definicje | <b>D</b><br>Wnioski |
| Lista definicji                                     | Krok 1. Z rachu | inku       |                   |                |                        |                       | Ogólna              |
| Nowa definicja krajowa                              | Krok 2. Na ract | hunek      |                   |                |                        |                       |                     |
| Nowa definicja do US / Cło<br>Nowa definicja do ZUS | Filtruj 🔻       |            |                   |                |                        |                       |                     |
| Nowa definicja doładowania                          |                 |            |                   | + nowy adresat |                        |                       |                     |
| Nowa definicja zagraniczna                          | Przyjazna nazw  | a          | Rachunek adresata | 1              |                        | Osta                  | itnio użyty         |
|                                                     | Anna Nowak      |            | 11 22223333 4444  | 5555 6666 7777 |                        | 2                     | 017-10-09           |
|                                                     | Józef Nowakow   | vski       | 05 22222222 0020  | 0846 2000 0001 |                        | 2                     | 017-09-19           |

Rysunek 4.32: Lista adresatów w 2. kroku tworzenia nowej definicji

Lista adresatów (rys. 4.30) prezentuje następujące dane o adresatach:

- Przyjazna nazwa przyjazna nazwa adresata, może być dopisana do adresata po jego stworzeniu. Domyślnie, podczas automatycznego dopisywania nowego adresata do listy przyjazna nazwa odbiorcy jest taka sama jak nazwa adresata, a więc 35 pierwszych znaków z nazwy odbiorcy, którą użytkownik wpisał w formularzu przelewu, definicji lub zlecenia stałego.
- Rachunek adresata,
- Ostatnio użyty data ostatniego użycia adresata w przelewie, definicji lub zleceniu stałym,
- linki do operacji edycji i usuwania adresata.

Lista adresatów posiada filtr — domyślnie zwinięty, który ułatwia wyszukiwanie konkretnego adresata. W celu rozwinięcia go należy kliknąć belkę znajdującą się nad listą (rys. 4.33). Filtr posiada następujące pola:

- Przyjazna nazwa przyjazna nazwa przypisana adresatowi przez użytkownika,
- Nazwa adresata nazwa, z jaką adresat został dopisany do listy przez system,

|                      |                  | A Kredyty             |              | 1                                        | 🗭 Kon                      | takt  |      |
|----------------------|------------------|-----------------------|--------------|------------------------------------------|----------------------------|-------|------|
| Mój portfel          | Przelewy Rac     | hunki Lokaty          | Karty        | Mój profil<br>storia                     | <b>O</b><br>Definicje      | Wnio  | oski |
| Nowy przelew         | Filtruj 🛦        |                       |              |                                          |                            |       |      |
| Lista adresatów      | Przyjazna nazwa  |                       | Nazwa        | adresata                                 |                            |       |      |
| Oczekujące           |                  |                       |              |                                          |                            |       |      |
| Niewykonane          | Data początkowa  | Data końcowa          | Sortuj p     | 00                                       |                            | Wyszu | ikaj |
| Lista zleceń stałych |                  |                       | Daci         | e od najnowszyc                          | •                          |       | _    |
| Nowe zlecenie stałe  |                  |                       | Daci<br>Daci | e od najnowszych<br>e od najstarszych    |                            |       |      |
| Autodealing          | Przyjazna nazwa  | Rachunek adresata     | Przy<br>Przy | jaznej nazwie od A<br>jaznej nazwie od Z | do Z<br>do A)statnio użyty |       |      |
|                      | Jan Kowalski     | DE 89 37040044 0532 0 | 130 00       |                                          | 2017-10-09                 | G     | ×    |
|                      | Anna Nowak       | 11 22223333 4444 555  | 5 6666 7777  |                                          | 2017-10-09                 | G     | ×    |
|                      | Józef Nowakowski | 05 2222222 0020 084   | 5 2000 0001  |                                          | 2017-09-19                 | C     | ×    |

Rysunek 4.33: Lista adresatów z filtrem

- Data początkowa, data końcowa początek i koniec przedziału czasowego, w którym nastąpiło ostatnie użycie adresata,
- Sortuj po kilka możliwości posortowania wyników wyszukiwania.

Po kliknięciu przycisku Wyszukaj nastąpi przefiltrowanie i posortowanie danych na liście. Użytkownik może edytować oraz usunąć adresata z listy.

W celu wy edytowania adresu należy wejść na listę adresatów, wyszukać adresata, który ma zostać uaktualniony, a następnie kliknąć odpowiadający mu link Edytuj. Użytkownik zostanie przeniesiony do formularza edycji (rys.4.34). Edytować można tylko przyjazną nazwę użytkownika.

Wybranie przycisku Zatwierdź zapisze zmiany. Wybranie przycisku Anuluj przekieruje użytkownika z powrotem do listy adresatów.

W celu usunięcia adresata należy wejść na listę adresatów, wyszukać adresata, który ma zostać usunięty, a następnie kliknąć odpowiadający mu link Usuń. Użytkownik zostanie przeniesiony do formularza, na którym potwierdza decyzję o usunięciu (rys. 4.35).

## 4.3 Oczekujące

W każdym momencie można przeglądnąć wszystkie operacje oczekujące dla danego rachunku. Przelewy oczekujące to takie przelewy, które nie zostały

| Ed | lycja adresata 🕺                                                                     |
|----|--------------------------------------------------------------------------------------|
| Ra | achunek adresata                                                                     |
|    | 48 11404196 6130 7111 5395 6160                                                      |
| Pr | zyjazna nazwa                                                                        |
|    | Jan Kowalski                                                                         |
|    |                                                                                      |
|    |                                                                                      |
|    | Anuluj Zatwierdź                                                                     |
| Pr | 48 11404196 6130 7111 5395 6160<br>zyjazna nazwa<br>Jan Kowalski<br>Anuluj Zatwierdź |

Rysunek 4.34: Edycja adresata

| ) |  |
|---|--|
|   |  |
|   |  |
|   |  |

Rysunek 4.35: Usuwanie adresata

jeszcze zaksięgowane, mogą to być zlecenia stałe, przelewy z datą w przód itp. W tym calu należy wejść z menu głównego w Przelewy a następnie w podmenu Oczekujące. W tym momencie pojawi się okno z wyborem pierwszego kroku, czyli rachunku, dla którego chcemy zobaczyć operacje oczekujące (rys. 4.36)

Po wybraniu rachunku, dla którego chcemy zobaczyć operacje oczekujące, system przenosi

| Nowy przelew         | Krok 1. Wybierz rachunek                          |                                                 |                                               |
|----------------------|---------------------------------------------------|-------------------------------------------------|-----------------------------------------------|
| Lista adresatów      | Konto Osobiste                                    | Skarbonka                                       | Twoja Waluta                                  |
| Oczekujące           | 44 22222222 0013 1935 2000 0001<br>272 665,73 PLN | 60 22222222 0013 1935 2000 0004<br>2 530,30 PLN | 87 22222222 0013 1935 2000 0003<br>726,83 EUR |
| Niewykonane          | Krok 2. Filtrui (opcionalny)                      |                                                 |                                               |
| Lista zleceń stałych |                                                   |                                                 |                                               |
|                      | Krok 3. Lista operacii                            |                                                 |                                               |

Rysunek 4.36: Operacje oczekujące – krok 1

nas od razu do kroku trzeciego. U góry jesteśmy poinformowani o ilości przelewów oczekujących i wartości w walucie wybranego rachunku (rys. 4.37).

| Liczba przelewów oczekujących 1 na wartość EU                                                   | R 1.00                 |          |
|-------------------------------------------------------------------------------------------------|------------------------|----------|
| Opis operacji                                                                                   | Planowana data i Tytuł | Kwota    |
| Przelew krajowy<br>Jan Kowalski 31-133 Kraków Pana Tadeusza 8<br>89 5555555 0000 0000 0000 0295 | 2017-10-03<br>1        | 1,00 EUR |

Rysunek 4.37: Operacje oczekujące – krok 3

W trzecim kroku mamy informacje o:

- Opis operacji jest złożony z rodzaju przelewu (przelew krajowy, zlecenie stałe, przelew zagraniczny itp.), dane adresata (np. imię Nazwisko), tytuł przelewu, numer rachunku (IBAN)
- Planowana data i Tytuł znajduje się tu powtórzone informacje o rodzaju przelewu, oraz data, na która przelew miałby być zrealizowany.
- Kwota Kwota, na jaką ma być realizowany dany przelew
- Klawisze skrótu są to spersonalizowane odnośniki do wykonania danych czynności (np. dla zleceń stałych można wejść, w Edytuj i zmienić dane zlecenie, dla przelewu krajowego można wejść w stworzenie definicji, bądź wykonać przelew ponownie, za każdym razem można oglądnąć szczegóły danego przelewu wchodząc w skrót Detale (rys. 4.38)).

| Detale operacji oczo | ekującej                                                                                                    | ×   |
|----------------------|----------------------------------------------------------------------------------------------------|-----|
| Rachunek nadawcy     | 44 2222222 0013 1935 2000 0001                                                                                    |     |
| Rachunek odbiorcy    | 60 2222222 0013 1935 2000 0004<br>SoftNet Bank dla Bankowosci Spoldzielczej<br>ul. Pana Tadeusza<br>30-727 Krakow |     |
| Nazwa odbiorcy       | Jan Maria Kowalski<br>30-727 Kraków<br>Pana Tadeusza 8                                                            |     |
| Tytuł przelewu       | Przelew własny                                                                                                    |     |
| Kwota przelewu       | 10,00 PLN                                                                                                    |     |
| Data wystawienia     | 2015-12-23                                                                                                    |     |
| Planowana data       | 2015-12-23                                                                                                    |     |
| Stan przelewu        | W realizacji                                                                                                    |     |
|                      | Stwórz definicję Wykonaj ponowi                                                                                   | nie |

Rysunek 4.38: Operacje oczekujące – detale operacji

W Kroku drugim można opcjonalnie filtrować dane operacje (rys. 4.39). Filtr można ustawiać po:

- Typ zakresu zakres dat, następne dni, następne miesiące
- Kwota od do
- Nazwie, tytule, Rachunku

#### 4.4 Niewykonane

W każdym momencie można przeglądnąć wszystkie operacje niewykonane dla wszystkich rachunków. Przelewy niewykonane to takie przelewy, które nie zostały zaksięgowane w dniu, kiedy taka operacja miała mieć miejsce.

| k               | 44 22222222 0013 1935 2000 00                                    |
|-----------------|------------------------------------------------------------------|
| y)              |                                                                  |
| Data początkowa | Data końcowa                                                     |
| ▼ 2015-11-01    | 2016-01-31                                                       |
| Nastepnych dni  | Nastepnych miesiecy                                              |
| 14              | 3                                                                |
|                 |                                                                  |
|                 |                                                                  |
| Tytul           | Rachunek                                                         |
|                 | Warning                                                          |
|                 | k y) Data początkowa 2015-11-01 Nastepnych dni 14 Kwota od Tytul |

Rysunek 4.39: Operacje oczekujące — filtr

Mogą to być zlecenia stałe, przelewy z datą w przód itp., gdy zaplanowaliśmy jakąś operację a w dniu, kiedy miało nastąpić jej księgowanie, nie było wystarczającej ilości środków, przelew jest

odrzucony. Możliwe są jeszcze inne przypadki i w takim momencie będziemy mieli informację. Zawsze podczas pierwszego logowania, jeśli są jakieś przelewy niewykonane, zostaniemy o tym fakcie poinformowani zaraz po zalogowaniu (rys. 4.40).

Można również przeglądnąć wszystkie przelewy niewykonane w późniejszym czasie. W tym calu należy wejść z menu głównego w Przelewy a następnie w podmenu Niewykonane. W tym momencie pojawi się okno z kroku pierwszego, gdzie należy wybrać filtr, za jaki chcemy wyszukać operacji niewykonanych. Filtr można ustawiać po typie zakresu — zakres dat, następne dni, następne miesiące. Po wyborze filtra należy wejść w przycisk Wyszukaj (rys. 4.41) Wówczas przechodzimy do kolejnego kroku.

W drugim kroku mamy informacje o:

• Opis operacji — jest złożony z przyczyny odrzucenia, rodzaju przelewu (przelew krajowy, zlecenie stałe, przelew zagraniczny itp.), numer rachunku (IBAN)

| peracje niewykonane                                                                                                 |                |                          |
|----------------------------------------------------------------------------------------------------|----------------|--------------------------|
| pis operacji                                                                                                    | Data operacji  | Kwota                    |
| <b>rak banku adresata: 99990000</b><br>olecenie Przelewu / eBanknet- przel. zew.<br>4 99990000 0001 0000 0101 0009  | 2015-12-22     | -1,00 PLN                |
| r <b>ak banku adresata: 22223333</b><br>olecenie Przelewu / eBanknet- przel. zew.<br>1 22223333 4444 5555 6666 7777 | 2015-12-22     | -5,00 PLN                |
|                                                                                                    | Przejdz d      | o operacji niewykonanych |
| Konto Osobiste<br>44 2222222 0013 1935 2000 0001<br>• Historia • Przelew krajowy • Przelew własny                   | 262 692,73 PLN | 272 692,73 PLN           |
|                                                                                                    |                |                          |
| Skarbonka<br>60 2222222 0013 1935 2000 0004<br>• Historia • Przelew własny                                          | 2 520,30 PLN   | 2 520,30 PLN             |

Rysunek 4.40: Niewykonane — po zalogowaniu

| Nowy przelew         | Krok 1. Filtruj |                 |                    |
|----------------------|-----------------|-----------------|--------------------|
| Lista adresatów      | Typ zakresu     | Data początkowa | Data końcowa       |
| Oczekujące           | Zakres dat      | 2015-11-01      | 2016-01-31         |
| Niewykonane          |                 | Ostatnich dni   | Ostatnich miesiecy |
| inenykonane          |                 | 14              | 3                  |
| Lista zleceń stałych |                 |                 | [                  |
| Nowe zlecenie stałe  |                 |                 | Wyszuk             |

Rysunek 4.41: Operacje niewykonane — krok 1

- data operacji jest to data, kiedy przelew miał się zrealizować.
- Kwota Kwota, na jaką miał być realizowany dany przelew.
- Klawisze skrótu są to spersonalizowane odnośniki do wykonania danych czynności takich jak, wykonaj ponownie, stwórz definicję, za każdym razem można oglądnąć szczegóły danego przelewu wchodząc w skrót Szczegóły (rys. 4.38).

| Opis operacji                                                                                   | Data operacji | Kwota     |   |
|-------------------------------------------------------------------------------------------------|---------------|-----------|---|
| soap.transfer.error                                                                             | 2017-09-28    | -2,00 PLN |   |
| UZNANIE / Polecenie Przelewu<br>11 22223333 4444 5555 6666 7777                                 |               |           | 0 |
| Przelew szybki nie może zostać zrealizowany w tym                                               | 2017-07-19    | -3,00 PLN |   |
| momencie<br>UZNANIE / Polecenie Przelewu<br>11 22223333 4444 5555 6666 7777                     |               |           | C |
| Przelew szybki nie może zostać zrealizowany w tym                                               | 2017-03-28    | -5,00 PLN | 1 |
| UZNANIE / Polecenie Przelewu / typoper1\$S<br>25 11402105 7994 0883 6213 5264                   |               |           | C |
| Przelew nie może być wykonany (błąd tytułu - tytuł                                              | 2017-01-27    | -1,00 EUR |   |
| <b>przelewu zbyt długi).</b><br>UZNANIE / Polecenie Przelewu<br>80 10101270 0009 2522 2300 0000 |               |           | 0 |
| Przelew szybki nie może zostać zrealizowany w tym                                               | 2017-01-12    | -1,00 EUR |   |
| Womencie<br>UZNANIE / Polecenie Przelewu                                                        |               |           | 0 |

Rysunek 4.42: Operacje niewykonane — krok 2

## 4.5 Lista zleceń stałych

W tej części dokumentacji opisane zostaną opcje związane z przeglądaniem, modyfikacją i usuwaniem zleceń stałych.

Dostęp do ww. funkcjonalności uzyskać można po wybraniu z Menu głównego modułu Przelewy, a następnie z menu bocznego textbf Lista zleceń stałych (rys. 4.43). Opcja ta wyświetla listę stworzonych zleceń stałych. Ponadto użytkownik musi dysponować uprawnieniami do obsługi Zleceń Stałych. W przeciwnym wypadku ww. opcje nie będą widoczne.

Zlecenie Stałe automatycznie i cyklicznie generuje przelewy w terminie i na warunkach określonych przez użytkownika. Środki na wykonanie przelewu ściągane są określonego dnia z rachunku, dla którego zostało ono utworzone. Wybranie tej opcji pozwala na wyświetlenie listy istniejących zleceń stałych (Rys.11.2). Lista pokazuje zlecenia stałe dla wybranego rachunku użytkownika, dlatego jej generowanie składa się z dwóch kroków. W pierwszy kroku o nazwie Wybierz rachunek użytkownik wybiera rachunek, dla którego chce zobaczyć

| Nowy przelew         | Krok 1. Wybierz rachunek                          |                                                 |                                              |  |
|----------------------|---------------------------------------------------|-------------------------------------------------|----------------------------------------------|--|
| Lista adresatów      | Konto Osobiste                                    | Skarbonka                                       | Twoja Waluta                                 |  |
| Oczekujące           | 44 22222222 0013 1935 2000 0001<br>272 687,73 PLN | 60 22222222 0013 1935 2000 0004<br>2 520,30 PLN | 87 22222222 0013 1935 2000 000<br>726,83 EUR |  |
| Niewykonane          | Krok 2. Lista zleceń                              |                                                 |                                              |  |
| Lista zleceń stałych |                                                   |                                                 |                                              |  |
| Nowe zlecenie stałe  |                                                   |                                                 |                                              |  |

Rysunek 4.43: Lista zleceń stałych – krok 1

utworzone zlecenia stałe (rys. 4.43). Po wybraniu rachunku użytkownik zostaje automatycznie przeniesiony do kroku drugiego o nazwie Lista zleceń (rys. 4.44), który prezentuje żądane zlecenia stałe w postaci listy o następujących kolumnach:

- Opis zlecenia
  - Nazwa odbiorcy
  - Numer Rachunku numer rachunku odbiorcy
  - status zlecenia aktywne/nieaktywne
- Data rozpoczęcia data rozpoczęcia obowiązywania zlecenia
- Data zakończenia data zakończenia obowiązywania zlecenia
- Kwota kwota zlecenia
- linki do operacji Szczegóły, Edytuj, Usuń.

Jeśli zleceń stałych jest więcej niż, pozwala na to miejsce na ekranie, to aktywne stają się przyciski nawigacji.

W celu przejścia do detali zlecenia stałego należy kliknąć link Szczegóły. Detale zlecenia prezentują szczegółowe informacje na jego temat (rys. 4.45).

| Krok 2. Lista zleceń                       |                  |            |   |  |  |  |  |  |  |  |
|--------------------------------------------|------------------|------------|---|--|--|--|--|--|--|--|
|                                            | Data rozpoczęcia |            |   |  |  |  |  |  |  |  |
| Opis zlecenia                              | Data zakończenia | Kwota      |   |  |  |  |  |  |  |  |
| Józef Nowakowski                           | 2017-10-11       | 50,00 PLN  | C |  |  |  |  |  |  |  |
| 05 22222222 0020 0846 2000 0001<br>AKTYWNE | 2018-04-10       |            | × |  |  |  |  |  |  |  |
| Anna Nowak                                 | 2017-10-11       | 100,00 PLN | C |  |  |  |  |  |  |  |
| 11 22223333 4444 5555 6666 7777<br>AKTYWNE | 2018-04-10       |            | × |  |  |  |  |  |  |  |

Rysunek 4.44: Lista zleceń stałych – krok 2

| Detale zlecenia stałego   | ×                               |
|---------------------------|---------------------------------|
| Rachunek odbiorcy         | 13 22222222 0013 1906 7000 0006 |
| Nazwa odbiorcy            | Anna Nowak                      |
| Tytuł przelewu            | Zlecenie stałe 2                |
| Kwota przelewu            | 1,00 PLN                        |
| Data rozpoczecia          | 2015-12-29                      |
| Data nastepnego wykonania | 2015-12-29                      |
| Data zakonczenia          | 2016-06-28                      |
| Wykonuj co                | 1 Miesiąc                       |
| Status zlecenia           | Zlecenie aktywne                |
|                           | Usuń Edytuj                     |

Rysunek 4.45: Szczegóły zlecenia stałego

## 4.5.1 Uaktualnianie zlecenia stałego

W celu usunięcia zlecenia stałego należy, wyświetlić Listę zleceń stałych (opcja dostępna w menu bocznym modułu Przelewy). Następnie na liście należy odszukać żądane zlecenie stałe i kliknąć odpowiadający mu link Edytuj.

Po wybraniu opcji Edytuj użytkownik zostanie przekierowany do kroku 4 edycji zlecenia o nazwie Dane zlecenia (rys. 4.51). Krok 4 jest krokiem domyślnym, użytkownik może się cofnąć zarówno do kroku 2 Zlecenie z rachunku jak i kroku 3 Zlecenie na rachunek, klikając na odpowiednią belkę i zmienić znajdujące się tam dane. Można również zmienić typ zlecenia klikając w belkę pierwszego kroku.

Po edycji danych należy kliknąć przycisk Dalej. Jeśli dane w formularzu zawierają błędy, wyświetlony zostanie on ponownie wraz z odpowiednimi adnotacjami. Jeśli dane wpisane zostały poprawnie, wyświetlony zostanie formularz z podsumowaniem - w celu weryfikacji (rys. 4.53). Należy dokonać weryfikacji wprowadzonych danych i w wypadku odkrycia błędów, powrócić do poprzedniej strony wciskając przycisk Wstecz. Przycisk Anuluj przeniesie nas do listy zleceń stałych, anulując jednocześnie proces edycji zlecenia.

Jeśli wprowadzone dane są poprawne, należy wpisać żądane hasło i wcisnąć przycisk Zatwierdź. Jeśli hasło zostanie wprowadzone poprawnie, otrzymamy komunikat potwierdzający uaktualnienie zlecenia stałego.

#### 4.5.2 Usuwanie zlecenia stałego

W celu usunięcia zlecenia należy, wyświetlić Listę zleceń stałych (opcja dostępna w menu bocznym modułu Przelewy). Następnie na liście należy odszukać żądane zlecenie i kliknąć odpowiadający mu link Usuń. Po wybraniu opcji Usuń wyświetlony zostanie poniższy formularz (rys. 4.46). W celu usunięcia zlecenia należy, wprowadzić żądane hasło i wcisnąć przycisk Zatwierdź. Jeśli wprowadzone hasło jest poprawne, usunięcie zlecenia zostanie potwierdzone komunikatem.

## 4.6 Nowe zlecenie stałe

Wybranie tej opcji wyświetli na ekranie 4-krokowy formularz tworzenia nowego zlecenia stałego.

| Usuwanie zlecenia stałego |                                |
|---------------------------|--------------------------------|
| Rachunek odbiorcy         | 13 2222222 0013 1906 7000 0006 |
| Nazwa odbiorcy            | Anna Nowak                     |
| Tytuł przelewu            | Zlecenie stałe 2               |
| Kwota przelewu            | 1,00 PLN                       |
| Data rozpoczecia          | 2015-12-29                     |
| Data nastepnego wykonania | 2015-12-29                     |
| Data zakonczenia          | 2016-06-28                     |
| Wykonuj co                | 1 Miesiąc                      |
| Status zlecenia           | Zlecenie aktywne               |
| Podaj hasło do systemu    |                                |
|                           | Anuluj Usuń                    |

Rysunek 4.46: Usuwanie zlecenia stałego

W pierwszym kroku o nazwie Typ zlecenia użytkownik wybiera typ przelewu, który będzie wykonywany jako zlecenie stałe.

| Krok 1. Typ zlecenia         |             |        |
|------------------------------|-------------|--------|
| Krajowe                      | Faktura VAT | Własne |
| Krok 2. Zlecenie z rachunku  |             |        |
| Krok 3. Zlecenie na rachunek |             |        |
| Krok 4. Dane zlecenia        |             |        |

Rysunek 4.47: Nowe zlecenie stałe – krok 1

W drugim kroku o nazwie Zlecenie z rachunku użytkownik wybiera rachunek, z którego zostaną pobrane środki podczas każdego wykonania zlecenia stałego (rys. 4.48).

Wybranie rachunku automatycznie przenosi użytkownika do kroku trzeciego, o nazwie Zlecenie na rachunek (rys. 4.50).

Trzeci krok tworzenia nowego zlecenia pozwala użytkownikowi wybrać rachunek odbiorcy. W przypadku zlecenia krajowego podzielonej płatności można go wybrać z istniejącej listy

| Nowy przelew         | Krok 1. Typ zlecenia           |                                 | Krajowe                         |
|----------------------|--------------------------------|---------------------------------|---------------------------------|
| Lista adresatów      | Krok 2. Zlecenie z rachunku    |                                 | 1                               |
| Oczekujące           | 18 2222222 0020 0703 2000 0001 | 34 22222222 0020 0703 2000 0004 | 61 22222222 0020 0703 2000 0003 |
| Niewykonane          | 1 000 255,92 PLN               | 99,00 PLN                       | 8,00 EUR                        |
| Lista zleceń stałych | Krok 3. Zlecenie na rachunek   |                                 |                                 |
| Nowe zlecenie stałe  | Krok 4. Dane zlecenia          |                                 |                                 |
| Autodealing          |                                |                                 |                                 |

Rysunek 4.48: Nowe zlecenie stałe – krok 1

| Lista adresatów Krok 2. Zlecenie z rachunku 34 2222222 0020 0703 2000 0004 (Dostępne<br>Oczekujące Filtruj ▼<br>Niewykonane Filtruj ▼<br>Lista zleceń stałych + nowy adresat<br>Nowe zlecenie stałe Przyjazna nazwa Rachunek adresata C | środki: 99,00 P |
|----------------------------------------------------------------------------------------------------|-----------------|
| Occekujące Krok 3. Złecenie na rachunek Niewykonane Filtruj ▼ Lista zleceń stałych + nowy adresat Nowe zlecenie stałe Przyjazna nazwa Rachunek adresata CC                                                                              |                 |
| Niewykonane Filtruj ▼<br>Lista zleceń stałych + nowy adresat<br>Nowe zlecenie stałe Przyjazna nazwa Rachunek adresata CC                                                                                                    |                 |
| Lista zleceń stałych + nowy adresat Nowe zlecenie stałe Przyjazna nazwa Rachunek adresata CC                                                                                                    |                 |
| Nowe zlecenie stałe Przyjazna nazwa Rachunek adresata C                                                                                                    |                 |
|                                                                                                    | Ostatnio użyty  |
| Autodealing fdsf 17 90650006 0000 0034 0000 0121                                                                                                    | 2017-12-21      |
| fdsf 11 22223333 4444 5555 6666 7777 Wybierz                                                                                                    | 2017-07-13      |
| fds 83 86051815 8160 8743 8782 2662                                                                                                    | 2017-02-06      |
|                                                                                                    |                 |

Rysunek 4.49: Nowe zlecenie stałe – krok 2

adresatów — lista adresatów została opisana w rozdziale 4.2 lub kliknąć przycisk + nowy adresat. Wybranie konkretnego adresata spowoduje automatyczne przejście do kroku czwartego i wypełnienie pól Rachunek odbiorcy oraz Nazwa odbiorcy danymi wybranego adresata. W przypadku przelewu własnego należy wybrać jeden z własnych rachunków, na który będzie przychodził przelew stały.

| Krok 3. Zlecenie na rachunek                       |                                            |  |  |  |  |  |  |  |  |
|----------------------------------------------------|--------------------------------------------|--|--|--|--|--|--|--|--|
| 18 2222222 0020 0703 2000 0001<br>1 000 255,92 PLN | 61 2222222 0020 0703 2000 0003<br>8,00 EUR |  |  |  |  |  |  |  |  |

Rysunek 4.50: Nowe zlecenie stałe – krok 2

Wybranie opcji + nowy adresat również spowoduje automatyczne przejście do kroku trzeciego, ale ww. pola pozostaną puste i użytkownik będzie musiał wypełnić je ręcznie.

Czwarty krok tworzenia nowego zlecenia o nazwie Dane zlecenia ma postać standardowego formularza i pozwala użytkownikowi uzupełnić pozostałe pola wymagane przy tworzeniu zlecenia (rys. 4.51). Są to:

- Rachunek odbiorcy jeżeli nie został wypełniony w kroku trzecim,
- Nazwa odbiorcy jeżeli nie została wypełniona w kroku trzecim,
- Tytuł zlecenia,
- Kwota zlecenia,
- Data rozpoczęcia data, od której zlecenie stałe ma rozpocząć działanie,
- Data zakończenia data, do której zlecenie stałe ma obowiązywać,
- Wykonuj co określa częstotliwość wykonywania zlecenia stałego, najpierw należy wprowadzić wartość liczbową później okres (przykład poniżej).
- Status zlecenia określa aktywność zlecenia,

Uwaga: powyższy formularz dotyczy zlecenia stałego krajowego. W przypadku zlecenia własnego oraz zlecenia podzielonej płatności VAT oprócz pól związanych bezpośrednio ze zleceniem stałym występują również pola związane bezpośrednio z danym typem przelewu. Zostały one szczegółowo omówione w rozdziałach: 4.1.2) (przelew własny) oraz 4.1.7) (podzielona płatność VAT)

Podpowiedź: Aby wygodnie wybrać datę rozpoczęcia oraz zakończenia można skorzystać z Kalendarza, który pojawi się po ustawieniu kursora w odpowiednim polu (rys. 4.52). jeśli w "Wykonuj co":

- Podamy cyfrę 1 i wybierzemy z listy rozwijalnej okres "Dzień" to zlecenie wykona się codziennie (od daty rozpoczęcia i zakończy zgodnie z datą zakończenia)
- Podamy cyfrę 7 i wybierzemy z listy rozwijalnej okres "Dzień" to zlecenie wykona się co 7 dni (od daty rozpoczęcia i zakończy zgodnie z datą zakończenia)

| Rachunek odbiorcy | 13 2222222 0013 1906 7000 0006           |
|-------------------|------------------------------------------|
| Nazwa odbiorcy    | Anna Nowak                               |
| Tytuł przelewu    | Zlecenie stałe 2                         |
| Kwota przelewu    | 1,00 P                                   |
| Data rozpoczecia  | 2015-12-29                               |
| Data zakonczenia  | 2016-06-28                               |
| Wykonuj co        | 1 Miesiąc 🔻                              |
| Status zlecenia   | Zlecenie aktywne     Zlecenie NIEAKTYWNE |

Rysunek 4.51: Nowe zlecenie stałe – krok 4

- Podamy cyfrę 1 i wybierzemy z listy rozwijalnej okres "Miesiąc" to zlecenie wykona się co miesiąc (od daty rozpoczęcia i zakończy zgodnie z datą zakończenia)
- Podamy cyfrę 1 i wybierzemy z listy rozwijalnej okres Ostatni dzień" miesiąca" to zlecenie wykona się na koniec każdego miesiąca, począwszy od miesiąca z daty rozpoczęcia i zakończy zgodnie z datą zakończenia.
- Podamy cyfrę 3 i wybierzemy z listy rozwijalnej okres Ostatni dzień" miesiąca" to zlecenie wykona się co kwartał na koniec miesiąca, począwszy od miesiąca z daty rozpoczęcia i zakończy zgodnie z datą zakończenia. Data rozpoczęcia 2018.01.25 Data zakończenia 23.05.2018. Zlecenie stałe wykona się w dniach: 2018.01.31, 2018.04.30 i po tej dacie zostanie zdezaktywowane.

Po wypełnieniu ww. pól należy wcisnąć przycisk Dalej. Jeśli dane w formularzu zawierają błędy, zostanie on wyświetlony ponownie wraz z odpowiednimi adnotacjami. Jeśli dane wpisane zostały poprawnie, wyświetlony zostanie formularz zawierający wszystkie wprowadzone przez użytkownika dane (w celu weryfikacji) - rys. 4.53

| Data rozpoczecia | 2015 | -06-24 | 1  |                   |     |    |    |         |        |      |
|------------------|------|--------|----|-------------------|-----|----|----|---------|--------|------|
| Data zakonczenia | 0    | Cze    |    | - 2               | 015 | •  | 0  |         |        |      |
|                  | Pn   | Wt     | Śr | Cz                | Pt  | So | Ν  |         |        |      |
| Wykonuj co       | - 6  | 2      |    | $ \dot{4}\rangle$ | 5   |    | 7  | Dzień 🔻 |        |      |
|                  | 8    |        |    | 11                |     | 13 | 14 |         |        |      |
| Status zlecenia  | 15   | 16     | 17 | 18                |     |    | 21 |         |        |      |
|                  | 22   | 23     | 24 | 25                | 26  | 27 | 28 |         |        |      |
|                  | 29   | 30     |    |                   |     |    |    |         | Anuluj | Dale |

Rysunek 4.52: Tworzenie nowego zlecenia – krok 3.

| Autoryzacja zlecenia stalego        |                                                                                                    |
|-------------------------------------|----------------------------------------------------------------------------------------------------|
| Rachunek odbiorcy                   | <b>13 22222222 0013 1906 7000 0006</b><br>SoftNet Bank dla Bankowosci Spoldzielczej<br>ul. Pana Tadeusza<br>30-727 Krakow |
| Nazwa odbiorcy                      | Anna Nowak                                                                                                    |
| Tytuł przelewu                      | Zlecenie stałe 2                                                                                                    |
| Kwota przelewu                      | 1,00 PLN                                                                                                    |
| Data rozpoczecia                    | 2015-12-29                                                                                                    |
| Data zakonczenia                    | 2016-06-28                                                                                                    |
| Wykonuj co                          | 1 Miesiąc                                                                                                    |
| Status zlecenia                     | Zlecenie aktywne                                                                                                    |
| Podaj hasło nr 10 z listy 000000188 | [                                                                                                    |
|                                     | Anuluj Wstecz Zatwierdź                                                                                                   |

Rysunek 4.53: Nowe zlecenie stałe — realizacja

Na stronie tej wyświetlane są wprowadzone przez nas dane. Uzupełnione o:

• Data najbliższego wykonania — data, kiedy ma zostać wykonany najbliższy przelew na podstawie tego zlecenia

Należy dokonać ich weryfikacji i wypadku odkrycia błędów, powrócić do poprzedniej strony formularza wciskając przycisk Wstecz. Przycisk Anuluj przeniesie nas do pierwszego kroku nowego zlecenia, anulując jednocześnie aktualny proces tworzenia zlecenia.

Jeśli wprowadzone dane są poprawne, należy wpisać żądane hasło i wcisnąć przycisk Zatwierdź.

Jeśli hasło zostanie wprowadzone poprawnie, otrzymamy komunikat potwierdzający stworzenie nowego zlecenia stałe.

Stworzone w ten sposób zlecenie widoczne będzie na liście zleceń stałych (rozdział 4.5).

## 4.7 Szybkie przelewy

System bankowości elektronicznej współpracuje z osobnym modułem o nazwie PłatnościOnline. Moduł ten pozwala użytkownikowi bankowości elektronicznej na wykonanie przelewów online, tzn., że wykonanie przelewu spowoduje natychmiastowe założenie blokady obciążeniowej lub uznaniowej (jeżeli przelew jest lokalny — w obrębie jednego banku), a więc zaksięgowanie go. Środki znajdą się wtedy od razu na rachunku odbiorcy takiego przelewu. Ponadto PlatnościOnline umożliwiają klientom banku wykonywanie oraz odbieranie szybkich płatności BlueCash, gdzie pośrednikiem jest firma BlueMedia S.A., przelew krajowy Elixir.

W związku z ww. modułem w formularzach służących do wykonania przelewów dowolnych (z definicji również) istnieje dodatkowe pole w postaci listy rozwijanej o nazwie Typ przelewu, które umożliwia wybór typu przelewu (rys. 4.54).

Typ przelewu 
Przelew krajowy Elixir
Bluecash
Express Elixir

Rysunek 4.54: Typy przelewów

Przelewy online wymagają wystarczającej do wykonania płatności liczby wolnych środków.

# 5 Rachunki

Po wybraniu z głównego menu pozycji Rachunki (rys.5.1) wyświetli się nam menu boczne kontekstowe. Składa się ono z dwóch części listy rachunków i informacji szczegółowych. Wybranie pozycji Rachunki zaznacza menu kontekstowe na listę rachunków.

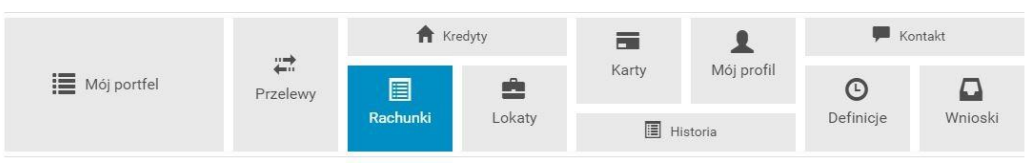

Rysunek 5.1: Kafelkowe menu główne

## 5.1 Lista rachunków

Wyświetla na ekranie listę wszystkich dostępnych rachunków (rys. 5.2). Lista ta prezentuje skrótową informację na temat każdego z rachunków, do których mamy uprawnienia. Rachunki są wyświetlone w rozbiciu na bieżące, oszczędnościowe i walutowe. Wyświetlone są w przyjaznych belkach, które można dowolnie zwijać, klikając w nie bądź rozwijać. Każda belka z prawej strony posiada licznik rachunków. Wyświetla ona ilość rachunków w danej belce. Na liście tej możemy zobaczyć:

- Numer rachunku/Nazwę rachunku
- Saldo aktualne saldo rachunku
- Dostępne środki dostępne środki na tym rachunku
- % depozyt oprocentowanie środków depozytowych
- % debetu oprocentowanie środków w przypadku wystąpienia debetu na rachunku

| Lista rachunków        | Rachunki bieżące         |                |                 |            | 1        |
|------------------------|--------------------------|----------------|-----------------|------------|----------|
| Informacje szczegółowe | Nazwa / Numer rachunku   | Saldo          | Dostępne środki | % depozytu | % debetu |
|                        | Konto Osobiste           | 262 692,73 PLN | 272.687,73 PLN  | 0,00 %     | 10,00 %  |
|                        | Rachunki oszczędnościowe |                |                 |            | 1        |
|                        | Nazwa / Numer rachunku   | Saldo          | Dostępne środki | % depozytu | % debetu |
|                        | Skarbonka                | 2 520,30 PLN   | 2 520,30 PLN    | 2,00 %     | 0,00 %   |
|                        | Rachunki walutowe        |                |                 |            | 1        |
|                        | Nazwa / Numer rachunku   | Saldo          | Dostępne środki | % depozytu | % debetu |
|                        | Twoja Waluta             | 885,51 EUR     | 726,83 EUR      | 0,00 %     | 0,00 %   |

Rysunek 5.2: Lista rachunków

## 5.2 Informacje szczegółowe

W celu uzyskania dostępu do szczegółów danego rachunku należy, wybrać go z listu klikając na jego numer/nazwę. Po jego wybraniu ukaże nam się ekran z informacjami szczegółowymi (rys. 5.3). Można również przejść za pomocą menu bocznego (kontekstowego). W górnej części informacji szczegółowej mamy możliwość zmiany rachunku za pomącą listy rozwijalnej.

Informacje szczegółowe dla danego rachunku (rys. 5.3). Zawierają one pełną informację na temat rachunku. W porównaniu do listy rachunków zawierają dodatkowe informacje:

- Saldo na początek dnia
- Zmień nazwę umożliwia zmianę nazwy rachunku (rys.5.4)

| Wybierz rachunek                |                                 |             |
|---------------------------------|---------------------------------|-------------|
| 44 22222222 0013 1935 2000 0001 | (272 687,73 PLN) Konto Osobiste |             |
| Nazwa                           | Konto Osobiste                  |             |
| Numer rachunku                  | 44 2222222 0013 1935 2000 0001  |             |
| % depozytu                      | 0,00 %                          |             |
| % debetu                        | 10,00 %                         |             |
| Saldo na początek dnia          | 262 692,73 PLN                  |             |
| Saldo                           | 262 692,73 PLN                  |             |
| Dostępne środki                 | 272 687,73 PLN                  |             |
|                                 |                                 | Zmień nazwę |

Rysunek 5.3: Informacje szczegółowe

| Edycja nazwy rachunku |                  |
|-----------------------|------------------|
| Nazwa rachunku        |                  |
| Twoja nazwa           | Konto Osobisty 2 |
| Twoja nowa nazwa      | Konto Osobiste   |
|                       | Anuluj Zatwierdź |

Rysunek 5.4: Zmiana nazwy rachunku

# 6 Kredyty

Po wybraniu z głównego menu pozycji Kredyty (rys.6.1) wyświetli się nam menu boczne kontekstowe. Składa się ono z dwóch części: listy kredytów i informacji szczegółowych. Wybranie pozycji Kredyty zaznacza menu kontekstowe na listę kredytów.

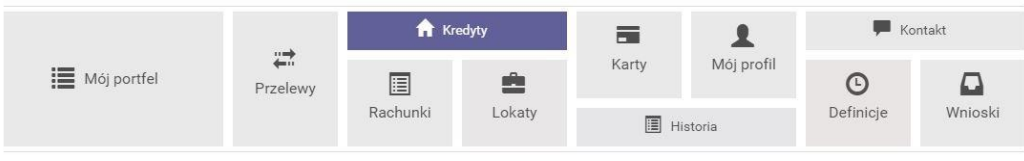

Rysunek 6.1: Kafelkowe menu główne

## 6.1 Lista kredytów

Wyświetla na ekranie listę wszystkich kredytów, które posiada klient (bez kart kredytowych). Lista ta prezentuje skrótową informację na temat każdego z kredytów, do których mamy uprawnienia. Wyświetlone są w przyjaznych belkach, które można dowolnie zwijać, klikając w nie bądź rozwijać. Każda belka z prawej strony posiada licznik rachunków kredytowych (rys6.2). Na liście tej możemy zobaczyć:

- Numer rachunku/Nazwę rachunku
- Aktualne oprocentowanie
- Kapitał pozostały do spłaty

| Lista kredytów         | Kredyty                                                       |                         | 1                           |
|------------------------|---------------------------------------------------------------|-------------------------|-----------------------------|
| Informacje szczegółowe | Nazwa / Numer rachunku                                        | Aktualne oprocentowanie | Kapitał pozostały do spłaty |
|                        | KREDYT TANI DOM                                               | 5,33 %                  | 298 000,00 PLN              |
|                        | <ul> <li>Historia spłat</li> <li>Najbliższe spłaty</li> </ul> |                         |                             |
- Lista operacji klawisz skrótu, który przeniesie nas do historii spłat danego kredytu (opisano w dalszej części instrukcji użytkownika)
- Najbliższe spłaty klawisz skrótu, który przeniesie nas do listy najbliższych 12 spłat.

## 6.2 Informacje szczegółowe

W celu uzyskania dostępu do szczegółów danego kredytu, należy wybrać go z listu, klikając na jego numer/nazwę. Po jego wybraniu ukaże nam się ekran z informacjami szczegółowymi. Można również przejść za pomocą menu bocznego (kontekstowego). W górnej części informacji szczegółowej mamy możliwość zmiany rachunku za pomocą listy rozwijalnej (rys.6.3).

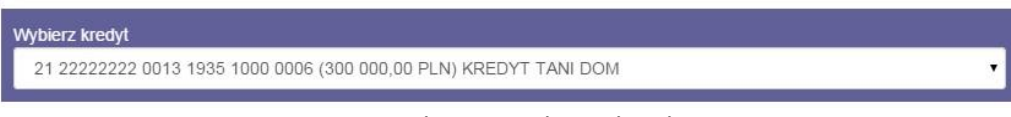

Rysunek 6.3: Wybierz kredyt

Informacje szczegółowe kredytu składa się z poszczególnych "belek".

- Wybierz kredyt lista rozwijalna z możliwością wybrania innego kredytu
- Informacje szczegółowe ogólna informacja o kredycie
- Lista operacji
- Najbliższe spłaty
- Lista wyciągów

### Informacje szczegółowe

Poniżej widać informacje szczegółowe dla danego kredytu. Prezentują one pełną informację na temat kredytu. W porównaniu do listy kredytów zawiera on dodatkowe informacje (rys.6.4):

- Datę uruchomienia umowy
- Datę końca umowy
- Przyznaną kwotę kredytu
- Historię spłat (opisana poniżej)
- Numer umowy
- Ostania spłata
- Data ostatniej spłaty
- Nadpłata
- Niewykorzystany limit
- Odsetki po terminie

| rmacje szczegółowe |                             |                                 |
|--------------------|-----------------------------|---------------------------------|
|                    | Informacje szczegółowe      |                                 |
|                    | Nazwa                       | KREDYT TANI DOM                 |
|                    | Numer rachunku              | 21 22222222 0013 1935 1000 0006 |
|                    | Przyznana kwota             | 300 000,00 PLN                  |
|                    | Kapitał pozostały do spłaty | 299 000,00 PLN                  |
|                    | Aktualne oprocentowanie     | 5,33 %                          |
|                    | Data uruchomienia umowy     | 2015-05-08                      |
|                    | Data końca umowy            | 2040-05-08                      |
|                    |                             | Zmień                           |

### Lista operacji

Lista operacji jest umieszczona w przyjaznej belce, którą można zwijać i rozwijać klikając w nią. Lista operacji pokazuje wszystkie operacje, jakie zostały wykonane na kredycie od wypłaty poprzez spłaty częściowe, aż do spłaty kredytu.

### Najbliższe spłaty

Informacja o 12 najbliższych spłatach z możliwością ich wydrukowania w PDF. Na wydruku między innymi są informacje o:

- 12 najbliższych ratach w podziale na nr. spłaty— Termin spłaty— Kwota kapitału— Kwota odsetek— Kwota raty łącznie
- Nazwa właściciela
- Nazwa kredytu
- Numer rachunku
- Kwota kredytu
- Oprocentowanie
- Kapitał pozostały do spłaty
- Numer umowy kredytowej

### Lista wyciągów

Jeśli są wygenerowany wyciągi kredytowe są one tutaj prezentowane.

# 7 Lokaty

Po wybraniu z głównego menu pozycji Lokaty (rys.7.1) wyświetli się nam menu boczne kontekstowe. Składa się ono z dwóch części listy lokat i informacji szczegółowych. Wybranie pozycji Lokaty zaznacza menu kontekstowe na listę rachunków.

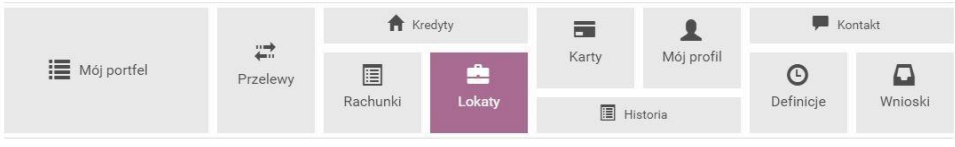

Rysunek 7.1: Kafelkowe menu główne

# 7.1 Lista lokat

Wyświetla na ekranie listę wszystkich lokat, które posiada klient (rys7.2). Lista ta prezentuje skrótową informację na temat każdej lokaty, do których mamy uprawnienia. Wyświetlone są w przyjaznych belkach, które można dowolnie zwijać, klikając w nie bądź rozwijać. Belki podzielono na lokaty nieodnawialne i odnawialne. Belki w prawym rogu mają licznik wszystkich lokat. Na liście tej możemy zobaczyć:

- Numer rachunku/nazwa
- Data założenia
- Data zapadalności
- Oprocentowanie
- Kwota lokaty

Sortowanie — jeśli lista lokat składa się z większej ilości (minimum 4 lokaty), to pojawia się możliwość sortowania. Sortować można po:

- Kwocie •
- Oprocentowaniu
- Dacie założenia

• Zapadalności

| Lista lokat            | Załóż nową lokatę      |                |                   |        |              |  |  |  |  |  |
|------------------------|------------------------|----------------|-------------------|--------|--------------|--|--|--|--|--|
| Informacje szczegółowe | Lokaty nieodnawialne   |                |                   |        | 0            |  |  |  |  |  |
|                        | Lokaty odnawialne      | 4              |                   |        |              |  |  |  |  |  |
|                        | Sortuj po              |                |                   |        |              |  |  |  |  |  |
|                        | Nazwa / Numer rachunku | Data założenia | Data zapadalności | Oproc. | Kwota lokaty |  |  |  |  |  |
|                        | TWOJA LOKATA           | 2015-05-08     | 2016-01-08        | 6,00 % | 3 086,50 PLN |  |  |  |  |  |
|                        | BEZPIECZNA PRZYSZŁOŚĆ  | 2015-05-08     | 2016-05-08        | 7,00 % | 3 085,74 PLN |  |  |  |  |  |
|                        | TWOJA LOKATA           | 2015-06-19     | 2016-01-19        | 6,00 % | 2 049,19 PLN |  |  |  |  |  |
|                        | TWOJA LOKATA           | 2015-05-08     | 2016-01-08        | 6,00 % | 2 000,00 PLN |  |  |  |  |  |

Rysunek 7.2: Lista lokat

Powyżej listy lokat jest klawisz skrótu umożliwiający nam założenie nowej lokaty Załóż nową lokatę (rys.7.3) Po wejściu w ten klawisz system przeniesie nas do wniosków opisanych w dalszej części instrukcji rozdział 12.1

# 7.2 Informacje szczegółowe

Prezentuje on pełną informację na temat lokat (rys.7.4). Informacje składają się z następujących elementów:

|                                       | Załóż nowa     | ą lokatę          |         |                |
|---------------------------------------|----------------|-------------------|---------|----------------|
| okaty nieodnawialne                   |                |                   |         |                |
| Nazwa / Numer rachunku                | Data założenia | Data zapadalności | Oproc.  | Kwota lokat    |
| 27314-231 LOK.TERM.DOPLATA<br>STAŁY % | 2014-05-07     | 2015-11-07        | 10,00 % | 100 000,00 PLI |

Rysunek 7.3: Załóż nową lokatę

- Nazwa Nazwa lokaty
- Numer rachunku Numer rachunku lokaty
- Data aktualizacji
- Data założenia •
- Data zapadalności •
- Kwota lokaty
- Oprocentowanie
- Auto odnawianie lokaty
- Kapitalizacja odsetek na rachunek lokaty
- Czas trwania
- Częściowa wpłata/wypłata
- Informacje dodatkowe

| Vazwa                                    | TWOJA LOKATA                    |
|------------------------------------------|---------------------------------|
| lumer rachunku                           | 35 22222222 0013 1935 4000 0011 |
| Data aktualizacji                        | 2015-12-28                      |
| Data założenia                           | 2015-05-08                      |
| Data zapadalności                        | 2016-01-08                      |
| (wota lokaty                             | 3 086,50 PLN                    |
| procentowanie                            | 6,00 %                          |
| utoodnawianie lokaty                     | Tak                             |
| Capitalizacja odsetek na rachunek lokaty | Tak                             |
| zas trwania                              | 1 miesiąc                       |
| Cześciowa wpłata/wypłata                 | Brak                            |

Rysunek 7.4: Informacje szczegółowe

# 8 Karty

Zakładka umożliwia podgląd kart debetowych i kredytowych wraz z dostępem do szczegółowych informacji o nich. Do kart można dostać się po wybraniu zakładki Karty w górnym Menu (rys.8.1) bądź też dla kart kredytowych z poziomu "Mojego portfela", z belki Karty kredytowe

|             | A Kredyty |          | =      | 1     | Kontakt               |                       |                     |
|-------------|-----------|----------|--------|-------|-----------------------|-----------------------|---------------------|
| Mõj portfel | Przelewy  | Rachunki | Lokaty | Karty | Mój profil<br>istoria | <b>O</b><br>Definicje | <b>D</b><br>Wnioski |

Rysunek 8.1: Kafelkowe menu główne

## 8.1 Lista kart

Po wybraniu pozycji Lista na ekranie pojawi się lista wszystkich udostępnionych w systemie kart kredytowych i debetowych. Prezentowany numer karty jest zabezpieczony przed pełnym jego odczytaniem. Pozostawione pierwsze cztery cyfry z przodu oraz cztery ostatnie cyfry umożliwiają identyfikację danej karty (rys.8.2).

Na liście kart mamy również informację o posiadaczu karty oraz o dostępnych środkach do karty. Po wejściu w wybraną kartę przechodzimy do Informacji szczegółowych.

| Lista kart            | Karty kredytowe |                     |                    | 1              |
|-----------------------|-----------------|---------------------|--------------------|----------------|
| nformacje szczegółowe | Nazwa           | Numer               | Posiadacz karty    | Wolne środki   |
|                       | Visa Credit     | 4123 **** **** 4321 | Jan Kowalski       | 9 074,07 PLN   |
|                       | Karty debetowe  |                     |                    | 1              |
|                       | Nazwa           | Numer               | Posiadacz karty    | Wolne środki   |
|                       | INSTANT ISSUE   | 4283 **** **** 1016 | Maria Kowalski Jan | 272 687,73 PLN |

Rysunek 8.2: Lista kart płatniczych

## 8.2 Informacje szczegółowe

W bocznym menu oprócz Listy kart, znajduje się pozycja Informacje szczegółowe. Wchodząc w Informacje szczegółowe mamy dostęp do detali wybranej karty. Poruszanie się pomiędzy kartami ułatwia rozwijana lista, na której znajdują się wszystkie karty użytkownika. W szczegółach karty

znajduje się dostęp do jej nazwy, posiadacza, numeru, statusu, danych na niej, rachunku, do którego jest podpięta i daty ważności.

Oprócz tego, na karcie kredytowej znajduje się dodatkowa możliwość podglądu historii spłat, która wyświetla się w podobny sposób, jak ma to miejsce w kredytach.

### 8.2.1 lista operacji

W szczegółach karty kredytowej mamy dostępną belkę historią spłat, jest to pełna historia wszystkich zaksięgowanych operacji na karcie kredytowej.

### 8.2.2 Zmiana limitów

Z poziomu bankowości elektronicznej istnieje możliwość zmiany limitów dziennych na karcie. Podwyższanie jest możliwe w obrębie ustalonych z Bankiem górnych limitów, natomiast obniżyć limit można do dowolnej kwoty. Ta funkcjonalność przydaje się, gdy klient nie chce przekraczać danej kwoty dziennie lub dokonuje płatności kartą w internecie i w celach bezpieczeństwa po wykonaniu takiej transakcji, obniża limit na transakcje internetowe do kwoty 0 zł. W celu zmiany limitu należy w szczegółach karty wejść w opcję Zmień limity dzięki czemu pojawią się limity, które dla danej karty zostały udostępnione do zmiany (rys8.3). Nie każda karta posiada opcję zmiany limitu z poziomu bankowości elektronicznej. W razie braku takiej możliwości należy kontaktować się z Bankiem, aby taki limit zmienić.

| Lista kart             | Edycja limitów ka     | Edycja limitów karty |                     |                |                 |  |  |  |  |
|------------------------|-----------------------|----------------------|---------------------|----------------|-----------------|--|--|--|--|
| Informacje szczegółowe | Numer karty<br>Limity |                      | 1234 **** **** 4321 | 1234 **** 4321 |                 |  |  |  |  |
|                        | Rodzaj                | Okres                |                     | Aktualny limit | Przyznany limit |  |  |  |  |
|                        | Internetowy           | Dzienny              |                     | 200.00 PLN     | 5 000,00 PLN    |  |  |  |  |
|                        |                       |                      |                     |                | Anuluj Dalej    |  |  |  |  |

Rysunek 8.3: Edycja limitów karty, krok 1.

Po wpisaniu nowych kwot i kliknięciu przycisku Dalej użytkownik przechodzi do drugiego kroku zmiany limitów, w którym wymagane jest zatwierdzenie operacji hasłem.

Autoryzacja hasłem jednorazowym kończy operację zmiany limitu.

# 9 Mój profil

W zależności od udostępnionej funkcjonalności ta grupa opcji pozwala na:

- Podgląd danych osobowych i modyfikację (Rozdział 9.1)
- Zmianę hasła do systemu (Rozdział 9.2)
- Zarządzanie limitami (Rozdział 9.3)
- Przegląd regulaminów (Rozdział 9.4)

Celem dostania się do tej części systemu należy, z menu głównego wybrać Mój profil (rys.9.1). Po wejściu w "Mój profil" trafiamy w podmenu dane.

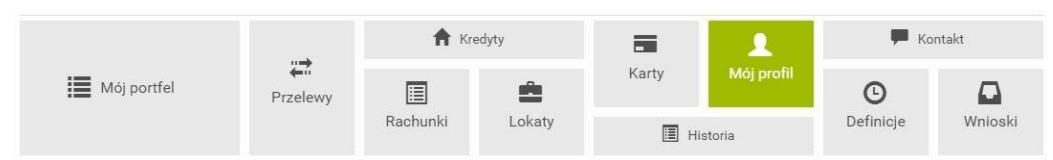

Rysunek 9.1: Kafelkowe główne menu

# 9.1 Dane osobowe

W podmenu dane mamy możliwość przeglądania i w zależności od uprawnień modyfikacji danych osobowych (rys9.2).

| Dane                      | Dane                        |                                                  |  |  |
|---------------------------|-----------------------------|--------------------------------------------------|--|--|
| Zmiana hasła              | Login                       | TEST                                             |  |  |
| Lista haseł jednorazowych | Właściciel                  | Jan Maria Kowalski 30-727 Kraków Pana Tadeusza 8 |  |  |
| Powiadomienia sms         | Ostatnie udane logowanie    | 2015-12-28 12:26:35                              |  |  |
| Zatwierdzone Regulaminy   | Ostatnie nieudane logowanie | 2015-12-23 12:45:12                              |  |  |
|                           | Adres zamełdowania          |                                                  |  |  |
|                           | Adres korespondencyjny      |                                                  |  |  |
|                           | Adres e-mail                |                                                  |  |  |
|                           | Dokument tożsamości         |                                                  |  |  |

Rysunek 9.2: Podgląd danych osobowych

Jeśli są nadane odpowiednie uprawnienia, system pozwala na modyfikację takich danych jak:

- adres zameldowania
- adres korespondencyjny
- adres mail
- dowód osobisty (jedynym dokumentem tożsamości, jaki można edytować jest dowód osobisty) - przy zmianie dowodu wpisujemy numer, serię i datę ważności

# 9.2 Zmiana hasła do systemu

Wybranie opcji Zmiana hasła spowoduje załadowanie formularza pozwalającego zmienić hasło do systemu (rys.9.3). Niezbędne jest wprowadzenie:

- obecnego hasła,
- nowego hasła,
- powtórnie nowego hasła-celem weryfikacji.

| Dane                      | Zmiana hasła        |
|---------------------------|---------------------|
| Zmiana hasła              |                     |
| Lista haseł jednorazowych | Aktualne hasło      |
| Powiadomienia sms         | Nowe hasto          |
| Zatwierdzone Regulaminy   |                     |
|                           | Ponownie nowe hasto |
|                           | Zmień               |

Rysunek 9.3: Formularz zmiany hasła do systemu

## 9.3 Zarządzanie limitami transakcji

Zarządzanie limitami służy do ustawienia/podglądu wysokości limitów w przelewach (zmiana limitów udostępniona na uprawnienie). Limity można ustawiać globalnie dla wszystkich rachunków (rys. 9.4).

| Dane                      | Limity dla użytkownika |                  |                |                          |
|---------------------------|------------------------|------------------|----------------|--------------------------|
| Zmiana hasla              | Rodzaj                 | Pozostałe środki | Aktualny limit | Maksymalny limit         |
| Zarządzanie limitami      | Limit jednorazowy      | 10               | 10             | 100                      |
| Karty kodów jednorazowych | Limit dzienny          | 998,00           | 1 000          | Brak limitu maksymalnego |
| Powiadomienia sms         | Limit miesięczny       | 97 126,54        | 100 000        | Brak limitu maksymalnego |
| Zatwierdzone regulaminy   |                        |                  |                | Edytuj                   |
|                           |                        |                  |                | -                        |
|                           | Limity dla rachunków   |                  |                |                          |

Rysunek 9.4: Zarządzanie limitami

### Limit dla użytkownika:

- Limit jednorazowy
- Limit dzienny
- Limit miesięczny

Może również zmienić limit konkretnego rachunku.

### Limit dla rachunku:

- Limit dzienny
- Limit miesięczny
- Rodzaj Nazwa zarządzanego limitu
- Pozostałe środki środki, jakie można jeszcze wykorzystać
- Aktualne limity
- Maksymalne limity limit ustawiony w genknec (powyżej tego limitu nie można dokonać modyfikacji z poziomu bankowości elektronicznej)

Chcąc edytować dany limit, należy wcisnąć klawisz Edytuj wprowadzić odpowiedni limit Dalej. Następnie należy użyć hasła jednorazowego do zatwierdzenia zmiany.

# 9.4 Zatwierdzone regulaminy

Zatwierdzone regulaminy pokazują nam wszystkie regulaminy, jakie zostały przesłane przez Bank (rys. 9.14).

| Dane                      | Zatwierdzone regulaminy |                    | 5                  |
|---------------------------|-------------------------|--------------------|--------------------|
| Zmiana hasła              | Nazwa regulaminu        | Data zatwierdzenia | Link do regulaminu |
| Zarządzanie limitami      | а                       | 2016-08-12         | Barbórka.pdf       |
| Karty kodów jednorazowych | dal klienta1            | 2016-07-11         | • url.txt          |
| Powiadomienia sms         | fsdhg                   | 2015-12-21         | Brak załączników   |
| Zatwierdzone regulaminy   | test                    | 2015-12-16         | Brak załączników   |
|                           | Regulamin systemowy     | 2015-11-09         | • e-Cert.pdf       |

Rysunek 9.14: Zatwierdzanie regulaminów

# 10 Historia

Historia, to miejsce, w którym można podglądnąć wykonane operacje dla danego rachunku. Celem wejścia w historię należy, z menu głównego wybrać Historia (rys.10.1). Wówczas pojawi się nam krok pierwszy o nazwie Wybierz rachunek (rys.10.2).

|             | A Kredyty |          |        | i 1   | 🗭 Kontakt             |                       |         |
|-------------|-----------|----------|--------|-------|-----------------------|-----------------------|---------|
| Mój portfel | Przelewy  | Rachunki | Lokaty | Karty | Mój profil<br>istoria | <b>O</b><br>Definicje | Wnioski |

Rysunek 10.1: Kafelkowe menu główne

| Konto Osobiste                 | Skarbonka                      | Twoja Waluta                   |
|--------------------------------|--------------------------------|--------------------------------|
| 14 2222222 0013 1935 2000 0001 | 60 2222222 0013 1935 2000 0004 | 87 2222222 0013 1935 2000 0003 |
| 272 690,73 PLN                 | 2 520,30 PLN                   | 726,83 EUR                     |
| (2 Filtrui (oncionalny)        |                                |                                |

Rysunek 10.2: Krok 1 - Wybierz rachunek

Po wybraniu konkretnego rachunku automatycznie przejdziemy do kroku trzeciego, gdzie ukazuje nam się lista operacji ((rys.10.3)).

Historia jest możliwa po wybraniu konkretnego rachunku, jaki chcemy przeglądać. Należy rachunek wybrać w pierwszym kroku, klikając na "kafelkę" z rachunkiem, który ma być analizowany. W drugim kroku jest możliwość dołożenia filtrów wyszukiwania, aby uściślić i zawęzić wyniki (rys.10.4).

| Krok 1. Wybierz ra                                                                | chunek                                                                                                    | 89 5555555    | 5 0000 0000 0000 0 | 295   |
|-----------------------------------------------------------------------------------|----------------------------------------------------------------------------------------------------|---------------|--------------------|-------|
| Krok 2. Filtruj (opc                                                              | jonalny)                                                                                                    |               |                    |       |
| Krok 3. Lista opera                                                               | ıcji                                                                                                    |               |                    |       |
| <ul> <li>Lista blokad</li> <li>Data operacji</li> <li>Data księgowania</li> </ul> | Drukuj 🔍 Lista wyciągów 🔍 CSV<br>Opis operacji                                                                                                    | Kwota         | Saldo po operacji  |       |
| 2010-04-02<br>2010-04-05                                                          | Nota Memoriałowa / typoper100<br>02.04.2006 11:03 6768911017690881 STACJA<br>PALIW USCIE SO                                                              | -104,83 PLN   | 328,23 PLN         | 8     |
| 2010-04-05<br>2010-04-05                                                          | Polecenie Przelewu / typoper1EB<br>55 0000000 0000 0000 0000 3350<br>Apollo sp. z o. o. Budryka 7, 30-072 Kraków<br>Opłata faktury VAT nr: 32494/A1/2006 | -1 408,20 PLN | 433,06 PLN         | 10    |
| 2010-04-05<br>2010-04-05                                                          | Polecenie Przelewu / typoper1EB<br>55 0000000 0000 0000 0000 3350<br>Apollo sp. z o. o. Budryka 7, 30-072 Kraków<br>Opłata faktury VAT nr. 31799/A1/2006 | -21,69 PLN    | 1 841,26 PLN       | 0 🎁 🕼 |
|                                                                                   | 1 2 3 4 5 6                                                                                                    | 113           |                    |       |

Rysunek 10.3: Lista operacji historycznych

Pozostałe filtry, podobnie jak i te dotyczące zakresu dat, mogą pozostać puste. W celu odszukania konkretnych transakcji można wypełnić typ operacji (z listy rozwijanej), zakres kwot, nazwę, tytuł operacji czy rachunek. Klikając wyszukaj, system wyszuka takie operacje, które spełniają wprowadzone kryteria. Krok ten jest opcjonalny, to znaczy, że może zostać pominięty, a historia danego rachunku wyświetli się w całości. Po wyszukaniu lub wybierając opcję bez filtrów, użytkownik znajduje się w trzecim kroku.

# 10.1 Klawisze skrótu i funkcyjne w Historii

W kroku trzecim, podczas przeglądania operacji pojawiają się klawisze skrótu i klawisze funkcyjne (rys10.5).

Nad listą operacji widnieje Lista blokad przedstawiająca klientowi operacje jeszcze niezaksięgowane. Z listy blokad nie można wykonać wydruku potwierdzenia, aż do momentu, kiedy środki nie zostaną zaksięgowane na wskazanym rachunku. Lista blokad pojawia się w osobnym oknie na stronie systemu (rys.10.6). Po przeglądnięciu listy należy wyjść z niej, klikając w jakiekolwiek miejsce poza listą.

Obok lity blokad widnieje klawisz Wydruk. Służy on do wygenerowania zestawienia operacji wg wskazanych kryteriów w formacie PDF. Zestawienie to dopasowane jest do strony A4. Dalej mamy listę wyciągów (rys.10.7).

| Typ zakresu | Data początkowa | Data końcowa       |
|-------------|-----------------|--------------------|
| Zakres dat  | ▼ 2015-11-01    | 2015-12-29         |
|             | Ostatnich dni   | Ostatnich miesiecy |
|             | 14              | 3                  |
|             |                 |                    |
| Nazwa       | Tytul           | Rachunek           |
|             |                 |                    |
|             |                 |                    |

Rysunek 10.4: Filtr wyszukiwania w Historii

| Lista blokad                      | Drukuj     Lista wyciągów     CSV                                                                                                    |             |                   |
|-----------------------------------|----------------------------------------------------------------------------------------------------|-------------|-------------------|
| Data operacji<br>Data księgowania | Opis operacji                                                                                                    | Kwota       | Saldo po operacji |
| 2010-04-05<br>2010-04-05          | Polecenie Przelewu / typoper1EB<br>55 0000000 0000 0000 0000 0350<br>Apollo sp. z o. o. Budryka 7, 30-072 Kraków<br>Opłate faktury VAT nr. 31798/A1/2006 | -458,21 PLN | 1 862,95 PLN      |

Rysunek 10.5: klawisze skrótu i klawisze funkcyjne

| Lista blokad  |               | ж          |
|---------------|---------------|------------|
| Data operacji | Opis operacji | Kwota      |
| 2015-12-29    | Blokada       | -10,00 PLN |
|               |               |            |

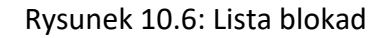

| Lista wycią | gów             |              |                  |                |         |
|-------------|-----------------|--------------|------------------|----------------|---------|
| Numer       | Data początkowa | Data końcowa | Saldo początkowe | Saldo końcowe  |         |
| 21/2015     | 2015-12-08      | 2015-12-08   | 262 684,75 PLN   | 262 692,73 PLN | Pobierz |
| 20/2015     | 2015-12-01      | 2015-12-01   | 262 702,04 PLN   | 262 684,75 PLN | Pobierz |
|             |                 |              | DALEJ ⇔          |                |         |

Rysunek 10.7: Lista wyciągów

Na dowolnej operacji znajdują się klawisze Detale służące do podglądu szczegółów operacji oraz Eksportuj dające możliwość pobrania i wydrukowania potwierdzenia przelewu. Na przelewach niezdefiniowanych, niebędących zleceniem stałym, pojawiają się także klawisze skrótu wykonaj ponownie przynoszący użytkownika do czwartego kroku przelewu bez konieczności wypełniania danych oraz klawisz Utwórz definicję, który przenosi użytkownika do wypełnionej na podstawie danych z przelewu definicji, którą należy uzupełnić o tytuł i zatwierdzić.

Cały czas widoczne jest menu boczne, które pokazuje sumę zaksięgowanych uznań i obciążeń, a także saldo początkowe i końcowe na rachunku w wybranym okresie (rys.10.8).

## 10.1.1 Specyfikacja pliku eksportu operacji

W opisach tych zastosowano następujące oznaczenia:

E/W-występowanie pól (E-ewentualne, W-wymagane)

a/n/d-format pola (a-alfanumeryczne, n-numeryczne, d-data w formacie RRRR-MM-DD)

F/V-F - pole stałej długości (fixed), V-pole zmiennej długości (variable)

Przykładowy wiersz w pliku CSV z kontrahentami:

| Lp. | Opis pola         | Format                         |
|-----|-------------------|--------------------------------|
| 1   | Data operacji     | 10 d F                         |
| 2   | Data księgowania  | 10 d F                         |
| 3   | Strona            | 1 a F ('W' - winien, 'M' - ma) |
| 4   | Rachunek nadawcy  | 34 a V                         |
| 5   | Rachunek odbiorcy | 34 a V                         |
| 6   | Nazwa nadawcy     | 34 a V                         |
| 7   | Nazwa nadawcy cd  | 34 a V                         |
| 8   | Nazwa nadawcy cd  | 34 a V                         |
| 9   | Nazwa nadawcy cd  | 34 a V                         |
| 10  | Nazwa odbiorcy    | 34 a V                         |
| 11  | Nazwa odbiorcy cd | 34 a V                         |
| 12  | Nazwa odbiorcy cd | 34 a V                         |
| 13  | Nazwa odbiorcy cd | 34 a V                         |
| 14  | Tytuł             | 34 a V                         |
| 15  | Tytuł cd          | 34 a V                         |
| 16  | Tytuł cd          | 34 a V                         |
| 17  | Tytuł cd          | 34 a V                         |
| 18  | Wartość operacji  | 15 n V                         |
| 19  | Waluta            | 3 a F                          |

Tablica 10.1: 3

| 🛑 Zakres d  | peracji              |
|-------------|----------------------|
| 2015        | 5-11-01 - 2015-12-30 |
| 🗷 Saldo po  | oczatkowe            |
|             | 263 891,07 PLN       |
| 🕇 Obroty (i | ma)                  |
|             | 20 584,78 PLN        |
| - Obroty (  | winien)              |
|             | 1 367,57 PLN         |
| 🛎 Saldo ko  | oncowe               |
|             | 283 108.28 PLN       |

Rysunek 10.8: Menu boczne

2009-03-31,2009-03-31,M,,112222333344445555666677778888,Bank Spółdzielczy,,,,,,,,dop.% I kw.05,,,, 0,09,EUR

# 11 Definicje

# 11.1 Definicje wprowadzenie

W tej części dokumentacji opisana zostanie funkcjonalność związana z wykonywaniem przelewów z definicji oraz tworzeniem, wykonywaniem, modyfikowaniem i usuwaniem definicji przelewów. Dostęp do modułu Definicje uzyskujemy po wybraniu z Menu głównego opcji o tych samych nazwach (rys.11.1).

|             |           | 🕇 Kr       | edyty |           | 1          | F Ko      | ntakt   |
|-------------|-----------|------------|-------|-----------|------------|-----------|---------|
| Mój portfel | Przelewy  | Przelewy E |       | Karty Mój | Mój profil | Definicie | Wnioski |
|             | Nachuliki | Lonaly     | II Hi | istoria   | Dennoje    |           |         |

Rysunek 11.1: Menu główne kafelkowe

System pozwala na realizowanie przelewów na dwa sposoby:

- poprzez stworzenie i zapisanie definicji, a następnie wykonanie przelewu na jej podstawie. (definicja jest wzorcem, który umożliwia wielokrotne wykonanie przelewu do tego samego odbiorcy),
- wykonanie przelewu jednorazowo, bez tworzenia definicji.

Dostępne są następujące typy definicji

- definicja/przelew krajowy przelew na rachunek krajowy.
- definicja/przelew zagraniczny przelew na rachunek zagraniczny. Obsługa definicji i przelewów zagranicznych została opisana w rozdziale Przelewy zagraniczne i definicje,

- definicja/przelew US-przelew do Urzędu Skarbowego,
- definicja/przelew doładowanie-przelew umożliwiający doładowanie telefonu komórkowego. Obsługa przelewów i definicji doładowań została opisana w rozdziale Doładowania GSM i definicje,
- definicja/przelew VAT przelew podzielonej płatności na rachunek VAT

### 11.1.1 Wprowadzenie do definicji przelewów

Po wybraniu modułu Definicje z Menu głównego, zostanie wyświetlona lista stworzonych definicji przelewów wraz z menu bocznym oferującym następujące opcje(rys.11.2):

- Lista definicji wyświetla listę utworzonych definicji przelewów,
- Nowa definicja umożliwia utworzenie nowej definicji przelewu,

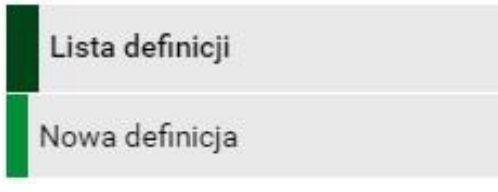

Rysunek 11.2: Boczne menu definicji

Lista definicji umożliwia przeglądanie definicji oraz dostęp do szczegółów każdej z nich i do operacji, jakie można nie niej wykonać-edycja, usunięcie, wykonanie przelewu.

Definicje na liście podzielone są ze względu na typy przelewów/definicji wymienione we wstępie do rozdziału. Napisy na belkach informują użytkownika o rodzaju definicji. Kliknięcie belkę powoduje rozwinięcie listy definicji określonego rodzaju. Numer po prawej stronie belki informuje o liczbie definicji każdego typu. Domyślnie rozwinięta jest pierwsza belka (rys.11.3, rys.11.4) Wszystkie belki zawierają takie informacje jak:

| Lista definicji           | Filtruj 🔻                       |                                                                       |
|---------------------------|---------------------------------|-----------------------------------------------------------------------|
| Nowa definicja            | Przelewy krajowe                | ۲                                                                     |
|                           | Przelewy do US / Clo            | 8                                                                     |
|                           | Doładowania telefoniczne        | 0                                                                     |
|                           | Przelewy zagraniczne            | ۲                                                                     |
|                           | Przelewy podzielonych płatności | ۲                                                                     |
| Bank Spółdzielczy SoftNet |                                 | Kontakt • Opis zmian • Filmy • Instrukcja • MPP • Tabela kursów walut |

Rysunek 11.3: Lista definicji - belki

| Lista definicji | Filtruj 🔻        |                                        |           |   |    |
|-----------------|------------------|----------------------------------------|-----------|---|----|
| owa definicja   | Przelewy krajow  | e                                      |           |   |    |
|                 | Przelewy do US , | / Cło                                  |           |   |    |
|                 | Nazwa            | Organ podatkowy                        | Formularz |   |    |
|                 | Mandat ogólne    | Pierwszy Urząd Skarbowy Opole          | MANDATY   | 0 | G. |
|                 | test us 1        | Urząd Skarbowy Aleksandrów Kujawski    | VAT-7     | 0 | C. |
|                 | VAT-7 - ogólna   | Urząd Skarbowy Kraków-Nowa Huta Kraków | VAT-7     | 0 | Ø  |
|                 | Doładowania tel  | efoniczne                              |           |   | ł  |
|                 | Przelewy zagran  | iczne                                  |           |   |    |
|                 | Przelewy podzie  | lonych płatności                       |           |   |    |
|                 | Nazwa            | Rachunek odbiorcy                      |           |   |    |
|                 | Definicja VAT    | 85 15600013 2687 3932 4000 0003        |           | θ | C. |
|                 | Do mBank         | 85 15600013 2687 3932 4000 0003        |           | 0 | C. |
|                 |                  |                                        |           |   | -  |

Rysunek 11.4: Rozwinięcie list definicji - US/Cło oraz podzielona płatność

- ikony (rys. 11.5) akcji dzięki którym można zobaczyć Szczegóły, Edytować, Usunąć definicję
- Nazwa nazwa definicji,
- Realizacja cały pasek definicji jest aktywny, "kliknięcie" takiego przycisku spowoduje przejście do realizacji danej definicji.

W zależności od rodzaju definicji, na listach prezentowane są inne dane.

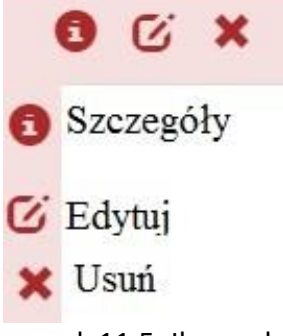

Rysunek 11.5: Ikony akcji

Dla listy przelewów krajowych są to:

• Rachunek odbiorcy - numer rachunku odbiorcy,

Dla listy przelewów do US są to:

- Urząd Skarbowy nazwa urzędu skarbowego,
- Formularz rodzaj formularza (PIT-37, PIT-36),
- NIP numer NIP użytkownika,
- Typ wpłaty cel wpłaty (np. składka za 1 miesiąc),

### Podpowiedź:

Pozycja o nazwie Wykonywanie przelewów w detalach definicji informuje o tym, czy definicja jest zaufana, czy nie. Podczas wykonywania przelewu na podstawie definicji zaufanej, system wymaga od użytkownika podania jedynie hasła logowania do systemu. W przypadku definicji niezaufanej użytkownik proszony jest o hasło jednorazowe. Opcja ta jest szczególnie użyteczna przy wykonywaniu dużej liczby przelewów do zaufanych odbiorców (np. przelewy pomiędzy swoimi rachunkami).

Każdą definicję można zamienić na definicję zaufaną lub niezaufaną poprzez jej uaktualnienie, lub podczas jej tworzenia.

### Podpowiedź:

Pozycja o nazwie Definicja ogólna w detalach definicji informuje o tym, czy definicja jest ogólna, czy nie. Definicja ogólna nie ma zdefiniowanego rachunku nadawcy. Definicje tego typu są szczególnie przydatne, gdy wykonujemy przelewy do tych samych odbiorców z wielu różnych rachunków. Każdą definicję można zamienić na definicję ogólną lub szczegółową poprzez jej uaktualnienie, lub podczas jej tworzenia.

| Szczegőły definicji przelewu podzielonej płatności |                                                                                                    |      |        |         |  |  |  |
|----------------------------------------------------|----------------------------------------------------------------------------------------------------|------|--------|---------|--|--|--|
| Nazwa definicji                                    | Definicja VAT                                                                                                    |      |        |         |  |  |  |
| Rachunek nadawcy                                   | Dostępna dla każdego rachunku                                                                                                    |      |        |         |  |  |  |
| Rachunek odbiorcy                                  | <b>85 15600013 2687 3932 4000 0003</b><br>(8515600013268739324000003)<br>GNB Centrum Rozliczeniowe<br>ul.Uniwersytecka 18<br>40-007 Katowice |      |        |         |  |  |  |
| Nazwa i adres odbiorcy                             | Filip GetiBank                                                                                                    |      |        |         |  |  |  |
| Identyfikator (NIP/PESEL)                          | NIP                                                                                                    |      |        |         |  |  |  |
| Nr faktury                                         | fa nr                                                                                                    |      |        |         |  |  |  |
| Limit kwoty definicji                              | 123,00 PLN                                                                                                    |      |        |         |  |  |  |
| Kwota brutto                                       | 123,00 PLN                                                                                                    |      |        |         |  |  |  |
| Kwota VAT                                          | 23,00 PLN                                                                                                    |      |        |         |  |  |  |
| Kwota netto                                        | 100,00 PLN                                                                                                    |      |        |         |  |  |  |
| Wykonywanie przelewów                              | NIE wymaga podania hasła jednorazowego                                                                                                    |      |        |         |  |  |  |
| Definicja ogólna                                   | Tak                                                                                                    |      |        |         |  |  |  |
|                                                    |                                                                                                    | Usuń | Edytuj | Wykonaj |  |  |  |

Rysunek 11.6: Detale definicji

# 11.2 Nowa definicja

Tworzenie definicji przelewu ma postać formularza składającego się z czterech kroków. Pierwszy krok to wybór typu definicji(rys. 11.7).

| Lista definicji | Krok 1. Typ definicji       |                 |          |
|-----------------|-----------------------------|-----------------|----------|
| Nowa definicja  | Krajowy                     | Zagraniczny     | US / Cło |
|                 | Faktura VAT                 | Doładuj telefon |          |
|                 | Krok 2. Przelew z rachunku  |                 |          |
|                 | Krok 3. Przelew na rachunek |                 |          |
|                 | Krok 4. Dane do przelewu    |                 |          |

Rysunek 11.7: Wybór typu definicji

Niezależnie od typu definicji 2.gi krok o nazwie Z rachunku dla każdej jest taki sam i polega na wyborze rachunku, z którego zostaną pobrane środki do wykonania przelewu lub utworzeniu definicji ogólnej(rys. 11.8). Przy wyborze definicji podzielonej płatności VAT oraz doładowania telefonu mogą wyświetlać się inne rachunki, ponieważ nie z każdego rachunku można te typy operacji wykonywać.

Wybranie konkretnego rachunku lub definicji ogólnej spowoduje automatyczne zamknięcie belki z krokiem drugim i przejście do kroku trzeciego. Kroki trzeci oraz czwarty dla każdego typu definicji są inne i zostaną opisane w kolejnych podrozdziałach.

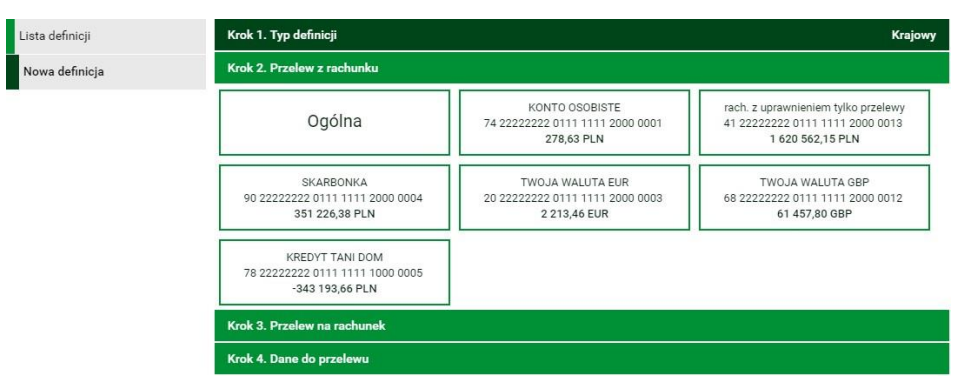

Rysunek 11.8: Wybór rachunku obciążanego bądź definicji ogólnej

## 11.2.1 Definicja krajowa

Wybranie opcji Krajowy w pierwszym kroku spowoduje pojawienie się w trzecim kroku panelu wyboru adresata.

Można go wybrać z istniejącej listy adresatów - lista adresatów została opisana w rozdziale 4.2 lub kliknąć przycisk nowy adresat

Wybranie konkretnego adresata spowoduje automatyczne przejście do kroku czwartego i wypełnienie pól Rachunek odbiorcy oraz Nazwa i adres odbiorcy danymi adresata. Wybranie opcji nowy adresat również spowoduje automatyczne przejście do kroku czwartego, ale ww. pola pozostaną puste i użytkownik będzie musiał wypełnić je ręcznie.

Czwarty krok tworzenia nowej definicji krajowej o nazwie Dane ma postać standardowego formularza i pozwala użytkownikowi uzupełnić pozostałe pola wymagane przy tworzeniu definicji (rys.11.10). Są to:

- Nazwa definicji,
- Rachunek odbiorcy-jeżeli nie zostanie wybrany w kroku trzecim,

| Krok 3. Przelew na rachunek |                                 |                |  |  |
|-----------------------------|---------------------------------|----------------|--|--|
| Filtruj 🔻                   |                                 |                |  |  |
| (                           | + nowy adresat                  |                |  |  |
| Przyjazna nazwa             | Rachunek adresata               | Ostatnio użyty |  |  |
| Jan Kowalski                | 41 22222222 0111 1111 2000 0013 | 2018-05-29     |  |  |
| Masówka                     | 16 22222222 6001 0000 0000 0000 | 2018-05-29     |  |  |
| Filip GetiBank              | 85 15600013 2687 3932 4000 0003 | 2018-05-28     |  |  |
| test bsr konto              | 87 85890006 0230 0611 9119 0001 | 2018-05-28     |  |  |
| Jan Kowalski                | 31 22222222 0111 1111 7000 0007 | 2018-05-28     |  |  |
| Bankowosc                   | 24 22222222 6002 0000 0000 0000 | 2018-05-24     |  |  |
| Masowa płatność 2           | 86 22222222 6001 0000 0000 0001 | 2018-05-17     |  |  |
| Modulo 0131935 z VAT        | 44 22222222 0013 1935 2000 0001 | 2018-03-21     |  |  |
| test BPS                    | 25 19301709 2001 0003 2450 0001 | 2018-03-16     |  |  |
| Zobaczymy jak zaksięguje    | 48 22222222 0013 1935 2000 0026 | 2018-02-16     |  |  |
|                             | 1 2                             |                |  |  |

Rysunek 11.9: Krok 3. tworzenia nowej definicji krajowej

- Nazwa i adres odbiorcy (4 linie) jeżeli nie zostaną wybrane w kroku drugim,
- Tytuł przelewu (4 linie) domyślny tytuł przelewu,
- Limit kwoty definicji maksymalna kwota, z jaką będzie można wykonać przelew na podstawie tej definicji,
- Kwota przelewu domyślna kwota przelewu,

• Wykonywanie przelewów-sposób autoryzacji podczas wykonywania przelewów (hasłem jednorazowym lub hasłem logowania-tzw. definicja zaufana/niezaufana)

W czasie wykonywania przelewu na podstawie definicji pola te będą mogły być modyfikowane. Po wypełnieniu ww. pól wybieramy przycisk Dalej. Jeśli dane w formularzu zawierają błędy, zostanie on wyświetlony ponownie wraz z odpowiednimi adnotacjami. Jeśli dane wpisane zostały poprawnie, wyświetlony zostanie formularz zawierający wszystkie wprowadzone przez użytkownika dane (w celu weryfikacji) - (rys. 11.15)

| Nazwa definicji                                                  |                                                        |     |
|------------------------------------------------------------------|--------------------------------------------------------|-----|
| Rachunek odbiorcy                                                | 41 22222222 0111 1111 2000 0013                        |     |
| Nazwa i adres odbiorcy                                           | Jan Kowalski<br>31-619 Kraków<br>Armii Wyzwolenia      |     |
| Tytuł przelewu                                                   |                                                        |     |
|                                                                  |                                                        |     |
| Limit kwoty definicji                                            | 0,00                                                   | PL  |
| Limit kwoty definicji<br>Kwota przelewu                          | 0,00                                                   | PLI |
| Limit kwoty definicji<br>Kwota przelewu<br>Wykonywanie przelewów | 0,00<br>0,00<br>NIE wymaga podania hasła jednorazowego | PLI |

Rysunek 11.10: Krok 4. tworzenia nowej definicji krajowej

Na stronie tej wyświetlane są wprowadzone przez nas dane. Należy dokonać ich weryfikacji i wypadku odkrycia błędów, powrócić do poprzedniej strony formularza wciskając przycisk Wstecz. Przycisk Anuluj przeniesie nas do listy definicji, anulując jednocześnie proces tworzenia definicji. Jeśli wprowadzone dane są poprawne, należy wpisać żądane hasło i wcisnąć przycisk Zatwierdź. Jeśli hasło zostanie wprowadzone poprawnie, otrzymamy komunikat potwierdzający stworzenie nowej definicji krajowej.

## 11.2.2 Definicja-Podatki

Wybranie opcji Us/Cło w pierwszym kroku spowoduje pojawienie się w trzecim kroku panelu wyboru urzędu skarbowego. Trzeci krok tworzenia nowej definicji do US o nazwie Na rachunek organu podatkowego pozwala użytkownikowi wybrać odpowiedni Urząd Skarbowy z listy urzędów. Służy do tego filtr z opisanymi poniżej polami, których wypełnienie pozwala zawęzić wyniki wyszukiwania urzędu skarbowego:

| Nowa definicja przelewu krajowego                   |                                                                                                    |
|-----------------------------------------------------|----------------------------------------------------------------------------------------------------|
| Nazwa definicji                                     | fdasfsd                                                                                                    |
| Rachunek nadawcy                                    | 18 2222222 0020 0703 2000 0001                                                                                                  |
| Rachunek odbiorcy                                   | 17 90650006 0000 0034 0000 0121<br>(1790650006000003400000121)<br>Bank Spółdzielczy Gniezno<br>ul.DĄBRÓWKI 19<br>62-200 GNIEZNO |
| Nazwa i adres odbiorcy                              | fdsf                                                                                                    |
| Tytuł przelewu                                      | fasfsf                                                                                                    |
| Limit kwoty definicji                               | 123,00 PLN                                                                                                    |
| Kwota przelewu                                      | 23,00 PLN                                                                                                    |
| Wykonywanie przelewów                               | Wymaga podania hasła jednorazowego                                                                                              |
| Definicja ogólna                                    | Nie                                                                                                    |
| Podaj hasło SMS dla operacji nr 2 z dnia 2018-06-04 | Wyślij SMS z kodem                                                                                                    |
|                                                     | Anuluj Wstecz Zatwierdź                                                                                                    |

Rysunek 11.11: Nowa definicja krajowa-podsumowanie

- Lokalizacja-miejscowość, w której znajduje się US,
- Rachunek-numer rachunku,
- Symbol formularza płatności-pole wymagane np. PIT-37,
- Data końcowa okresu rozliczeniowego,

| Krok 3. Przelew na rachunek            |                 |                                 |  |  |
|----------------------------------------|-----------------|---------------------------------|--|--|
| Filtruj 🛦                              |                 |                                 |  |  |
| Lokalizacja                            | Rachunek        |                                 |  |  |
| Kraków                                 |                 |                                 |  |  |
| Symbol formularza płatności (wymagane) | Data końcowa oł | kresu rozliczeniowego           |  |  |
| AKC-EN                                 | 2018-06-04      | 2018-06-04                      |  |  |
|                                        |                 | Wyszukaj                        |  |  |
| Nazwa                                  | Lokalizacja     | Rachunek                        |  |  |
| Drugi Urząd Skarbowy                   | Kraków          | 83 10101270 0009 2522 2100 0000 |  |  |
| Małopolski Urząd Skarbowy              | Kraków          | 15 10101270 0043 4322 2100 0000 |  |  |
| Pierwszy Urząd Skarbowy                | Kraków          | 25 10101270 0046 6222 2100 0000 |  |  |
| Urząd Skarbowy Kraków-Krowodrza        | Kraków          | 62 10101270 0004 2022 2100 0000 |  |  |
| Urząd Skarbowy Kraków-Nowa Huta        | Kraków          | 32 10101270 0004 3322 2100 0000 |  |  |
| Urząd Skarbowy Kraków-Podgórze         | Kraków          | 02 10101270 0004 4622 2100 0000 |  |  |
| Urząd Skarbowy Kraków-Prądnik          | Kraków          | 92 10101270 0046 7522 2100 0000 |  |  |
| Urząd Skarbowy Kraków-Stare Miasto     | Kraków          | 69 10101270 0004 5922 2100 0000 |  |  |
| Urząd Skarbowy Kraków-Śródmieście      | Kraków          | 54 10101270 0004 1722 2100 0000 |  |  |
|                                        | 1               |                                 |  |  |

Rysunek 11.12: Krok 3. tworzenia nowej definicji przelewu do US

Po wypełnieniu pól w filtrze należy wybrać przycisk Wyszukaj. Spowoduje to wyświetlenie listy Urzędów Skarbowych spełniających wprowadzone przez użytkownika kryteria.

Wybranie konkretnego Urzędu Skarbowego z listy spowoduje automatyczne przejście do kroku czwartego tworzenia definicji i wypełnienie pól Numer rachunku organu podatkowego, Nazwa i adres odbiorcy oraz Symbol formularza lub płatności.

Czwarty krok tworzenia nowej definicji o nazwie Dane ma postać standardowego formularza i pozwala użytkownikowi uzupełnić pozostałe pola wymagane przy tworzeniu definicji (rys.11.13). Są to:

- Nazwa definicji,
- Typ identyfikatora,
- NIP lub identyfikator uzupełniający płatnika-zgodnie z wybranym powyżej Typem identyfikatora
- Okres rozliczenia\* podany zgodnie z formatem:
  - 06R dotyczy roku 2006 06K03 dotyczy III kwartału 2006 r.
  - 06M11 dotyczy Listopada 2006 r.
  - 06D0211 dotyczy drugiej dekady Listopada 2006
  - 06J0511 dotyczy 5 Listopada 2006

Skróty okresów oznaczają: R-rok, K-kwartał, M-miesiąc, D-dekada, J-dzień

- Identyfikacja zobowiązania\*
- Limit kwoty definicji-maksymalna kwota, z jaką będzie można wykonać przelew na podstawie tej definicji.
- Kwota przelewu\* domyślna kwota przelewu
- Wykonywanie przelewów-sposób autoryzacji podczas wykonywania przelewów (hasłem jednorazowym lub hasłem logowania-tzw. definicja zaufana/niezaufana)

\* W czasie wykonywania przelewu na podstawie definicji pola te będą mogły być modyfikowane.

### Podpowiedź:

Najechanie myszką na symbol Informacja wyświetli pomoc dotyczącą wypełniania konkretnego pola formularza.

| Krok 4. Dane do przelewu                        |                                                                                                    |       |
|-------------------------------------------------|----------------------------------------------------------------------------------------------------|-------|
| Nazwa definicji                                 |                                                                                                    |       |
| Numer rachunku organu<br>podatkowego            | 62 10101270 0004 2022 2100 0000                                                                                                    |       |
| Nazwa i adres odbiorcy                          | Urząd Skarbowy Kraków-Krowodrza<br>Kraków                                                                                                    |       |
| Typ identyfikatora                              | P - PESEL                                                                                                    | ۲     |
| NIP lub identyfikator<br>uzupełniający płatnika | 28101014300                                                                                                    |       |
| Okres rozliczenia                               | R - Rok Rok 2018<br>np.: 04 "R - rok", 04 "P - półrocze" 01, 04 "M - miesiąc" 10<br>"BRAK" 0 - w wypadku braku okresu<br>Pierwsze dwie cyfry okresu zawsze oznaczają ROK |       |
| Symbol formularza lub<br>płatności              | AKC-EN                                                                                                    |       |
| Identyfikacja zobowiązania                      | (rodzaj dokumentu np. decyzja, tytuł wykonawczy, postanowienie)                                                                                                    |       |
| Limit kwoty definicji                           | 123,00                                                                                                    | PLN   |
| Kwota przelewu                                  | 23,00                                                                                                    | PLN   |
| Wykonywanie przelewów                           | <ul> <li>NIE wymaga podania hasła jednorazowego</li> <li>Wymaga podania hasła jednorazowego</li> </ul>                                                                   |       |
|                                                 | Anuluj                                                                                                    | Dalej |

Rysunek 11.13: Krok 4. tworzenia nowej definicji przelewu do US

Po jego wypełnieniu wybieramy przycisk Dalej. Jeśli dane w formularzu zawierają błędy, wyświetlony zostanie on ponownie wraz z odpowiednimi adnotacjami. Jeśli dane wpisane zostały

poprawnie, wyświetlona zostanie formularz zawierający wszystkie wprowadzone przez nas dane (w celu weryfikacji).

Na stronie tej wyświetlane są wprowadzone przez nas dane. Należy dokonać ich weryfikacji i wypadku odkrycia błędów, powrócić do poprzedniej strony formularza wciskając przycisk Wstecz.

| Nowa definicja przelewu do US / Cło                 |                                                                                                    |  |  |  |
|-----------------------------------------------------|----------------------------------------------------------------------------------------------------|--|--|--|
| Nazwa definicji                                     | Nazwa definicji                                                                                                    |  |  |  |
| Rachunek nadawcy                                    | 76 86140001 0000 0000 0736 0001                                                                                             |  |  |  |
| Numer rachunku organu podatkowego                   | 62 10101270 0004 2022 2100 0000<br>(62101012700004202221000000)<br>NBP 0/Okr. w Krakowie<br>ul.Basztowa 20<br>30-960 Kraków |  |  |  |
| Nazwa i adres organu podatkowego                    | Urząd Skarbowy Kraków-Krowodrza Kraków                                                                                      |  |  |  |
| Typ identyfikatora                                  | P - PESEL                                                                                                    |  |  |  |
| NIP lub identyfikator uzupełniający płatnika        | 28101014300                                                                                                    |  |  |  |
| Okres rozliczenia                                   | R - Rok<br>2018                                                                                                    |  |  |  |
| Symbol formularza lub płatności                     | AKC-EN                                                                                                    |  |  |  |
| Identyfikacja zobowiązania                          | 12-12                                                                                                    |  |  |  |
| Limit kwoty definicji                               | 123,00 PLN                                                                                                    |  |  |  |
| Kwota przelewu                                      | 23,00 PLN                                                                                                    |  |  |  |
| Wykonywanie przelewów                               | Wymaga podania hasła jednorazowego                                                                                          |  |  |  |
| Definicja ogólna                                    | Nie                                                                                                    |  |  |  |
| Podaj hasło SMS dla operacji nr 2 z dnia 2018-06-04 | Wyślij SMS z kodem                                                                                                    |  |  |  |
|                                                     | Anuluj Wstecz Zatwierdź                                                                                                    |  |  |  |

Rysunek 11.14: Nowa definicja przelewu do US - podsumowanie

Przycisk Anuluj przeniesie nas do listy zdefiniowanych przelewów, anulując jednocześnie proces tworzenia definicji.

Jeśli wprowadzone dane są poprawne, należy wpisać żądane hasło i wcisnąć przycisk Zatwierdź. Jeśli hasło zostanie wprowadzone poprawnie, otrzymamy komunikat potwierdzający stworzenie nowej definicji

## 11.2.3 Definicja-ZUS

Wycofano funkcjonalność 4.1.5.

### 11.2.4 Definicja podzielonej płatności VAT

Wybranie opcji Faktura VAT w pierwszym kroku spowoduje pojawienie się w trzecim kroku panelu wyboru adresata takiego jak przy definicji krajowej (rys. 11.9). Po wybraniu adresata następuje przejście do kroku 4. o nazwie Dane do przelewu. Jeśli w poprzednim kroku został wybrany adresat z listy to jego dane są już uzupełnione, dalej jednak można je edytować. Ma on postać standardowego formularza (rys.4.27) i pozwala użytkownikowi wybrać typ przelewu oraz uzupełnić pozostałe pola wymagane przy tworzeniu przelewu podzielonej płatności:

- Nr faktury
- Informacje dodatkowe
- Kwotę brutto
- Kwotę VAT
- Kwotę netto
- Datę wykonania przelewu

Spośród trzech podanych kwot należy uzupełnić dokładnie dwie, trzecia zostanie na ich podstawie automatycznie wyliczona i uzupełniona.

Po wypełnieniu ww. pól wybieramy przycisk Dalej. Jeśli dane w formularzu zawierają błędy, zostanie on wyświetlony ponownie wraz z odpowiednimi adnotacjami. Jeśli dane wpisane zostały poprawnie, wyświetlony zostanie formularz zawierający wszystkie wprowadzone przez użytkownika dane (w celu weryfikacji) - (rys. 11.16)

| Nazwa definicji           | Nazwa definicji                                   |     |
|---------------------------|---------------------------------------------------|-----|
| Rachunek odbiorcy         | 31 22222222 0111 1111 7000 0007                   |     |
| Nazwa i adres odbiorcy    | Jan Kowalski<br>31-619 Kraków<br>Armii Wyzwolenia |     |
| Identyfikator (NIP/PESEL) | 12312312311                                       |     |
| Nr faktury                | 12/2018                                           |     |
| Informacje dodatkowe      | Informacje dodatkowe                              |     |
| Limit kwoty definicji     | 200,00                                            | PLI |
| Kwota brutto              | 123,00                                            | PL  |
| Kwota VAT                 | 23,00                                             | PL  |
| Kwota netto               | 100,00                                            | PL  |
| Wykonywanie przelewów     | NIE wymaga podania hasła jednorazowego            |     |
|                           | Wymaga podania hasła jednorazowego                |     |

Rysunek 11.15: Nowa definicja VAT – dane

Na stronie tej wyświetlane są wprowadzone przez nas dane. Należy dokonać ich weryfikacji i wypadku odkrycia błędów, powrócić do poprzedniej strony formularza wciskając przycisk Wstecz. Przycisk Anuluj przeniesie nas do listy definicji, anulując jednocześnie proces tworzenia definicji. Jeśli wprowadzone dane są poprawne, należy wpisać żądane hasło i wcisnąć przycisk Zatwierdź. Jeśli hasło zostanie wprowadzone poprawnie, otrzymamy komunikat potwierdzający stworzenie nowej definicji krajowej.

| Nowa definicja przelewu podzielonej płatności       |                                                                                                    |
|-----------------------------------------------------|----------------------------------------------------------------------------------------------------|
| Nazwa definicji                                     | Nazwa definicji                                                                                                    |
| Rachunek nadawcy                                    | 41 22222222 0111 1111 2000 0013                                                                                           |
| Rachunek odbiorcy                                   | <b>31 2222222 0111 1111 7000 0007</b><br>(3122222220111111170000007)<br>BS SoftNet<br>ul.Pana Tadeusza 8<br>30-727 Krakow |
| Nazwa i adres odbiorcy                              | Jan Kowalski 31-619 Kraków Armi Wyzwolenia                                                                                |
| Identyfikator (NIP/PESEL)                           | 12312312311                                                                                                    |
| Nr faktury                                          | 12/2018                                                                                                    |
| Informacje dodatkowe                                | Informacje dodatkowe                                                                                                    |
| Limit kwoty definicji                               | 200,00 PLN                                                                                                    |
| Kwota brutto                                        | 123,00 PLN                                                                                                    |
| Kwota VAT                                           | 23,00 PLN                                                                                                    |
| Kwota netto                                         | 100,00 PLN                                                                                                    |
| Wykonywanie przelewów                               | Wymaga podania hasła jednorazowego                                                                                        |
| Definicja ogólna                                    | Nie                                                                                                    |
| Podaj hasło SMS dla operacji nr 1 z dnia 2018-06-04 | Wyślij SMS z kodem                                                                                                    |
|                                                     | Anuluj Wstecz Zatwierdź                                                                                                   |

Rysunek 11.16: Nowa definicja VAT - podsumowanie

# 11.3 Wykonywanie przelewu na podstawie definicji

## 11.3.1 Definicja krajowa

Wykonywanie przelewu na podstawie definicji rozpoczynamy od wyświetlenia Listy definicji (opcja dostępna w menu bocznym modułu Definicje). Następnie na liście należy odszukać żądaną definicję i kliknąć belkę, na której się znajduje. Spowoduje to wyświetlenie formularza krokowego służącego do wykonywania przelewu na podstawie definicji (rys. 11.17).

| Nazwa definicji                                                  | abc                                                                                                    |     |
|------------------------------------------------------------------|----------------------------------------------------------------------------------------------------|-----|
| Rachunek odbiorcy                                                | 11 22223333 4444 5555 6666 7777                                                                           |     |
| Nazwa i adres odbiorcy                                           | Odbiorca przelewu wykonywanego na podstawie definicji<br>ul. Przelewu z Definicji 128/64<br>00-000 Kraków |     |
| Tytuł przelewu                                                   | Przelew wykonywany na podstawie definicii.                                                                |     |
|                                                                  |                                                                                                    |     |
| Limit kwoty definicji                                            | 11,00                                                                                                    | PLN |
| Limit kwoty definicji<br>Kwota przelewu                          | 11,00                                                                                                    | PLN |
| Limit kwoty definicji<br>Kwota przelewu<br>Wykonywanie przelewów | 11,00     1,00     NIE wymaga podania hasła jednorazowego     Wymaga podania hasła jednorazowego          | PLN |

Rysunek 11.17: Wykonywanie przelewu na podstawie definicji

### Podpowiedź:

Jeśli użytkownik wybrał definicję ogólną - bez zdefiniowanego wcześniej rachunku nadawcy, wówczas formularz krokowy wykonania przelewu z definicji otworzy się na kroku 2 o nazwie Przelew z rachunku w celu wybrania rachunku, z którego zostaną pobrane środki (rys. 11.18). Jeżeli definicja nie jest ogólna, a więc rachunek nadawcy został ustalony podczas tworzenia definicji, wówczas formularz krokowy otworzy się na kroku 4 o nazwie Dane do przelewu (rys. 11.17).

Po ewentualnej edycji danych na formularzu należy wcisnąć przycisk Dalej. Jeśli dane w formularzu zawierają błędy, wyświetlony zostanie on ponownie wraz z odpowiednimi adnotacjami. Jeśli dane wpisane zostały poprawnie, wyświetlona zostanie formularz zawierająca wszystkie wprowadzone przez nas dane (w celu weryfikacji).

| Nowy przelew         | Krok 1. Typ przelewu                                              |                                                                   | Krajowy                                                                 |
|----------------------|-------------------------------------------------------------------|-------------------------------------------------------------------|-------------------------------------------------------------------------|
| Lista adresatów      | Krok 2. Przelew z rachunku                                        |                                                                   |                                                                         |
| Oczekujące           |                                                                   |                                                                   |                                                                         |
| Niewykonane          | Konto Osobiste<br>89 5555555 0000 0000 0000 0295<br>2 084 67 PL N | Edycja nazwy<br>68 55555555 0000 0000 0000 7075<br>69 788 00 PL N | Do testów BlueCash<br>98 89040001 5126 8669 0779 7504<br>84 294 87 Pl N |
| Lista zleceń stałych | 2004,071 Lit                                                      | 07788,001 EN                                                      | 04 224,07 1 61                                                          |
| Nowe zlecenie stałe  | Krok 3. Przelew na rachunek                                       |                                                                   | 08 14044454 4963 5786 7572 4010                                         |
|                      | Krok 4. Dane do przelewu                                          |                                                                   |                                                                         |

Rysunek 11.18: Wykonywanie przelewu na podstawie definicji

| Nowy przelew         | Autoryzacja przelewu dowolneg      | Autoryzacja przelewu dowolnego  |  |
|----------------------|------------------------------------|---------------------------------|--|
| Lista adresatów      | Typ przelewu                       | Zwykły (Eliksir)                |  |
| Oczekujące           | Rachunek odbiorcy                  | 11 22223333 4444 5555 6666 7777 |  |
| Niewykonane          | Nazwa odbiorcy                     | zakład energetyczny             |  |
| Lista zleceń stałych | Tytuł przelewu                     | za prąd maj 2015                |  |
| Nowe zlecenie stałe  | Kwota przelewu                     | 75,00 PLN                       |  |
|                      | Data wykonania przelewu            | 2015-06-02                      |  |
|                      | Podaj hasło nr 4 z listy 000000095 |                                 |  |
|                      |                                    | Anuluj Wstecz Zatwierdź         |  |

Rysunek 11.19: Wykonywanie przelewu na podstawie definicji-podsumowanie

Należy dokonać ich weryfikacji i w wypadku odkrycia błędów, powrócić do poprzedniej strony formularza wciskając przycisk Wstecz. Przycisk Anuluj przeniesie nas do listy zdefiniowanych przelewów, anulując jednocześnie proces wykonywania przelewu z definicji.

Jeśli wprowadzone dane są poprawne, należy wpisać żądane hasło i wcisnąć przycisk Zatwierdź.

Jeśli hasło zostanie wprowadzone poprawnie, otrzymamy komunikat potwierdzający przyjęcie przelewu do realizacji.

## 11.3.2 Definicja-Podatki

Podczas wykonywania przelewu podatkowego na podstawie definicji należy postępować analogicznie jak w wypadku Definicji krajowej.

Szczegóły dotyczące znaczenia poszczególnych pól formularza opisane zostały w sekcji Nowa Definicja / Definicja-Podatki.

## 11.3.3 Definicja podzielonej płatności VAT

Podczas wykonywania przelewu VAT na podstawie definicji należy postępować analogicznie jak w wypadku Definicji krajowej. Szczegóły dotyczące znaczenia poszczególnych pól formularza opisane zostały w sekcji Nowa Definicja / Definicja podzielonej płatności VAT.

# 11.4 Uaktualnianie definicji

## 11.4.1 Definicja krajowa

W celu uaktualnienia definicji należy, wyświetlić Listę definicji (opcja dostępna w menu bocznym modułu Definicje).

Po wybraniu opcji Edytuj użytkownik zostanie przekierowany do kroku 4. edycji definicji o nazwie Dane (rys. 11.20). Krok jest krokiem domyślnym, użytkownik może się cofnąć zarówno kroku 2 Z rachunku jak i kroku 3 Na rachunek, klikając na odpowiednią belkę i zmienić znajdujące się tam dane. Może również całkowicie zmienić typ definicji poprzez kliknięcie na belkę kroku pierwszego.

Po zmianie danych należy kliknąć przycisk Dalej. Jeśli dane w formularzu zawierają błędy, wyświetlony zostanie on ponownie wraz z odpowiednimi adnotacjami. Jeśli dane wpisane zostały poprawnie, wyświetlony zostanie formularz z podsumowaniem-w celu weryfikacji (rys. 11.21). Należy dokonać weryfikacji wprowadzonych danych i w wypadku odkrycia błędów, powrócić do poprzedniej strony wciskając przycisk Wstecz. Przycisk Anuluj przeniesie nas do listy definicji, anulując jednocześnie proces edycji definicji.

Jeśli wprowadzone dane są poprawne, należy wpisać żądane hasło i wcisnąć przycisk Zatwierdź. Jeśli hasło zostanie wprowadzone poprawnie, otrzymamy komunikat potwierdzający uaktualnienie definicji

| Krok 4. Dane do przelewu |                                                                                                    |       |
|--------------------------|----------------------------------------------------------------------------------------------------|-------|
| Nazwa definicji          | abc                                                                                                    |       |
| Rachunek odbiorcy        | 11 22223333 4444 5555 6666 7777                                                                        |       |
| Nazwa i adres odbiorcy   | Testowy                                                                                                |       |
| Tytuł przelewu           | fds                                                                                                    |       |
| Limit kwoty definicji    | 11,00                                                                                                  | PLN   |
| Kwota przelewu           | 1,00                                                                                                   | PLN   |
| Wykonywanie przelewów    | <ul> <li>NIE wymaga podania hasła jednorazowego</li> <li>Wymaga podania hasła jednorazowego</li> </ul> |       |
|                          | Anuluj                                                                                                 | Dalej |

Rysunek 11.20: Uaktualnianie definicji-krok 4

| Nowa definicja przelewu krajowego      |                                                                       |
|----------------------------------------|-----------------------------------------------------------------------|
| Nazwa definicji                        | Przelew za internet                                                   |
| Rachunek nadawcy                       | Dostępna dla każdego rachunku                                         |
| Rachunek odbiorcy                      | <b>05 2222222 0020 0846 2000 0001</b><br>(05222222220020084620000001) |
| Nazwa i adres odbiorcy                 | ul. Długa 1 00-001 Warszawa                                           |
| Tytuł przelewu                         | opłata za internet                                                    |
| Limit kwoty definicji                  | 100,00 PLN                                                            |
| Kwota przelewu                         | 100,00 PLN                                                            |
| Wykonywanie przelewów                  | Wymaga podania hasła jednorazowego                                    |
| Definicja ogólna                       | Tak                                                                   |
| Podaj hasło SMS nr 2 z dnia 2017-10-30 | Wyślij SMS z kodem                                                    |
|                                        | Anuluj Wstecz Zatwierdź                                               |

Rysunek 11.21: Uaktualnienie definicji-podsumowanie

### UWAGA!!!

Kluczem głównym każdej definicji jest numer rachunku (IBAN), dla tego nie można go zmienić. W celu zmiany numeru IBAN należy usunąć definicję i założyć nową.

## 11.4.2 Definicja-Podatki

Podczas uaktualniania definicji podatkowej należy postępować analogicznie jak w wypadku Definicji krajowej.

Szczegóły dotyczące znaczenia poszczególnych pól formularza opisane zostały w sekcji Nowa definicja / Definicja-Podatki.

## 11.4.3 Definicja podzielonej płatności VAT

Podczas uaktualniania definicji podzielonej płatności VAT należy postępować analogicznie jak w wypadku Definicji krajowej. Szczegóły dotyczące znaczenia poszczególnych pól formularza opisane zostały w sekcji Nowa Definicja / Definicja podzielonej płatności VAT.

## 11.5 Usuwanie definicji

### 11.5.1 Definicja krajowa

W celu usunięcia definicji należy, wyświetlić Listę definicji (opcja dostępna w menu bocznym modułu Definicje). Następnie na liście należy odszukać żądaną definicję i kliknąć jej nazwę. Spowoduje to przejście do szczegółów definicji i do operacji jakie można wykonać na wybranej definicji. Operacja usunięcia definicji kryje się pod przyciskiem Usuń.

Po wybraniu opcji Usuń wyświetlony zostanie poniższy formularz (rys. 11.22).

W celu usunięcia definicji należy, wprowadzić żądane hasło i wcisnąć przycisk Zatwierdź.

Jeśli wprowadzone hasło jest poprawne, usunięcie definicji zostanie potwierdzone komunikatem.

## 11.5.2 Definicja-Podatki

Podczas usuwania definicji podatkowej należy postępować analogicznie jak w wypadku Definicji krajowej.

| Usuwanie definicji przelewu krajowego |                                                                        |  |  |  |
|---------------------------------------|------------------------------------------------------------------------|--|--|--|
| Nazwa definicji                       | abc                                                                    |  |  |  |
| Rachunek nadawcy                      | Dostępna dla każdego rachunku                                          |  |  |  |
| Rachunek odbiorcy                     | <b>11 22223333 4444 5555 6666 7777</b><br>(11222233334444555566667777) |  |  |  |
| Nazwa i adres odbiorcy                | Testowy                                                                |  |  |  |
| Tytuł przelewu                        | fds                                                                    |  |  |  |
| Limit kwoty definicji                 | 11,00 PLN                                                              |  |  |  |
| Kwota przelewu                        | 1,00 PLN                                                               |  |  |  |
| Wykonywanie przelewów                 | Wymaga podania hasła jednorazowego                                     |  |  |  |
| Definicja ogólna                      | Tak                                                                    |  |  |  |
| Podaj hasło do systemu                |                                                                        |  |  |  |
|                                       | Anuluj Zatwierdź                                                       |  |  |  |

Rysunek 11.22: Usuwanie definicji przelewu krajowego

## 11.5.3 Definicja podzielonej płatności VAT

Podczas usuwania definicji podzielonej płatności VAT należy postępować analogicznie jak w wypadku Definicji krajowej.

# 11.6 Definicje zagraniczne

W tej części dokumentacji opisane zostaną opcje związane z wykonywaniem przelewów zagranicznych z definicji oraz tworzeniem, modyfikowaniem, usuwaniem i wykonywaniem definicji przelewów zagranicznych.

Dostęp do ww. funkcjonalności uzyskujemy po wybraniu z Menu głównego modułu Definicje a następnie z menu bocznego opcji Lista definicji lub Nowa definicja.

System pozwala na realizowanie przelewów zagranicznych na dwa sposoby (podobnie jak w wypadku przelewów krajowych opisanych w rozdziale 4.1.1):

poprzez stworzenie i zapisanie definicji, a następnie wykonanie przelewu na jej podstawie.
 A więc definicja jest wzorcem, który umożliwia wielokrotne wykonanie przelewu do tego samego odbiorcy,

• wykonanie przelewu jednorazowo, bez tworzenia definicji.

### 11.6.1 Definiowanie przelewów zagranicznych

Po wybraniu modułu Definicje z Menu głównego, zostanie wyświetlona lista wszystkich stworzonych definicji przelewów, w tym przelewów zagranicznych. Ponadto menu boczne oferuje następujące opcje związane z przelewami zagranicznymi:

- Lista definicji wyświetla listę utworzonych definicji przelewów, w tym przelewów zagranicznych,
- Nowa definicja zagraniczna umożliwia utworzenie definicji przelewu zagranicznego.

Lista definicji umożliwia przeglądanie definicji oraz dostęp do szczegółów każdej z nich i do operacji, jakie można na niej wykonać-edycja, usunięcie, wykonanie przelewu.

Definicje na liście podzielone są ze względu na typy przelewów/definicji. Napisy na belkach informują użytkownika o rodzaju definicji. Kliknięcie belkę powoduje rozwinięcie listy definicji określonego rodzaju. Numer po prawej stronie belki informuje o liczbie definicji każdego typu. Domyślnie rozwinięta jest pierwsza belka. Definicje zagraniczne można przeglądnąć po kliknięciu belki o nazwie Przelewy zagraniczne(rys.11.23)

| Filtruj 🔻                |                                                                                                    |                                                                                                    |
|--------------------------|----------------------------------------------------------------------------------------------------|----------------------------------------------------------------------------------------------------|
| Przelewy krajowe         | Przelewy krajowe                                                                                                    |                                                                                                    |
| Przelewy do US / Cło     | 3                                                                                                    |                                                                                                    |
| Doładowania telefoniczne | 0                                                                                                    |                                                                                                    |
| Przelewy zagraniczne     |                                                                                                    | 3                                                                                                    |
| Nazwa                    | Rachunek odbiorcy                                                                                                    |                                                                                                    |
| Definicja zagraniczna    | PL 87 22222222 0013 1935 2000 0003                                                                                                    | 0 C ×                                                                                                    |
| Test                     | PL 48 22222222 0013 1935 2000 0026                                                                                                    | 0 C ×                                                                                                    |
| test                     | FR1420041010050500013M02606                                                                                                    | 0 C ×                                                                                                    |
| Przelewy podzielonych pł | atności                                                                                                    | 3                                                                                                    |
|                          | Filtruj ▼ Przelewy krajowe Przelewy krajowe Przelewy do US / Cło Doładowania telefonicznu Przelewy zagraniczne Nazwa Definicja zagraniczna Test test Przelewy podzielonych po | Filtruj ▼         Przelewy krajowe         Przelewy do US / Cło         Doładowania telefoniczne         Przelewy zagraniczne         Nazwa       Rachunek odbiorcy         Definicja zagraniczna       PL 87 2222222 0013 1935 2000 0003         Test       PL 48 2222222 0013 1935 2000 0026         test       FR1420041010050500013M02606 |

Rysunek 11.23: Lista definicji-belki

W zależności od rodzaju definicji, na listach prezentowane są inne dane. Dla listy przelewów zagranicznych są to:

- Nazwa nazwa definicji,
- Rachunek odbiorcy numer rachunku odbiorcy,

Definicje w poszczególnych belkach są posortowane po nazwie. Kliknięcie nazwę spowoduje przejście do detali definicji (rys. 11.24).

| .ista definicji | Szczegóły definicji przelewu zagraniczn | Szczegóły definicji przełewu zagranicznego                         |  |  |  |
|-----------------|-----------------------------------------|--------------------------------------------------------------------|--|--|--|
| Nowa definicja  | Nazwa definicji                         | Definicja zagraniczna                                              |  |  |  |
|                 | Rachunek nadawcy                        | Dostępna dla każdego rachunku                                      |  |  |  |
|                 | Rachunek beneficjenta                   | PL 87 2222222 0013 1935 2000 0003<br>(PL8722222220013193520000003) |  |  |  |
|                 | Kod banku beneficjenta (BIC)            | GTXFIFIBC1A                                                        |  |  |  |
|                 | Dane banku beneficjenta                 | SoftNet Bank<br>Pana Tadeusza<br>Krakow<br>POLAND                  |  |  |  |
|                 | Dane beneficjenta                       | Nazwa Beneficjenta<br>Kraj Beneficjenta                            |  |  |  |
|                 | Tytuł przelewu                          | Test zagranicznych                                                 |  |  |  |
|                 | Koszty i prowizje banku pokrywa         | SEPA - wspólnie (SHA)                                              |  |  |  |
|                 | Rachunek prowizji                       | 74 22222222 0111 1111 2000 0001                                    |  |  |  |
|                 | Limit kwoty definicji                   | 1 000,00 EUR                                                       |  |  |  |
|                 | Kwota przelewu                          | 10,00 EUR                                                          |  |  |  |
|                 | Wykonywanie przelewów                   | Wymaga podania hasła jednorazowego                                 |  |  |  |
|                 | Definicja ogólna                        | Tak                                                                |  |  |  |
|                 |                                         | Usuń Edytuj Wykonaj                                                |  |  |  |

Rysunek 11.24: Detale definicji zagranicznej

Podpowiedź:

Pozycja o nazwie Wykonywanie przelewów w detalach definicji informuje o tym, czy definicja jest zaufana, czy nie. Podczas wykonywania przelewu na podstawie definicji zaufanej, system wymaga od użytkownika podania jedynie hasła logowania do systemu. W przypadku definicji niezaufanej użytkownik proszony jest o hasło jednorazowe. Opcja ta jest szczególnie użyteczna przy wykonywaniu dużej liczby przelewów do zaufanych odbiorców (np. przelewy pomiędzy swoimi rachunkami).

Każdą definicję można zamienić na definicję zaufaną lub niezaufaną poprzez jej uaktualnienie, lub podczas jej tworzenia.

Podpowiedź:

Pozycja o nazwie Definicja ogólna w detalach definicji informuje o tym, czy definicja jest ogólna, czy nie. Definicja ogólna nie ma zdefiniowanego rachunku nadawcy. Definicje tego typu są szczególnie przydatne, gdy wykonujemy przelewy do tych samych odbiorców z wielu różnych rachunków. Każdą definicję można zamienić na definicję ogólną lub szczegółową poprzez jej uaktualnienie, lub podczas jej tworzenia.

## 11.6.2 Nowa definicja

Wybranie opcji Nowa definicja z menu bocznego modułu Definicje przekieruje użytkownika do pierwszego kroku tworzenia nowej definicji. Pierwsze 2 kroki są takie same dla każdej definicji i zostały opisane w rozdziale 11.2

Wybranie konkretnego rachunku lub definicji ogólnej w kroku drugim powoduje automatyczne przejście do kroku trzeciego. Trzeci krok tworzenia nowej definicji zagranicznej o nazwie Na rachunek pozwala użytkownikowi wybrać rachunek odbiorcy. Można go wybrać z istniejącej listy adresatów - lista adresatów została opisana w rozdziale Adresaci lub wpisać numer rachunku adresata w polu Rachunek beneficjenta (rys. 11.25). W polu Kwota przelewu należy wpisać kwotę przelewu, w polu Waluta przelewu należy wybrać z listy rozwijanej walutę przelewu.

Kliknięcie przycisku Dalej spowoduje przejście do kroku trzeciego i wypełnienie pól Rachunek beneficjenta, Dane banku beneficjenta oraz Dane beneficjenta danymi adresata, jeśli był on wybierany z listy. Jeśli rachunek adresata wpisywany był ręcznie ww. pola pozostaną puste i użytkownik będzie musiał wypełnić je ręcznie.

| Rachunek beneficjenta           | BH31DDMG21286909154520                      |                              |
|---------------------------------|---------------------------------------------|------------------------------|
| Kwota przelewu                  |                                             | 0,00                         |
| Waluta przelewu                 | PLN - Polska 🔻                              |                              |
|                                 |                                             | Dalej                        |
|                                 |                                             |                              |
| ltruj ▼                         |                                             |                              |
| truj ▼<br>Przyjazna nazwa       | Rachunek adresata                           | Ostatnio użyty               |
| itruj V<br>Przyjazna nazwa<br>a | Rachunek adresata<br>BH31DDMG21286909154520 | Ostatnio użyty<br>2018-05-28 |

Rysunek 11.25: Krok 3. tworzenia nowej definicji zagranicznej

Czwarty krok tworzenia nowej definicji zagranicznej o nazwie Dane ma postać standardowego formularza i pozwala użytkownikowi uzupełnić pozostałe pola wymagane przy tworzeniu definicji (rys. 11.26). Są to:

- Nazwa definicji przelewu
- Numer rachunku beneficjenta (odbiorcy) w formacie międzynarodowym
- Kod banku beneficjenta (BIC-Bank Interchange Code)
- Dane banku beneficjenta
  - Nazwa
  - Adres
  - Miejscowość
  - Kraj
- Kod dodatkowy banku(FW/SC/BLZ) \*\*
- Dane beneficjenta
  - Nazwa
  - Adres
  - Miejscowość
  - Kraj
- Tytuł\*
- Koszty i prowizje banku
- Koszty i prowizje banku pośredniczącego
- Kurs preferencyjny\*\*
  - Negocjować kurs preferencyjny
  - Kurs według tabeli
- Limit kwoty (podany w walucie określonej poniżej)
- Kwota\*
- Waluta
- Wykonywanie przelewów-sposób autoryzacji podczas wykonywania przelewów (hasłem jednorazowym lub hasłem logowania-tzw. definicja zaufana)

\* - W czasie wykonywania przelewu na podstawie definicji pola te będą mogły być modyfikowane.

\*\* - Pojawienie się tych pól jest opcjonalne i zależy od Państwa Banku.

Po wypełnieniu ww. pól wybieramy przycisk Dalej. Jeśli dane w formularzu zawierają błędy, zostanie on wyświetlony ponownie wraz z odpowiednimi adnotacjami. Jeśli dane wpisane zostały poprawnie, wyświetlony zostanie formularz zawierający wszystkie wprowadzone przez użytkownika dane (w celu weryfikacji) - rys. 11.27

Na stronie tej wyświetlane są wprowadzone przez nas dane. Należy dokonać ich weryfikacji i wypadku odkrycia błędów, powrócić do poprzedniej strony formularza wciskając przycisk Wstecz. Przycisk Anuluj przeniesie nas do listy definicji, anulując jednocześnie proces tworzenia definicji.

Jeśli wprowadzone dane są poprawne, należy wpisać żądane hasło i wcisnąć przycisk Zatwierdź.

Jeśli hasło zostanie wprowadzone poprawnie, otrzymamy komunikat potwierdzający stworzenie nowej definicji zagranicznej.

Stworzona w ten sposób definicja widoczna będzie na liście definicji.

### 11.6.3 Wykonywanie przelewu na podstawie definicji

Wykonywanie przelewu na podstawie definicji rozpoczynamy od wyświetlenia Listy definicji (opcja dostępna w menu bocznym modułu Definicje). Następnie na liście należy odszukać żądaną definicję i kliknąć belkę, na której się znajduje. Spowoduje to wyświetlenie formularza krokowego służącego do wykonywania przelewu na podstawie definicji (rys. 11.28).

| Krok 4. Dane do przelewu           |                                                                  |
|------------------------------------|------------------------------------------------------------------|
| Nazwa definicji                    |                                                                  |
| Rachunek beneficjenta              | PL 63 39285016 6479 5837 4167 0418                               |
| Dane banku beneficjenta            |                                                                  |
| Kod banku beneficjenta (BIC)       |                                                                  |
| ane banku zostana automatycznie    | uzupełnione na podstawie kodu BIC po wciśnieciu przycisku Dalej. |
| Nazwa                              |                                                                  |
| Adres                              |                                                                  |
| Miejscowość                        |                                                                  |
| Kraj                               | Wybierz kraj 🔻                                                   |
| 201 2 2                            |                                                                  |
| Dane beneficjenta                  |                                                                  |
| Nazwa                              |                                                                  |
|                                    |                                                                  |
|                                    |                                                                  |
| Kraj                               |                                                                  |
|                                    |                                                                  |
| Dane przelewu                      |                                                                  |
|                                    |                                                                  |
| Tytuł przelewu                     |                                                                  |
|                                    |                                                                  |
|                                    |                                                                  |
| Koszty i prowizje banku<br>pokrywa | SWIFT - wspólnie (SHA)                                           |
|                                    | SWIFT - zleceniodawca (OUR)                                      |
| Rachunek prowizji                  | 768614000100000007360001, PLN 4235607.22                         |
| Kurs preferencyjny                 | Kurs według tabeli                                               |
| Limit kwoty definicji              | 0,00                                                             |
|                                    | Limit wyrażony jest w tej samej walucie co kwota                 |
| Kwota przelewu                     | 22,00 DKK                                                        |
| Wykonywanie przelewów              | <ul> <li>NIE wymaga podania hasła jednorazowego</li> </ul>       |
|                                    | Wymaga podania hasła jednorazowego                               |
|                                    | Anuluj Dalej                                                     |
|                                    |                                                                  |

#### Podpowiedź:

Jeśli użytkownik wybrał definicję ogólną - bez zdefiniowanego wcześniej rachunku

| Nowa definicja przelewu zagranicznego               |                                                                      |  |
|-----------------------------------------------------|----------------------------------------------------------------------|--|
| Nazwa definicji                                     | asdf                                                                 |  |
| Rachunek nadawcy                                    | 45 86140001 0000 0736 1000 0065                                      |  |
| Rachunek beneficjenta                               | PL 63 39285016 6479 5837 4167 0418<br>(PL63392850166479583741670418) |  |
| Kod banku beneficjenta (BIC)                        | АРММДККК                                                             |  |
| Dane banku beneficjenta                             | A.P. MOLLER-MAERSK<br>ESPLANADEN 50<br>COPENHAGEN<br>DENMARK         |  |
| Dane beneficjenta                                   | asfd<br>asdf                                                         |  |
| Tytuł przelewu                                      | af                                                                   |  |
| Koszty i prowizje banku pokrywa                     | SWIFT - wspólnie (SHA)                                               |  |
| Rachunek prowizji                                   | 76 86140001 0000 0000 0736 0001                                      |  |
| Limit kwoty definicji                               | 123,00 DKK                                                           |  |
| Kwota przelewu                                      | 22,00 DKK                                                            |  |
| Wykonywanie przelewów                               | Wymaga podania hasła jednorazowego                                   |  |
| Definicja ogólna                                    | Nie                                                                  |  |
| Podaj hasło SMS dla operacji nr 1 z dnia 2018-06-04 | Wyślij SMS z kodem                                                   |  |
|                                                     | Anuluj Wstecz Zatwierdź                                              |  |

Rysunek 11.27: Nowa definicja zagraniczna-podsumowanie

nadawcy, wówczas formularz krokowy wykonania przelewu z definicji otworzy się na kroku 2 o nazwie Przelew z rachunku w celu wybrania rachunku, z którego zostaną pobrane środki. Jeżeli definicja nie jest ogólna, a więc rachunek nadawcy został ustalony podczas tworzenia definicji, wówczas formularz krokowy otworzy się na kroku 4 o nazwie Dane do przelewu (rys. 11.27).

Po ewentualnej edycji danych na formularzu należy wcisnąć przycisk Dalej. Jeśli dane w formularzu zawierają błędy, wyświetlony zostanie on ponownie wraz z odpowiednimi adnotacjami. Jeśli dane wpisane zostały poprawnie, wyświetlona zostanie formularz zawierająca wszystkie wprowadzone przez nas dane (w celu weryfikacji).

|                           | 1                                                                      | Kredyty                                                        | -                   | 1                    | <b>р</b> Ко      | ontakt        |
|---------------------------|------------------------------------------------------------------------|----------------------------------------------------------------|---------------------|----------------------|------------------|---------------|
| Mój portfel               | ←"<br>Przelewy III<br>Rachun                                           | ki Lokaty                                                      | Karty               | Mój profil<br>storia | Definicje        | Wnioski       |
| Nowy przelew              | Krok 1. Typ przelewu                                                   |                                                                |                     |                      |                  | Zagraniczny   |
| Lista adresatów           | Krok 2. Przelew z rachunk                                              | u 89                                                           | 55555555 0000 0     | 000 0000 0295 (      | Dostępne środki: | 1 621,67 PLN) |
| Dczekujące<br>Niewykonane | Krok 3. Przelew na rachun                                              | ek                                                             |                     | PL 58 7              | 2826223 8086 8   | 472 5760 5635 |
| Lista zleceń stałych      | Krok 4. Dane do przelewu                                               | <u>A</u>                                                       |                     |                      |                  |               |
| Nowe zlecenie stałe       | Rachunek beneficjenta                                                  | DE 04 62738908 7109                                            | 9258 37             |                      |                  |               |
|                           | Dane banku beneficje<br>Kod banku beneficjenta (BIC)<br>Nazwa<br>Adres | AGGBDE51<br>886 AG<br>IM ROSENGARTEN 2<br>BAD VILBEL<br>Niemcy | <sup>15</sup> C 611 |                      |                  |               |
|                           | Nazwa                                                                  | Noah Muller                                                    |                     |                      |                  | li            |
|                           | Kraj<br>Dane przelewu                                                  | Niemcy                                                         |                     |                      |                  | 4             |
|                           | Tytuł przelewu                                                         | Przelew zagraniczn                                             | N                   |                      |                  |               |
|                           | rytor przelewu                                                         | Fizelew zagrafiiczi                                            | iy.                 |                      |                  |               |

Rysunek 11.28: Wykonywanie przelewu na podstawie definicji

Należy dokonać ich weryfikacji i w wypadku odkrycia błędów, powrócić do poprzedniej strony formularza wciskając przycisk Wstecz. Przycisk Anuluj przeniesie nas do listy zdefiniowanych przelewów, anulując jednocześnie proces wykonywania przelewu z definicji.

Jeśli wprowadzone dane są poprawne, należy wpisać żądane hasło i wcisnąć przycisk Zatwierdź. Jeśli hasło zostanie wprowadzone poprawnie, otrzymamy komunikat potwierdzający przyjęcie przelewu do realizacji.

| i Mój portfel                   |                            | A Kredyty               |                   | -                                                      | 1            | F Kontakt    |             |  |
|---------------------------------|----------------------------|-------------------------|-------------------|--------------------------------------------------------|--------------|--------------|-------------|--|
|                                 | <del>ہے۔</del><br>Przelewy |                         | <b>±</b>          | Karty                                                  | Mój profil   | C            |             |  |
|                                 |                            | Rachunki                | Lokaty            | II Hi                                                  | istoria      | Definicje    | Wnioski     |  |
| Nowy przelew                    | Autoryzacj                 | ja przelewu za          | agraniczneg       | jo                                                     |              |              |             |  |
| Lista adresatów                 | Rachunek nadav             | vcy                     | 89                | 55555555 0000 000                                      | 00 0000 0295 |              |             |  |
| Oczekujące                      | Rachunek benefi            | icjenta                 | DE                | DE 04 62738908 7109 9258 37                            |              |              |             |  |
| Niewykonane                     | Kod banku benet            | ficjenta (BIC)          | Nie               | Nie podano numeru BIC (wyciagnac do global.properties) |              |              |             |  |
| Lista zleceń stałych            |                            | Dane banku beneficjenta |                   | 886 AG<br>IM ROSENGARTEN 25.0.611                      |              |              |             |  |
| Nowe zlecenie stałe             | Dane banku ben             |                         |                   | BAD VILBEL<br>Niemcy                                   |              |              |             |  |
|                                 | Kod dodatkowy l            | banku (FW/SC/BLZ)       |                   |                                                        |              |              |             |  |
|                                 | Dane beneficjen            | ta                      | No                | ah Muller<br>mcy                                       |              |              |             |  |
|                                 | Tytuł przelewu             |                         | Tw                | orzenie definicji                                      |              |              |             |  |
| Koszty i prowizje banku pokrywa |                            | BEN                     | BEN - beneficjent |                                                        |              |              |             |  |
|                                 | Rachunek prowiz            | Rachunek prowizji       |                   | 89 5555555 0000 0000 0295                              |              |              |             |  |
|                                 | Wolne środki               | vlne środki             |                   | 234,94 PLN (54,77 EUR )                                |              |              |             |  |
|                                 | Kwota przelewu             |                         | 1 00              | 1 000,00 EUR (4 289,50 PLN )                           |              |              |             |  |
|                                 | Data waluty                |                         | Spo               | t                                                      |              |              |             |  |
|                                 | Data wykonania             | przelewu                | 201               | 5-06-19                                                |              |              |             |  |
|                                 | Podaj hasło nr 2           | z listy 000000095       |                   |                                                        |              |              |             |  |
|                                 |                            |                         |                   |                                                        |              | Anuluj Wstec | z Zatwierdź |  |

Rysunek 11.29: Wykonywanie przelewu na podstawie definicji-podsumowanie

### 11.6.4 Uaktualnianie definicji

W celu uaktualnienia definicji należy, wyświetlić Listę definicji (opcja dostępna w menu bocznym modułu Definicje). Następnie na liście należy odszukać żądaną definicję i kliknąć jej nazwę. Spowoduje to przejście do szczegółów definicji i do operacji jakie można wykonać na wybranej definicji. Operacja uaktualnienia definicji kryje się pod przyciskiem Edytuj.

Po wybraniu opcji Edytuj użytkownik zostanie przekierowany do kroku 4 edycji definicji o nazwie Dane (rys.11.30). Krok 4 jest krokiem domyślnym, użytkownik może się cofnąć zarówno do kroku 2 Z rachunku jak i kroku 3 Na rachunek, klikając na odpowiednią belkę i zmienić znajdujące się tam dane. Może również cofnąć się do kroku 1. i zmienić typ definicji, spowoduje to konieczność ponownego wprowadzenia pozostałych danych dotyczących definicji.

Od tego miejsca postępowanie w przypadku uaktualniania definicji jest takie samo jak w przypadku dodawania nowej, opisane w rozdziale 11.6.2

| Krok 4. Dane do przelewu           |                                                                  |
|------------------------------------|------------------------------------------------------------------|
| Nazwa definicji                    | fdsf                                                             |
| Rachunek beneficjenta              | 43 21423                                                         |
| Dane banku beneficjenta            |                                                                  |
| Kod banku beneficjenta (BIC)       |                                                                  |
| ne banku zostaną automatycznie     | uzupełnione na podstawie kodu BIC po wciśnięciu przycisku Dalej. |
| Nazwa                              | fdsf                                                             |
| Adres                              |                                                                  |
| Miejscowość                        |                                                                  |
| incjsconose                        |                                                                  |
| Kraj                               | AM - ARMENIA                                                     |
| Dane beneficienta                  |                                                                  |
| sane senenojenta                   |                                                                  |
| Nazwa                              | fds                                                              |
| Mari                               |                                                                  |
| Kraj                               | tds                                                              |
| Dane przelewu                      |                                                                  |
|                                    |                                                                  |
| Tyt <mark>uł</mark> przelewu       | dsf                                                              |
|                                    |                                                                  |
| Koszty i prowizje banku<br>pokrywa | SWIFT - wspólnie (SHA)     SWIFT - zlasniedzwas (OUP)            |
| Rachunek prowizji                  | 1822222220020070320000001, PLN 1000255.92                        |
| Kurs preferencyiny                 | Kurs wedhin taheli                                               |
|                                    | Inter Proving Inden                                              |
| Limit kwoty definicji              | 8,00                                                             |
|                                    | Limit wyrazony jest w tej samej walucie co kwota                 |
| Kwota przelewu                     | 6,00 CHF                                                         |
| Wykonywanie przelewów              | NIE wymaga podania hasła jednorazowego                           |
|                                    | Wymaga podania hasła jednorazowego                               |
|                                    | Anuluj Dalej                                                     |

Rysunek 11.30: Uaktualnianie definicji-krok 3

### 11.6.5 Usuwanie definicji

W celu usunięcia definicji należy, wyświetlić Listę definicji (opcja dostępna w menu bocznym modułu Definicje). Następnie na liście należy odszukać żądaną definicję i kliknąć jej nazwę.

Spowoduje to przejście do szczegółów definicji i do operacji jakie można wykonać na wybranej definicji. Operacja usunięcia definicji kryje się pod przyciskiem Usuń. Po wybraniu opcji Usuń wyświetlony zostanie formularz (rys.11.31).

| Lista definicji | Usuwanie definicji przelewu zagranicznego | Usuwanie definicji przelewu zagranicznego |  |  |  |  |
|-----------------|-------------------------------------------|-------------------------------------------|--|--|--|--|
| Nowa definicja  | Nazwa definicji                           | fdsf                                      |  |  |  |  |
|                 | Rachunek nadawcy                          | Dostępna dla każdego rachunku             |  |  |  |  |
|                 | Rachunek beneficjenta                     | (4321423)                                 |  |  |  |  |
|                 | Kod banku beneficjenta (BIC)              | Nie podano numeru BIC                     |  |  |  |  |
|                 | Dane banku beneficjenta                   | fdsf                                      |  |  |  |  |
|                 | Dane beneficjenta                         | fds<br>fds                                |  |  |  |  |
|                 | Tytuł przelewu                            | dsf                                       |  |  |  |  |
|                 | Koszty i prowizje banku pokrywa           | SWIFT - wspólnie (SHA)                    |  |  |  |  |
|                 | Rachunek prowizji                         | 18 22222222 0020 0703 2000 0001           |  |  |  |  |
|                 | Limit kwoty definicji                     | 8,00 CHF                                  |  |  |  |  |
|                 | Kwota przelewu                            | 6,00 CHF                                  |  |  |  |  |
|                 | Wykonywanie przelewów                     | Wymaga podania hasła jednorazowego        |  |  |  |  |
|                 | Definicja ogólna                          | Tak                                       |  |  |  |  |
|                 | Podaj hasło do systemu                    |                                           |  |  |  |  |
|                 |                                           | Anului Zatwierdź                          |  |  |  |  |

Rysunek 11.31: Usuwanie definicji przelewu zagranicznego

W celu usunięcia definicji należy, wprowadzić żądane hasło i wcisnąć przycisk Zatwierdź. Jeśli wprowadzone hasło jest poprawne, usunięcie definicji zostanie potwierdzone komunikatem.

# 11.7 Definicje Doładowań

W tej części dokumentacji opisana zostanie funkcjonalność związana z wykonaniem doładowania oraz tworzeniem, wykonywaniem, modyfikowaniem i usuwaniem definicji doładowań.

Funkcja doładowań GSM pozwala zasilić konto u operatora sieci komórkowej (pełna lista operatorów jest dostępna w banku). Zasilenie realizowane jest online, dzięki czemu środki w ciągu kilkunastu sekund powinny znaleźć się na doładowywanym koncie.

Dostęp do ww. funkcjonalności uzyskujemy po wybraniu z Menu głównego modułu Definicje a następnie z menu bocznego opcji Lista definicji lub Nowa definicja typu Doładowanie. System pozwala na realizowanie doładowań na dwa sposoby:

- poprzez stworzenie definicji, a następnie wykonanie doładowania na jej podstawie,
- wykonanie doładowania jednorazowo, bez tworzenia definicji.

## 11.7.1 Wprowadzenie do definicji doładowań

Po wybraniu modułu Definicje z Menu głównego, zostanie wyświetlona lista wszystkich stworzonych definicji przelewów, w tym doładowań. Ponadto menu boczne oferuje następujące opcje związane z doładowaniami:

- Lista definicji wyświetla listę utworzonych definicji przelewów, w tym doładowań,
- Nowa definicja umożliwia utworzenie definicji, również typu Doładowanie

Lista definicji umożliwia przeglądanie definicji oraz dostęp do szczegółów każdej z nich i do operacji, jakie można nie niej wykonać-edycja, usunięcie, wykonanie doładowania.

Definicje na liście podzielone są ze względu na typy przelewów/definicji wymienione we wstępie do rozdziału 9. Napisy na belkach informują użytkownika o rodzaju definicji. Kliknięcie belkę powoduje rozwinięcie listy definicji określonego rodzaju. Numer po prawej stronie belki informuje o liczbie definicji każdego typu. Domyślnie rozwinięta jest pierwsza belka. Definicje doładowań można przeglądnąć po kliknięciu belkę o nazwie Doładowania telefoniczne(rys. 11.32) W zależności od rodzaju definicji, na listach prezentowane są inne dane. Dla listy doładowań są to (rys. 11.33):

• Nazwa - nazwa definicji,

| Lista definicji | Filtruj 🔻         |                |                |       |
|-----------------|-------------------|----------------|----------------|-------|
| Nowa definicja  | Przelewy krajowe  | 2              |                |       |
|                 | Przelewy do US /  | 0              |                |       |
|                 | Doładowania telef | 0              |                |       |
|                 | Nazwa             | Operator       | Numer telefonu |       |
|                 | 603556392         | PLAY           | 509268221      | 0 C × |
|                 | Przelewy zagranic | zne            |                | 0     |
|                 | Przelewy podzielo | nych płatności |                | 0     |
|                 |                   |                |                |       |

Rysunek 11.32: Lista definicji-belki

- Operator nazwa operatora numeru komórkowego, który zasilamy,
- Numer telefonu numer komórkowy, który zasilamy.

Definicje w poszczególnych belkach są posortowane po nazwie. Kliknięcie nazwę spowoduje przejście do detali definicji (rys. 11.33).

| Lista definicji | Krok 1. Typ definicji       | Doładuj telefon                        |              |  |
|-----------------|-----------------------------|----------------------------------------|--------------|--|
| Nowa definicja  | Krok 2. Przelew z rachunku  |                                        |              |  |
|                 | Krok 3. Przelew na rachunek | PLAY                                   |              |  |
|                 | Krok 4. Dane do przelewu    |                                        |              |  |
|                 | Nazwa definicji             | 603556392                              |              |  |
|                 | Numer telefonu              | +48 509268221                          |              |  |
|                 | Kwota przelewu              | 0                                      | v            |  |
|                 |                             | PLN                                    |              |  |
|                 | Wykonywanie przelewów       | NIE wymaga podania hasła jednorazowego |              |  |
|                 |                             | Wymaga podania hasła jednorazowego     |              |  |
|                 |                             |                                        | Anuluj Dalej |  |

Rysunek 11.33: Detale definicji doładowania

### Podpowiedź:

Pozycja o nazwie Wykonywanie przelewów w detalach definicji informuje o tym, czy definicja jest zaufana, czy nie. Podczas wykonywania doładowania na podstawie definicji zaufanej, system wymaga od użytkownika podania jedynie hasła logowania do systemu. W przypadku definicji niezaufanej użytkownik proszony jest o hasło jednorazowe. Opcja ta jest szczególnie użyteczna przy wykonywaniu dużej liczby przelewów do zaufanych odbiorców. Każdą definicję można zamienić na definicję zaufaną lub niezaufaną poprzez jej uaktualnienie, lub podczas jej tworzenia.

### Podpowiedź:

Pozycja o nazwie Definicja ogólna w detalach definicji informuje o tym, czy definicja jest ogólna, czy nie. Definicja ogólna nie ma zdefiniowanego rachunku nadawcy. Definicje tego typu są szczególnie przydatne, gdy wykonujemy doładowania do tych samych odbiorców z wielu różnych rachunków. Każdą definicję można zamienić na definicję ogólną lub szczegółową poprzez jej uaktualnienie, lub podczas jej tworzenia

## 11.7.2 Nowa definicja

Pierwsze dwa kroki tworzenie nowej definicji są takie same dla wszystkich typów i zostały opisane w rozdziale 11.2

Trzeci krok tworzenia nowej definicji doładowania o nazwie Operator pozwala użytkownikowi wybrać operatora, do którego należy numer komórkowy, który chcemy doładować (rys. 11.34). Wybranie operatora spowoduje automatyczne przejście do kroku czwartego.

| 2. Operator |          |        |           |
|-------------|----------|--------|-----------|
| PLUS        | T-MOBILE | ORANGE | WRODZINIE |
| PLAY        | 1        |        |           |

Rysunek 11.34: Tworzenie nowej definicji doładowania-krok 2.

Czwarty krok tworzenia nowej definicji doładowania o nazwie Dane ma postać standardowego formularza i pozwala użytkownikowi uzupełnić pozostałe pola wymagane przy tworzeniu definicji (rys. 11.35). Są to:

- Nazwa definicji,
- Numer telefonu\* numer telefonu, który chcemy doładować, bez prefiksu kraju,
- Kwota doładowania\* w zależności od operatora jest wpisywana przez użytkownika lub wybierana z listy dozwolonych kwot,
- Wykonywanie doładowania-sposób autoryzacji podczas wykonywania doładowania (hasłem jednorazowym lub hasłem logowania-tzw. definicja zaufana),

\* - W czasie wykonywania doładowania na podstawie definicji pola te będą mogły być modyfikowane.

| (rok 3. Dane          |              |                                                                              |               |
|-----------------------|--------------|------------------------------------------------------------------------------|---------------|
| Nazwa definicji       | oplata       | za telefon                                                                   |               |
| Numer telefonu        | +48          | 602868210                                                                    |               |
| Kwota przelewu        |              | 5                                                                            | (5 - 500) PLN |
| Wykonywanie przelewów | 1 ()<br>/ () | IIE wymaga podania hasła jednorazowego<br>Vymaga podania hasła jednorazowego |               |
|                       |              |                                                                              | Anuluj Dalej  |

Rysunek 11.35: Tworzenie nowej definicji doładowania-krok 3.

Po wypełnieniu ww. pól wybieramy przycisk Dalej. Jeśli dane w formularzu zawierają błędy, zostanie on wyświetlony ponownie wraz z odpowiednimi adnotacjami. Jeśli dane wpisane zostały poprawnie, wyświetlony zostanie formularz zawierający wszystkie wprowadzone przez użytkownika dane (w celu weryfikacji) - rys.11.36

Na stronie tej wyświetlane są wprowadzone przez nas dane. Należy dokonać ich weryfikacji i wypadku odkrycia błędów, powrócić do poprzedniej strony formularza wciskając przycisk Wstecz. Przycisk Anuluj przeniesie nas do listy definicji, anulując jednocześnie proces tworzenia definicji. Jeśli wprowadzone dane są poprawne, należy wpisać żądane hasło i wcisnąć przycisk Zatwierdź.

Jeśli hasło zostanie wprowadzone poprawnie, otrzymamy komunikat potwierdzający stworzenie nowej definicji doładowania.

Stworzona w ten sposób definicja widoczna będzie na liście definicji.

## 11.7.3 Doładowanie na podstawie definicji

Wykonywanie doładowania na podstawie definicji rozpoczynamy od wyświetlenia Listy definicji (opcja dostępna w menu bocznym modułu Definicje).

| Nowa definicja doładowania        |                                    |
|-----------------------------------|------------------------------------|
| Nazwa definicji                   | oplata za telefon                  |
| Rachunek nadawcy                  | 89 5555555 0000 0000 0000 0295     |
| Nazwa operatora                   | T-MOBILE                           |
| Numer telefonu                    | 602868210                          |
| Kwota                             | 5,00                               |
| Wykonywanie przelewów             | Wymaga podania hasła jednorazowego |
| Definicja ogólna                  | Nie                                |
| Podaj hasło nr 5 z listy 00000095 |                                    |
|                                   | Anuluj Zatwierdź                   |

Rysunek 11.36: Nowa definicja doładowania-podsumowanie

Następnie na liście należy odszukać żądaną definicję i kliknąć belkę, na której się znajduje. Spowoduje to wyświetlenie formularza krokowego służącego do wykonywania doładowania na podstawie definicji (rys. 11.37).

| 📜 Mój portfel             | 1                               |                                                                                      | Kredyty |           | -     | 1                    | Kontakt               |                 |
|---------------------------|---------------------------------|--------------------------------------------------------------------------------------|---------|-----------|-------|----------------------|-----------------------|-----------------|
|                           | Przelewy                        | Rachunki                                                                             |         | Lokaty    | Karty | Mój profil<br>storia | <b>O</b><br>Definicje | Nioski          |
| Nowy przelew              | Krok 1. Typ prze                | elewu                                                                                |         |           |       |                      | C                     | )oładuj telefon |
| Lista adresatów           | Krok 2. Przelew                 | 2. Przelew z rachunku 89 5555555 0000 0000 0000 0295 (Dostępne środki: 1 411,67 PLN) |         |           |       |                      |                       |                 |
| Vizekujące<br>Niewykonane | Krok 3. Przelew na rachunek T-N |                                                                                      |         |           |       | T-MOBILE             |                       |                 |
| Lista zleceń stałych      | Krok 4. Dane do                 | przelewu                                                                             |         |           |       |                      |                       |                 |
| Nowe zlecenie stałe       | Nume                            | er telefonu                                                                          | +48     | 602868210 |       |                      |                       |                 |
|                           | Kwota                           | a przelewu                                                                           |         |           |       |                      | 5,00                  | (5 - 500) PLN   |

Rysunek 11.37: Wykonywanie doładowania na podstawie definicji

Podpowiedź:

Jeśli użytkownik wybrał definicję ogólną-bez zdefiniowanego wcześniej rachunku nadawcy, wówczas formularz krokowy wykonania przelewu z definicji otworzy się na kroku 2 o nazwie Przelew z rachunku w celu wybrania rachunku, z którego zostaną pobrane środki. Jeżeli definicja nie jest ogólna, a więc rachunek nadawcy został ustalony podczas tworzenia definicji, wówczas formularz krokowy otworzy się na kroku 4 o nazwie Dane do przelewu. Użytkownik może się cofnąć do pozostałych kroków, przez kliknięcie odpowiednią belkę i zmienić znajdujące się tam dane.

Po ewentualnej edycji danych na formularzu należy wcisnąć przycisk Dalej. Jeśli dane w formularzu zawierają błędy, wyświetlony zostanie on ponownie wraz z odpowiednimi adnotacjami. Jeśli dane

wpisane zostały poprawnie, wyświetlona zostanie formularz zawierająca wszystkie wprowadzone przez nas dane (w celu weryfikacji).

|                      |                  | A Kredyty                         |        |          | 1                               | Kontakt           |               |
|----------------------|------------------|-----------------------------------|--------|----------|---------------------------------|-------------------|---------------|
| Mój portfel          | Przelewy         |                                   |        | Karty    | Mój profil                      | 0                 |               |
|                      |                  | Rachunki                          | Lokaty | Historia |                                 | Definicje Wnioski | Whioski       |
| Nowy przelew         | Nowy prze        | lew doladow                       | anie   |          |                                 |                   |               |
| Lista adresatów      | Rachunek nadaw   | Rachunek nadawcy                  |        |          | 89 55555555 0000 0000 0000 0295 |                   |               |
| Oczekujące           | Nazwa operatora  | Nazwa operatora                   |        |          | T-MOBILE                        |                   |               |
| Niewykonane          | Numer telefonu   | Numer telefonu                    |        |          | 602868210                       |                   |               |
| Lista zleceń stałych | Kwota            | Kwota                             |        |          | 51,00                           |                   |               |
| Nowe zlecenie stałe  | Podaj hasło nr 6 | Podaj hasło nr 6 z listy 00000095 |        |          |                                 |                   |               |
|                      |                  |                                   |        |          |                                 | Anuluj Ws         | stecz Wykonaj |

Rysunek 11.38: Wykonywanie przelewu na podstawie definicji-podsumowanie

Należy dokonać ich weryfikacji i w wypadku odkrycia błędów, powrócić do poprzedniej strony formularza wciskając przycisk Wstecz. Przycisk Anuluj przeniesie nas do listy zdefiniowanych przelewów, anulując jednocześnie proces wykonywania doładowania z definicji.

Jeśli wprowadzone dane są poprawne, należy wpisać żądane hasło i wcisnąć przycisk Zatwierdź.

Jeśli hasło zostanie wprowadzone poprawnie, otrzymamy komunikat potwierdzający przyjęcie przelewu do realizacji.

## 11.7.4 Uaktualnianie definicji

W celu uaktualnienia definicji należy, wyświetlić Listę definicji (opcja dostępna w menu bocznym modułu Definicje). Następnie na liście należy odszukać żądaną definicję i kliknąć jej nazwę. Spowoduje to przejście do szczegółów definicji i do operacji jakie można wykonać na wybranej definicji. Operacja uaktualnienia definicji kryje się pod przyciskiem Edytuj.

Po wybraniu opcji Edytuj użytkownik zostanie przekierowany do kroku 4. edycji definicji o nazwie Dane (rys.11.39). Krok 4. jest krokiem domyślnym, użytkownik może się cofnąć zarówno z kroku 2. Z rachunku jak i z kroku 3. Operator, klikając na odpowiednią belkę i zmienić znajdujące się tam dane. Może również zmienić całkowicie typ definicji poprzez kliknięcie w belkę kroku pierwszego.

| Lista definicji | Krok 1. Typ definicji       |       |                                    |              |  |  |
|-----------------|-----------------------------|-------|------------------------------------|--------------|--|--|
| Nowa definicja  | Krok 2. Przelew z rachunku  |       |                                    |              |  |  |
|                 | Krok 3. Przelew na rachunek | PLAY  |                                    |              |  |  |
|                 | Krok 4. Dane do przelewu    |       |                                    |              |  |  |
|                 | Nazwa definicji             | 60355 | 6392                               |              |  |  |
|                 | Numer telefonu              | +48   |                                    |              |  |  |
|                 | Kwota przelewu              | 0     |                                    | ×            |  |  |
|                 |                             | PLN   |                                    |              |  |  |
|                 | Wykonywanie przelewów       | NIE   | wymaga podania hasła jednorazowego |              |  |  |
|                 |                             | Wyr   | naga podania hasła jednorazowego   |              |  |  |
|                 |                             |       |                                    | Anuluj Dalej |  |  |

Rysunek 11.39: Uaktualnianie definicji-krok 3

Po zmianie danych należy kliknąć przycisk Dalej. Jeśli dane w formularzu zawierają błędy, wyświetlony zostanie on ponownie wraz z odpowiednimi adnotacjami. Jeśli dane wpisane zostały poprawnie, wyświetlony zostanie formularz z podsumowaniem-w celu weryfikacji (rys.11.40). Należy dokonać weryfikacji wprowadzonych danych i w wypadku odkrycia błędów, powrócić do poprzedniej strony wciskając przycisk Wstecz. Przycisk Anuluj przeniesie nas do listy definicji, anulując jednocześnie proces edycji definicji.

Jeśli wprowadzone dane są poprawne, należy wpisać żądane hasło i wcisnąć przycisk Zatwierdź.
Jeśli hasło zostanie wprowadzone poprawnie, otrzymamy komunikat potwierdzający uaktualnienie definicji

| 📕 Mój portfel   |                  | ★ Kredyty                                              |               |                                | 1                                  | Kontakt |               |  |  |
|-----------------|------------------|--------------------------------------------------------|---------------|--------------------------------|------------------------------------|---------|---------------|--|--|
|                 | Przelewy         | Rachunki Lokaty                                        | -             | Karty                          | Mój profil                         | ©       |               |  |  |
|                 |                  |                                                        | 🔳 His         | storia                         | Definicje                          | Wnioski |               |  |  |
| Lista definicji | Nowa defir       | nicia doładov                                          | wania         |                                |                                    |         |               |  |  |
| Nowa definicja  |                  |                                                        |               |                                |                                    |         | -             |  |  |
|                 | Nazwa definicji  |                                                        | oplata za tel | oplata za telefon              |                                    |         |               |  |  |
|                 | Rachunek nadawcy |                                                        | 89 5555555    | 89 5555555 0000 0000 0000 0295 |                                    |         |               |  |  |
|                 | Nazwa operatora  | Nazwa operatora<br>Numer telefonu<br>Kwota             |               | T-MOBILE                       | T-MOBILE                           |         |               |  |  |
|                 | Numer telefonu   |                                                        |               | 602868210                      | 602868210                          |         |               |  |  |
|                 | Kwota            |                                                        |               | 5,00                           | 5,00                               |         |               |  |  |
|                 | Wykonywanie prz  | zelewów                                                |               | Wymaga poo                     | Wymaga podania hasła jednorazowego |         |               |  |  |
|                 | Definicja ogólna | Definicja ogólna<br>Podaj hasło nr 6 z listy 000000095 |               | Nie                            |                                    |         |               |  |  |
|                 | Podaj hasło nr 6 |                                                        |               |                                |                                    |         |               |  |  |
|                 |                  |                                                        |               |                                |                                    | Anu     | luj Zatwierdź |  |  |

Rysunek 11.40: Uaktualnienie definicji-podsumowanie

#### 11.7.5 Usuwanie definicji

W celu usunięcia definicji należy, wyświetlić Listę definicji (opcja dostępna w menu bocznym modułu Definicje). Następnie na liście należy odszukać żądaną definicję i kliknąć jej nazwę. Spowoduje to przejście do szczegółów definicji i do operacji jakie można wykonać na wybranej definicji. Operacja usunięcia definicji kryje się pod przyciskiem Usuń.

Po wybraniu opcji Usuń wyświetlony zostanie poniższy formularz (rys. 11.41).

W celu usunięcia definicji należy, wprowadzić żądane hasło i wcisnąć przycisk Zatwierdź.

Jeśli wprowadzone hasło jest poprawne, usunięcie definicji zostanie potwierdzone komunikatem.

| Usuwanie definicji doł | dowania                            |
|------------------------|------------------------------------|
| Nazwa definicji        | telefon                            |
| Rachunek nadawcy       | 68 5555555 0000 0000 0000 7075     |
| Nazwa operatora        | PLUS                               |
| Numer telefonu         | 603556392                          |
| Kwota                  | 65,00                              |
| Wykonywanie przelewów  | Wymaga podania hasła jednorazowego |
| Definicja ogólna       | Nie                                |
| Podaj hasło do systemu | <b>0</b>                           |
|                        | Anuluj Zatwierdź                   |

Rysunek 11.41: Usuwanie definicji doładowania

# 12 Wnioski

Wnioski to miejsce, w którym jest możliwość przeglądania swoich dotychczasowych wniosków, założenia lokaty. Aby podglądnąć dotychczasowe wysłane wnioski, należy skorzystać z głównego ekranu, gdzie znajdują się aktualne wnioski wraz ze statusem. W razie potrzeby, aby dostać się do widoku aktualnych wniosków, należy z bocznego menu, wcisnąć Twoje wnioski (rys. 12.1).

| Mój portfel Przelewy               |                 | A Kredyty        |        |       | 1          | 🗭 Kontakt             |                     |
|------------------------------------|-----------------|------------------|--------|-------|------------|-----------------------|---------------------|
|                                    | Przelewy        | E E              | Lakatu | Karty | Mój profil | <b>O</b><br>Definicje | <b>A</b><br>Wajaski |
|                                    |                 | Raciuliki        | Lonaty | E F   | listoria   |                       | WHIOSKI             |
| Twoje wnioski                      | Wnioski o lok   | atę              |        |       |            |                       | 0                   |
| Załóż lokatę                       | Wnioski o kar   | tę kodów jednora | zowych |       |            |                       | 1                   |
| Zamów kartę kodów<br>jednorazowych | Data złożenia   |                  |        | llość | Status     |                       |                     |
| Rodzina 500+                       | 2016-04-04 10:2 | 7                |        | 0     | zamówiona  |                       | ×                   |
|                                    | Wnioski Rodz    | ina 500+         |        |       |            |                       | 4                   |

Rysunek 12.1: Twoje wnioski

### 12.1 Założenie lokaty

Kolejna pozycja w bocznym menu, to wniosek o lokatę. Aby złożyć taki wniosek, należy wykonywać czynności krok po kroku, zgodnie z tym, jak nawiguje program.

| Twoje wnioski     | Krok 1. Wybierz lokatę   |                |            |                             |
|-------------------|--------------------------|----------------|------------|-----------------------------|
| Załóż lokatę      | Nazwa lokaty             | Oprocentowanie | Okres      |                             |
| Zamów listę haseł | TWOJA LOKATA             | 6,00 %         | 1 miesiąc  | <ul> <li>Wybierz</li> </ul> |
| _                 | BEZPIECZNA PRZYSZŁOŚĆ    | 7,00 %         | 6 miesięcy | <ul> <li>Wybierz</li> </ul> |
|                   | SZYBKI ZWROT             | 5,50 %         | 6 dni      | Wybierz                     |
|                   | Krok 2. Z rachunku       |                |            |                             |
|                   | Krok 3. Szczegóły lokaty |                |            |                             |

Rysunek 12.2: Załóż lokatę-krok pierwszy

W pierwszym kroku decydujemy się na konkretną lokatę poprzez kliknięcie przycisku Wybierz Lista dostępnych lokat jest dedykowana specjalnie pod użytkownika (rys. 12.1). Po wybraniu lokaty, użytkownik przenoszony jest do kolejnego kroku, czyli wyboru rachunku, z którego zostaną przeniesione środki na założenie lokaty. W trzecim kroku użytkownik precyzuje parametry lokaty (czy ma być odnawialna, czy kapitalizacja odsetek ma odbywać się na rachunku lokaty). Niektóre z lokat mogą nie posiadać tych opcji, dlatego parametry mogą być wtedy nieedytowalne. Po wpisaniu kwoty lokaty (przedział kwot, jaki można wpisać, podany jest powyżej parametryzacji i zależny jest od rodzaju lokaty). Klikając dalej, program oczekuje od użytkownika podania hasła autoryzującego, po podaniu wysyłany jest wniosek z dyspozycją założenia lokaty. Można go podglądnąć wybierając w menu bocznym Twoje wnioski, gdzie znajdują się wysłane przez użytkownika wnioski.

## 13 PayByNet

PayByNet - to system gwarantowanych natychmiastowych płatności internetowych opracowany przez Krajową Izbę Rozliczeniową S.A. specjalnie na potrzeby handlu elektronicznego. To obecnie najszybszy sposób płatności w Internecie, dzięki któremu zamówienie może zostać zrealizowane od razu po zatwierdzeniu przelewu przez klienta.

Jakie korzyści uzyskujemy z tego systemu ?

Dzięki tej usłudze korzystający z Internet Bankingu, mogą szybko, bezpiecznie i wygodnie, przez 24 godziny na dobę, realizować płatności za zakupy w sklepach internetowych, które przyjmują płatności w ramach PayByNet. Płatności realizowane są bezpośrednio z rachunku, bez konieczności ręcznego wprowadzania danych transakcji.

Dzięki temu zapewniamy naszym klientom:

- szybkość-obsługi płatności w PayByNet przyśpiesza realizację zamówienia,
- przejrzystość-przelew bezpośredni stanowi jednoznaczny dowód zapłaty za wybrane przez klienta towary bądź usługi,
- bezpieczeństwo-usługa wykonywana jest z pośrednictwem KIR-Krajowa Izba Rozliczeniowa S.A. gwarantuje kupującemu bezpieczeństwo dokonanej transakcji,
- wygoda-automatyczne przenoszenie danych dotyczących przelewu i danych odbiorcy płatności.

Jak korzystać z PayByNet?

- w chwili dokonania zakupów w sklepie internetowym, który akceptuje płatności w systemie PayByNet, przy wyborze rodzaju płatności, należy wybrać PayByNet, a po wyświetleniu strony serwisu, kliknąć logo SGB-Spółdzielczej Grupy Bankowej, a następnie wybrać Twój Bank Spółdzielczy,
- automatycznie następuje przekierowanie na stronę logowania do systemu bankowości elektronicznej (Rys.14.1),

| Logowanie do systemu |         |
|----------------------|---------|
| Login                |         |
| Hasło                |         |
|                      | Zaloguj |

Rysunek 14.1: Logowanie do systemu

następnie w kroku drugim wybieramy rachunek, z którego chcemy zapłacić (Rys.14.2). Krok nie zostanie wyświetlony, jeśli posiadamy tylko jeden rachunek, który możemy obciążyć,

| ok 2. Przelew z rachunku                                           |                                                             |                                                              |
|--------------------------------------------------------------------|-------------------------------------------------------------|--------------------------------------------------------------|
| Konto Osobiste<br>44 2222222 0013 1935 2000 0001<br>277 266,66 PLN | Skarbonka<br>60 2222222 0013 1935 2000 0004<br>1 010,00 PLN | Twoja Waluta<br>87 2222222 0013 1935 2000 0003<br>993,94 EUR |
| ok 3. Przelew na rachunek                                          |                                                             | 44 11402004 0000 3102 1582 3                                 |

Rysunek 14.2: Krok 2 - Przelew z rachunku

 po wybraniu rachunku podpowiada nam się wypełniony formularz płatności, należy go sprawdzić, czy jest zgodny z prawdą (Rys.14.3).
 Następnie przechodzimy za pomocą klawisza dalej do autoryzacji przelewu (klawisz anuluj,

jest opisany poniżej (Rys.14.4)),

| ok 2. Przelew z rachunk | u 44 2222222 0013 1935 2000 0001 (Dostępne środki: 277 266,66 Pl |
|-------------------------|------------------------------------------------------------------|
| ok 3. Przelew na rachun | ek 44 11402004 0000 3102 1582 38                                 |
| ok 4. Dane do przelewu  |                                                                  |
| Rachunek odbiorcy       | 44 11402004 0000 3102 1582 3843                                  |
| Nazwa odbiorcy          | ShopOnline1 e-sklep ul.Klonowa 33 02-001 Warszawa Polska         |
| Tytuł przelewu          | ShopOnline 1436533299                                            |
| Kwota przelewu          | 1,99 PLN                                                         |
|                         |                                                                  |

Rysunek 14.3: Krok 4 - Dane do przelewu

 formularz podsumowujący zawiera wszystkie wprowadzone przez nas dane w celu weryfikacji (Rys.19.3). Należy dokonać weryfikacji danych i w wypadku chęci zmiany rachunku, który chcemy obciążyć, należy powrócić do poprzedniej strony formularza, wciskając przycisk Wstecz. Przycisk Anuluj wyświetli nam informację Czy na pewno chcesz anulować bieżącą transakcję? jeśli wybierzemy TAK, zostaniemy wylogowani z systemu, jeśli wybierzemy NIE, pozostaniemy przy płatności (Rys.14.4).

Jeśli wprowadzone dane są poprawne, należy wpisać żądane hasło i wcisnąć przycisk Zatwierdź.

 Jeśli hasło zostanie wprowadzone poprawnie, otrzymamy komunikat potwierdzający przyjęcie przelewu do realizacji (Rys.14.5). Po chwili system przekieruje nas na stronę sklepu, jeśli tak się nie stanie należy użyć klawisza Kliknij tutaj, jeśli nie zostaniesz przekierowany automatycznie.

| Potwierdzenie anulowania płatności               |        |  |
|--------------------------------------------------|--------|--|
| Czy na pewno chcesz anulować bieżącą transakcję? |        |  |
| T                                                | ak Nie |  |
|                                                  |        |  |

Rysunek 14.4: Anulowanie transakcji = wylogowanie z systemu.

| Autoryzacja przelewu dowolnego      |                                                                                                    |  |  |  |  |  |
|-------------------------------------|----------------------------------------------------------------------------------------------------|--|--|--|--|--|
| Rachunek odbiorcy                   | <b>44 11402004 0000 3102 1582 3843</b><br>mBank Oddział Bankowości Detalicznej<br>al.Piłsudskiego 3<br>90-368 Łódź |  |  |  |  |  |
| Nazwa odbiorcy                      | ShopOnline1 e-sklep ul.Klonowa 33 02-001 Warszawa Polska                                                           |  |  |  |  |  |
| Tytuł przelewu                      | ShopOnline 1436778095                                                                                              |  |  |  |  |  |
| Kwota przelewu                      | 1,99 PLN                                                                                                    |  |  |  |  |  |
| Data wykonania przelewu             | 2015-07-13                                                                                                    |  |  |  |  |  |
| Podaj hasło nr 28 z listy 000000187 |                                                                                                    |  |  |  |  |  |
|                                     | Anuluj Wstecz Zatwierdź                                                                                            |  |  |  |  |  |

Rysunek 14.5: Autoryzacja przelewu

| <ul> <li>Przelew przyjęty do re</li> </ul> | alizacji                                                       |  |
|--------------------------------------------|----------------------------------------------------------------|--|
|                                            | Kliknij tutaj jeśli nie zostaniesz przekierowany automatycznie |  |

Rysunek 14.6: Przelew zrealizowany

### 14 Autoryzacja transakcji

Celem zapewnienia odpowiedniego poziomu bezpieczeństwa w bankowości internetowej, zatwierdzanie transakcji odbywa się z użyciem specjalnych metod autoryzacji. W zależności od przyjętego standardu mogą to być:

- Hasła SMS
- Hasło do systemu.

Dostępność powyższych metod jest ściśle określona w regulaminie usługi.

### 14.1 Hasła SMS

Autoryzacja hasłami SMS zatwierdzania transakcji wraz z hasłem do autoryzacji. Po poprawnym wprowadzeniu hasła transakcji wraz z datą. Numer transakcji nie oznacza przyjętych/zatwierdzonych transakcji, a jedynie pełni funkcję identyfikacyjną.

W celu wysłania SMS z kodem autoryzującym należy kliknąć przycisk "Wyślij SMS z kodem" (rys. 15.4). Po wysłaniu SMS wyświetlony zostanie komunikat SMS został wysłany (rys. 15.5).

Ilość prób wysłania wiadomości SMS do autoryzacji transakcji określona jest w pliku konfiguracyjnym. Jeżeli dozwolona jest większa ilość prób niż 1, powrót na poprzednią stronę pozwoli na ponowne wysłanie wiadomości SMS.

| Podaj hasło SMS nr 11 z dnia 2017-10-10 | Wyślij SMS z kodem |        |        |           |
|-----------------------------------------|--------------------|--------|--------|-----------|
|                                         |                    | Anuluj | Wstecz | Zatwierdź |

Rysunek 15.4: Przykład autoryzacji hasłem SMS

| Podaj hasło SMS nr 11 z dnia 2017-10-10 | SMS został wysłany |        |        |           |
|-----------------------------------------|--------------------|--------|--------|-----------|
|                                         |                    | Anuluj | Wstecz | Zatwierdź |

### 14.2 Hasło do systemu

W niektórych przypadkach, jak np. przy wykonywaniu zdefiniowanego wcześniej przelewu (gdy przy definiowaniu zaznaczona została opcja 'NIE wymaga podania hasła jednorazowego'), transakcje autoryzuje się poprzez

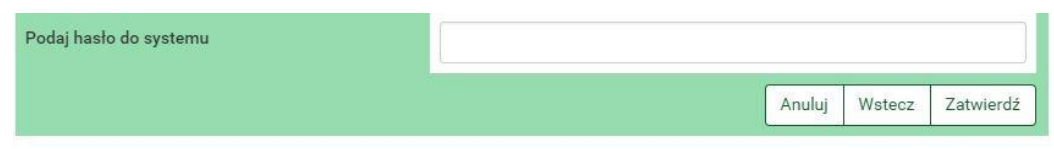

Rysunek 15.7: Przykład autoryzacji hasłem do systemu

#### WAŻNE!!!

Każde działanie użytkownika jest rejestrowane w systemie. Po kilkukrotnej (w zależności jak stanowi umowa) błędnej próbie autoryzacji może nastąpić blokada. W przypadku błędnych prób autoryzacji hasłem logowania do systemu może nastąpić blokada logowania użytkownika do systemu. Taka sama sytuacja ma miejsce podczas błędnych prób logowania do systemu. W przypadku błędnych prób autoryzacji hasłami jednorazowymi może nastąpić blokada wykonywania transakcji. Takie procedury są wynikiem dbałości o bezpieczeństwo systemu internetowego.

## 15 Zakończenie pracy

System internetowej obsługi klienta bankowości elektronicznej został wyposażony w wiele zabezpieczeń i według naszych ekspertów jest bezpiecznym systemem odpornym na włamania. Mając na względzie dobro klientów, musimy przypomnieć, że każdy powinien chronić swoje dane, nie umożliwiać osobom postronnym dostępu do zalogowanego komputera, jak również do zestawów haseł jednorazowych.

#### WAŻNE!!!

Chrońmy swoje dane, bezpiecznie zakończmy pracę!! (naciskając przycisk wyloguj)

Klawisz wyloguj znajduje się w prawym górnym rogu ekranu. Zaraz obok znajduje się licznik długości sesji. Po jego wyczerpaniu login zostanie automatycznie wylogowany (rys. 16.1). Celem wydłużenia sesji na minutę przed upływem czasu można wcisnąć klawisz Przedłuż sesję (rys. 16.2).

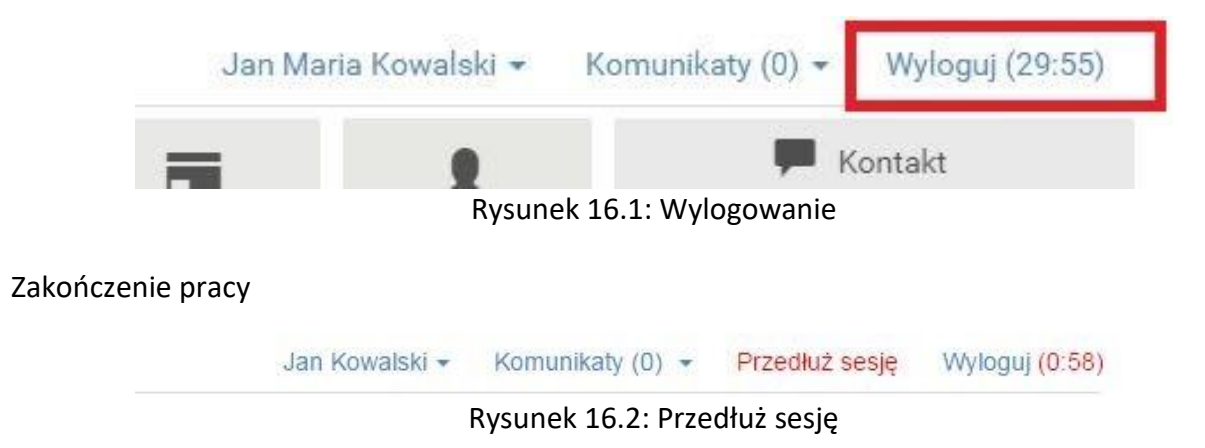

## 16 Podstawowe zasady bezpieczeństwa

- Dbaj o zachowanie poufności swoich haseł. Nie podawaj ich nawet pracownikom Banku
- W przypadku podejrzenia, że hasło zostało ujawnione, natychmiast je zmień lub zablokuj usługę, kontaktując się z Centralą Banku Spółdzielczego w Grodzisku Wielkopolskim
- Nie używaj tego samego hasła do różnych usług
- Zmieniaj okresowo hasło, np. raz na miesiąc
- Loguj, się klikając przycisk "Logowanie" na stronie <u>www.bsgrodzisk.pl</u> lub bezpośrednio ze strony systemu eBS24 e.bsgrodzisk.pl/
- Nigdy nie używaj do logowania adresu lub linku przesłanego w wiadomości e-mail
- Przed zalogowaniem upewnij się, że w polu adresowym przeglądarki internetowej pierwszą częścią zapisu są litery "https", a nie "http"
- Sprawdź, czy przy adresie strony znajduje się symbol kłódki oznaczający sesję szyfrowaną. Jeśli znajdziesz taki symbol, kliknij na niego dwa razy, by sprawdzić, czy wyświetlony certyfikat jest ważny i czy został wydany dla Banku Spółdzielczego w Grodzisku Wielkopolskim oraz adresu e.bsgrodzisk.pl
- Obsługując system eBS24, korzystaj tylko z jednego okna przeglądarki
- Podczas korzystania z systemu nie używaj klawiszy nawigacyjnych przeglądarki internetowej (tj. wstecz, dalej, odśwież, zatrzymaj). System eBS24 ma własne klawisze i hiperłącza, które zapewniają sprawne poruszanie się po jego stronach
- Po zakończeniu korzystania z systemu eBS24 lub w razie konieczności oddalenia się od komputera bezwzględnie zakończ pracę w systemie używając opcji "Wyloguj", dostępnej w głównym menu
- Stosuj się do zaleceń producenta systemu operacyjnego i przeglądarki internetowej oraz instaluj zalecane przez niego uaktualnienia tych programów
- Systematycznie używaj programów antywirusowych i programów antyspyware oraz dbaj o ich aktualizację
- Korzystaj tylko z legalnego oprogramowania
- Informuj niezwłocznie Bank o wszelkich podejrzanych sytuacjach. Możesz to zrobić przez telefon pod numerem 61 44 21 451 lub w dowolnym oddziale naszego Banku.

W przypadku utraty, kradzieży, przywłaszczenia albo nieuprawnionego użycia środka identyfikacji elektronicznej, lub nieuprawnionego dostępu do środka identyfikacji elektronicznej jego użytkownik powinien niezwłocznie telefonicznie zastrzec ten środek, podając dane personalne. Zastrzeżenia można dokonać:

- 1) pod numerem telefonu +48 61 44 21 451 wskazanym przez bank w komunikacie zamieszczonym w placówkach Banku lub podanym na stronie internetowej Banku,
- 2) w placówce Banku,

Bank Spółdzielczy w Grodzisku Wielkopolskim nigdy nie podaje w e-mailch odsyłaczy do serwisu transakcyjnego eBS24, nigdy nie prosi o przesyłanie lub potwierdzenie haseł dostępu, numerów modulo klienta, ani kodów PIN. Tych danych nie należy nikomu ujawniać.

W razie otrzymania wiadomości e-mail lub telefonu z takimi prośbami, należy niezwłocznie powiadomić pracownika Banku Spółdzielczego w Grodzisku Wielkopolskim – 61 44 21 451.

# 17 RWD

Responsive Web Design – (RWD) technika projektowania strony www, tak aby jej wygląd i układ dostosowywał się automatycznie do rozmiaru okna urządzenia, na którym jest wyświetlany np. przeglądarki, smartfonów czy tabletów. Strona tworzona w takiej technice jest uniwersalna i wyświetla się dobrze zarówno na dużych ekranach, jak i na smartfonach czy tabletach.

Aby bankowość elektroniczna była lepiej prezentowana na urządzeniach mobilnych, została zastosowana ww. technologa. W celu jej pełnego wykorzystania i zarazem polepszenia ergonomii i funkcjonalności, część prezentacyjna jest nieco inna. Poniżej przedstawiamy najważniejsze różnice. Aby wejść w menu główne, trzeba kliknąć ikonę umieszczoną w lewej górnej stronie ekranu (rys. 17.1).

|                 | Jan Kowalski 🔻 |   | × | Jan Kowalski <del>+</del> |
|-----------------|----------------|---|---|---------------------------|
|                 |                |   |   | Mój portfel               |
| Saldo           |                |   |   | Przelewy                  |
|                 | 232 787,68 PLN |   |   | Kredyty                   |
|                 | 537,50 EUR     |   |   | Redyty 537.50 EUR         |
|                 |                |   |   | E Karty                   |
| Dostępne środki |                | ~ |   | 1 Mój profil              |
|                 | 232 710,96 PLN |   |   | Kontakt                   |
|                 | 371,50 EUR     |   |   | Rachunki                  |
| 🚔 Lokaty        |                |   |   | Lokaty                    |
|                 |                |   |   | Definicje                 |
|                 |                |   |   | Wnioski                   |
|                 |                |   |   | Historia 000.00 PLN       |
|                 |                |   |   | Wyloguj                   |

Rysunek 17.1: Menu główne w RWD